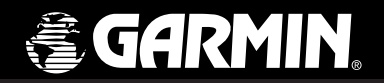

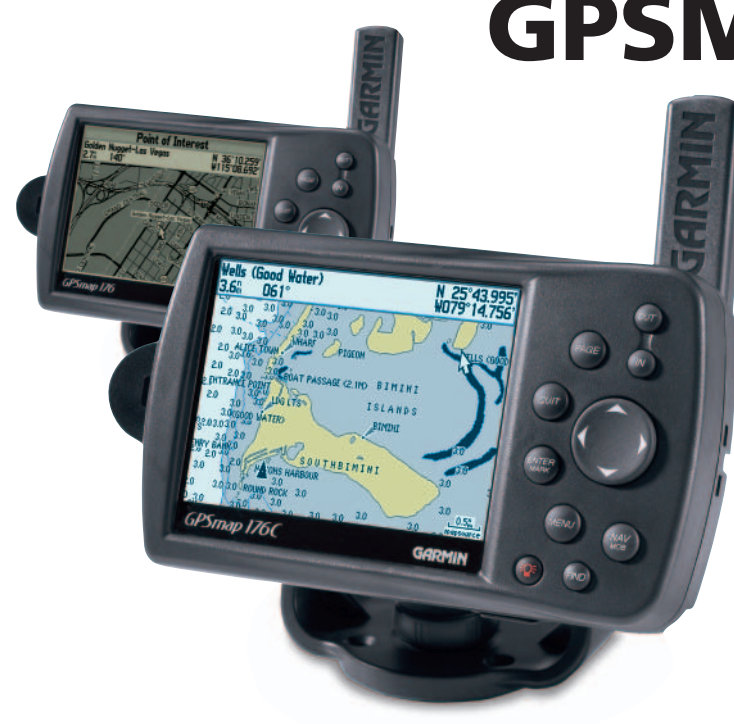

# **GPSMAP 176C/176**

GPS Traceur de cartes

manuel de l'utilisateur et guide de référence © Copyright 2001-2003 Garmin Ltd. ou ses filiales

Garmin International, Inc. 1200 East 151<sup>st</sup> Street, Olathe, Kansas 66062, U.S.A. Tel. 913/397.8200 or 800/800.1020 Fax 913/397.8282 Garmin (Europe) Ltd. Unit 5, The Quadrangle, Abbey Park Industrial Estate, Romsey, SO51 9DL, U.K. Tel. 44/1794.519944 Fax 44/1794.519222 Garmin Corporation

No. 68, Jangshu 2<sup>nd</sup> Road, Shijr, Taipei County, Taiwan Tel. 886/2.2642.9199 Fax 886/2.2642.9099

Tous droits réservés. Sauf dispositions contraires indiquées ici, aucune partie de ce manuel ne peut être copiée, transmise, distribuée ou téléchargée ou enregistrée par quelque moyen de stockage que ce soit, quel que soit le motif de cette action, sans autorisation préalable écrite de Garmin. Garmin autorise le téléchargement d'une copie unique de ce manuel et de chacune des mises à jour sur un disque dur ou tout autre moyen électronique d'enregistrement pour la consultation et l'impression d'une copie unique de ce manuel et de ses mises à jours, sous réserve que cet avis de copyright soit intégralement retranscrit dans la copie électronique ou imprimée, et sous réserve de l'interdiction stricte de toute diffusion commerciale non autorisée de ce manuel et de ses mises à jour.

Les informations contenues dans ce document sont sujettes à modification sans préavis ni obligation d'information. Garmin se réserve le droit de modifier ou d'améliorer ses produits et d'opérer des modifications de contenu sans aucune obligation d'en informer quelque personne ou organisme que ce soit.

Pour obtenir les mises à jour les plus récentes ainsi que toute information supplémentaire sur l'utilisation et le fonctionnement de cet appareil et des autres produits Garmin, visitez le site Internet de Garmin (www.garmin.com).

Garmin<sup>®</sup>, MapSource<sup>®</sup>, MetroGuide<sup>®</sup>, et AutoLocate<sup>®</sup> sont des marques déposées et BlueChart<sup>™</sup> est une marque de fabrique de Garmin Ltd. ou de ses filiales, et ces marques ne peuvent donc être utilisées sans l'autorisation expresse de Garmin.

Cette version française du manuel en anglais du GPSMAP 176C/176 (n° de pièce Garmin 190-00185-10, édition A) a été préparée pour la commodité de l'utilisateur. Si nécessaire, veuillez consulter la version anglaise la plus récente de ce manuel en ce qui concerne l'utilisation et le fonctionnement du GPSMAP 176C/176.

Juillet 2003

Numéro de pièce 190-00185-90 Edition B

# <u>Préface</u>

Félicitations, vous avez choisi l'un des systèmes les plus aboutis de navigation maritime existant à ce jour ! Votre GPSMAP 176 Garmin bénéficie des performances universellement reconnues des GPS Garmin et de toutes les fonctions cartographiques pour occuper le tout premier rang des systèmes de positionneur/traceur de cartes de navigation.

Prenez le temps, avant toute autre action, de lire attentivement le Guide de Démarrage Rapide pour vous familiariser avec les fonctions de base de votre GPSMAP 176. Lisez ensuite le Manuel Utilisateur pour acquérir une connaissance détaillée du mode opératoire de votre nouveau GPSMAP 176. Pour plus de facilité ce manuel est divisé en trois parties.

L'Introduction comprend l'indication de conformité aux règles FCC, les informations de sécurité et la Table des Matières. La section de **Référence**, organisée par sujets, décrit en détails toutes les caractéristiques de votre GPSMAP 176. Organisée par sujet, cette section vous permet d'accéder rapidement aux données détaillées sur un sujet spécifique du GPSMAP 176. Les **Annexes** contiennent des informations supplémentaires telles que les caractéristiques techniques et les accessoires, ainsi qu'un index thématique.

### Enregistrement du Produit et Support Technique

**Aidez-nous à mieux vous servir en vous enregistrant en ligne dès aujourd'hui** ! Munissez vous du numéro de série de votre GPSMAP 176 et connectez-vous à notre site Internet (*www.garmin.com*). Recherchez le lien Product Registration (Enregistrement Produit) dans la page d'accueil. Notez soigneusement le numéro de série de votre appareil à l'emplacement prévu à cet effet en page V de ce manuel.

Pourquoi enregistrer votre GPS Garmin ?

- Etre informé des mises à jour des produits
- Etre informé des nouveautés
- Faciliter la recherche d'un appareil perdu ou volé

Vous pouvez contacter le Service Client de Garmin du lundi au vendredi de 8 heures à 17 heures au **+1-913-397-8200 ou 800-800-1020** ou par e-mail à l'adresse **sales@garmin.com**.

# Introduction

# Enregistrement de l'Appareil et Service Client

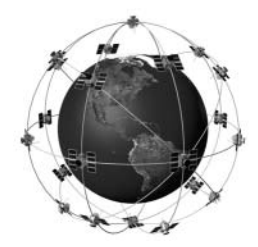

Le GPSMAP 176 utilise la technologie GPS pour calculer votre psoition exacte. GPS signifie Global Positioning System (Système de Positionnement sur le GLobe), Une constellation de 24 satellites, faisant le tour de la Terre deux fois par jour à environ 12 000 kilomètres d'altitude. Les satellites émettent des signaux radioélectriques à très faible puissance, ceontenant les données de positionnement et d'heure. Ces signaux permettent à tout utilisateur d'un récepteur GPS de connaître sa position à la surface du globe avec une précision égale ou supérieure à 100 mètres. Pour plus d'informations sur le GPS, nous avons rédigé un fascicule intitulé "GPS Guide for Beginners" (Guide du GPS pour le Débutant) disponible sur notre site Internet : www.garmin.com.

# Déclaration de Conformité FCC

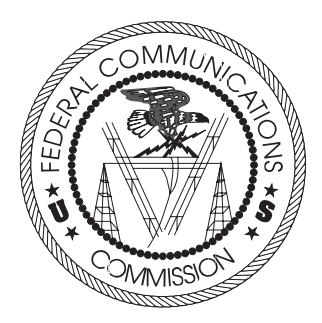

#### Conformité FCC

Le GPSMAP 176 est conforme au Chapitre 15 des normes de la FCC sur la limitation des interférences des appareils numériques de Classe B pour un USAGE DOMESTIQUE OU PROFESSIONNEL. Cette limitation a pour objet d'améliorer la protection contre les rayonnements nocifs des installations fixes, elle est plus contraignante que les normes applicables aux installations de plein air.

L'utilisation de cet appareil est assujettie aux conditons suivantes : (1) cet appareil ne doit pas être à l'origine d'interférences nocives et (2) doit accepter toute interférence reçue, y compris les interférences susceptibles d'altérer le fonctionnement de l'appareil.

Cet appareil génère, utilise et peut rayonner de l'énergie radioélectrique et, en cas d'installation et/ou d'utilisation non conforme aux instructions de ce manuel, peut générer des parasites nuisibles aux communications radio. Rien ne garantit, cependant, l'absence totale d'interférences dans le cas spécifique d'une installation. Si l'utilisation de l'appareil génére des parasites nuisibles à la qualité de réception des émissions de radio ou de télévision, ce qui est mis en évidence par l'arrêt, suivi de la mise en marche de l'appareil, il est recommandé de tenter d'y remédier de l'une des manières suivantes :

- Réorienter ou déplacer l'antenne de réception.
- Agrandir la distance séparant le récepteur parasité et l'appareil.
- Connecter l'appareil à une source ou un circuit d'alimentation différent de celui auquel l'appareil parasité est raccordé.
- Demander assistance à votre distributeur ou à un technicien radio ou TV qualifié.

Le GPSMAP 176 ne comprend aucune pièce réparable par l'utilisateur. Seul un centre de service après-vente agréé Garmin est habilité à intervenir dans l'appareil. Toute réparation ou modification non autorisée est susceptible d'endommager irrémédiablement l'appareil et annule la garantie ainsi que votre capacité à utiliser l'appareil en conformité avec les dispositions du Chapitre 15 des normes de la FCC.

#### Contrat de Licence d'Utilisation du Logiciel

L'UTILISATION DU GPSMAP 176 ENTRAINE L'ADHESION DE FAIT AUX TERMES ET CONDI-TIONS DU CONTRAT DE LICENCE D'UTILISATION DU LOGICIEL DEVELOPPES CI-DESSOUS. VEUILLEZ LIRE CETTE LICENCE ATTENTIVEMENT.

Garmin délivre à l'utilisateur une licence limitée d'utilisation du logiciel intégré dans l'appareil (ciaprès dénommé le "Logiciel") sous forme de fichier binaire exécutable pour le fonctionnement normal du produit. Les titres, les droits de propriété et la propriété intellectuelle du Logiciel sous toutes leurs formes restent la propriété exclusive de Garmin.

Le propriétaire ou l'utilisateur de l'appareil reconnaît que le Logiciel est la propriété de Garmin et qu'il est protégé par la loi des Etats-Unis et les traités internationaux en matière de copyright. De plus, le propriétaire ou utilisateur de l'appareil reconnaît que la structure, l'organisation et le code du Logiciel sont des secrets commerciaux de valeur et sont la propriété exclusive de Garmin et que le Logiciel en code source est la propriété exclusive de Garmin. Il s'engage à ne pas décompiler, désassembler, modifier, inverser l'assemblage ou l'ingeenering du Logiciel, à ne pas réduire à une forme humainement lisible l'ensemble ni aucune partie du Logiciel et à ne créer aucun ouvrage dérivé sur la base du Logiciel. Le propriétaire ou utilisateur s'engage à ne pas exporter ni à réexporter le Logiciel vers aucun pays en violation des lois américaines sur le contrôle des exportations.

Introduction

# Contrat de Licence d'Utilisation du Logiciel

# Avertissements et Mises en Garde

**ATTENTION :** Le Système GPS est exploité par le gouvernement des Etats-Unis, seul responsable de son entretien et de sa précision. Le système est sujet à modifications susceptibles d'altérer la précision et les performances de tous les récepteurs GPS. Le fait que le GPSMAP 176 Garmin soit une aide électronique à la navigation (NAVAID) de haute précision, n'élimine pas les risques de mauvaise utilisation ou interprétation des données entraînant une dégradation de leur fiabilité.

**ATTENTION :** L'utilisation du GPSMAP 176 est sous la responsabilité exclusive de l'opérateur. Pour éliminer tout risque d'utilisation dangereuse, lisez attentivement ce manuel jusqu'à en comprendre tous les aspects et entraînez-vous fréquemment à son utilisation à l'aide du simulateur intégré avant de passer à l'utilisation pratique sur le terrain ou en mer. Dans la pratique réelle, confrontez toujours les données du GPSMAP 176 aux indications fournies par d'autres aides à la navigation y compris les informations d'autres aides à la navigation, des relevés visuels, des cartes, etc. Par mesure de sécurité, levez toute ambiguîté avant de poursuivre la navigation.

**ATTENTION :** Il y va de la responsabilité de l'opérateur d'utiliser ce produit avec prudence. Cet appareil est conçu pour être utilisé uniquement comme aide à la navigation et ne doit être utilisé dans aucun autre but demandant une mesure précise de direction, de distance, de position ou de topographie.

**REMARQUE :** La cartographie électronique est une aide à la navigation destinée à faciliter l'utilisation des cartes papier officielles et non à les remplacer. Seules les cartes officielles des Services Hydrographiques gouvernementaux et les Avis aux Navigateurs contiennent la totalité des informations nécessaires à une navigation sûre - et, comme toujours, le navigateur est seul responsable de leur prudente utilisation.

**DONNEES CARTOGRAPHIQUES :** L'un des objectifs de Garmin est d'offrir à ses clients à un prix raisonnable, la cartographie la plus exhaustive et la plus précise possible. Nous utilisons conjointement des sources de données privées et publiques, ces sources sont clairement identifiées dans la documentation produit et dans les mentions de copyright affichées à l'attention de l'utilisateur. Les sources de données sont virtuellement toutes caractérisées par un certain degré d'inexactitude ou d'inexhaustivité. Ceci est particulièrement vrai hors des Etats-Unis, quand les données numériques complètes et précises sont soit inexistantes soit caractérisées par un coût prohibitif.

#### **GARANTIE LIMITEE**

Ce produit Garmin est garanti contre tous défauts en pièces et main-d'œuvre pendant une période d'un an à compter de la date d'achat. Pendant cette période Garmin s'engage, à sa seule discrétion, à réparer ou à remplacer, tout composant défectueux. Ces réparations ou remplacements sont effectués sans facturation de pièces ni de main d'œuvre, le client restant seul redevable des coûts de transport. Cette garantie ne couvre pas les pannes consécutives à une mauvaise utilisation, à une utilisation inappropriée, au bris accidentel et aux modifications ou réparations non autorisées.

LES GARANTIES ET REMEDES INDIQUES ICI SONT EXCLUSIFS ET ANNULENT TOUTE AUTRE GARANTIE EXPLICITE OU IMPLICITE OU LEGALE Y COMPRIS TOUTE GARANTIE CONSECUTIVE A DES CONDITIONS DE COMMERCIALISATION OU A L'ADEQUATION DU PRODUIT POUR UN USAGE PARTICULIER, CONTRACTUEL OU AUTRE. CETTE GARANTIE VOUS OUVRE DES DROITS PARTICU-LIERS SPECIFIQUES A CHAQUE ETAT.

GARMIN NE SAURAIT EN AUCUN CAS ETRE TENU RESPONSABLE DES DOMMAGES DIRECTS OU INDIRECTS, COLLATERAUX OU CONSECUTIFS A L'UTILISATION OU AU MAUVAIS USAGE DU PRO-DUIT, OU A L'INCAPACITE DE L'UTILISATEUR A UTILISER LE PRODUIT OU AUX EVENTUELS DEFAUTS DU PRODUIT. Certaines législations nationales n'acceptent pas cette exclusion des dommages incidents ou consécutifs. Dans ce cas, la clause ci-dessus ne s'applique pas.

Garmin se réserve le droit exclusif, à sa seule discrétion, de réparer ou de remplacer l'appareil ou le logiciel ou d'offrir le remboursement complet du prix d'achat de l'appareil. CE REMEDE EST LE SEUL ET EXCLUSIF ACCORDE SI BESOIN EST, EN APPLICATION DE LA GARANTIE.

Contactez votre revendeur Garmin pour l'application de la garantie ou appelez le Service Consommateur à l'un des numéros indiqués en première page de couverture pour les instructions d'expédition et l'attribution d'un numéro d'Accord de Retour d'Article (RMA) pour le suivi. L'appareil doit être soigneusement emballé et le numéro RMA doit être clairement indiqué <u>sur</u> l'emballage. L'appareil doit être expédié en port payé vers un centre de garantie et de service après-vente agréé Garmin. Aucune réparation ne sera effectuée sous garantie en l'absence d'une preuve d'achat sous forme de copie de la facture originelle d'achat.

# Introduction

# Garantie et Numéro de Série

#### Numéro de Série

Notez le numéro de série de votre appareil dans les cases cidessous (numéro à 8 chiffres apposé sur le dessous de l'appareil) à titre de référence en cas de perte, de vol ou de nécessité de réparation. Conservez votre facture d'achat en lieu sûr ou insérez-en une photocopie dans ce manuel.

Numéro de Série :

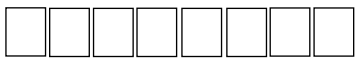

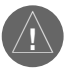

Le GPSMAP 176 Garmin ne contient aucun élément réparable par l'utilisateur. En cas de problème avec votre appareil, confiez-le pour réparation à un distributeur agréé Garmin.

Le GPSMAP 176 est hermétiquement clos par des vis. Toute tentative d'ouverture du boitier pour remplacer un composant ou modifier l'appareil annule la garantie et peut endommager l'appareil irrémédiablement.

# Capacités et Caractéristiques

Conçu pour des fonctions cartographiques détaillées, le Garmin GPSMAP 176 est un puissant appareil de navigation capable de vous fournir les données de navigation dont vous avez besoin :

#### **Précision Haute Performance**

- Ecran FSTN 3,8" (96 mm) rétroéclairé, à fort contraste, 320 x 240 pixels pour le GPSMAP 176.
- Ecran TFT 3,8" (96 mm) rétroéclairé, 16 couleurs, 320 x 240 pixels pour le GPSMAP 176C.
- Récepteur à 12 canaux parallèles avec la capacité de poursuivre simultanément jusqu'à 12 satellites pour un positionnement rapide et précis.
- Compatible DGPS, USCG et WAAS.
- Boîtier antichoc en plastique injecté avec joint d'étanchéité (norme d'étanchéité IEC 529-IPX-7).

#### Fonctions avancées de Cartographie et de Navigation

- 3000 waypoints avec identifiant alphanumérique, icône au choix et commentaire.
- Base cartographique Amérique intégrée avec le détail des océans, rivières, las et côtes, stations de marées, villes, autoroutes et réseau routier secondaire.
- 50 routes réversibles comportant chacune jusqu'à 50 waypoints.
- Cartographie étendue par l'utilisation de cartouches de données préprogrammées BlueChart™ Garmin ou par la création de cartouches de données supplémentaires à l'aide des logiciels PC MapSource™ BlueChart ou MetroGuide™ U.S.A.
- Coordonnées : Lat/Lon, UTM/UPS, Loran TD, plus 24 grilles y compris Maidenhead.
- Route retour TracBack pour revenir facilement à la position de départ par le même itinéraire
- Mode simulateur intégré d'origine.

| Introduction i -viii                             |
|--------------------------------------------------|
| Enregistrement de l'appareil et Service Client i |
| Déclaration de conformité FCCii                  |
| Contrat de licence d'utilisation du logiciel iii |
| Avertissements et mises en garde iv              |
| Garantie et Numéro de Série                      |
| Capacités et Caractéristiques vi                 |
| Table des Matièresvii                            |
| Index 'Comment Faire' viii                       |
| Référence1-56                                    |
| Initialisation du Récepteur GPS                  |
| Options d'initialisation                         |
| Page Carte                                       |
| Utilisation du Curseur                           |
| Sélection des échelles cartographiques5          |
| Options de la page Carte                         |
| Page Compas                                      |
| Page Autoroute14                                 |
| Page Chiffres16                                  |
| Création et Utilisation des Waypoints17          |
| Marquage de votre position actuelle17            |
| Création graphique de Waypoints 18               |
| Options supplémentaires de création              |
| de Waypoints19                                   |
| Options du Menu Waypoint20                       |
| Examen et Modification des Waypoints20           |

| Listes de Waypoints                  |
|--------------------------------------|
| Liste des Waypoints Utilisateur      |
| Liste des Waypoints de Proximité24   |
| Ralliement d'une Destination         |
| Sélection graphique d'une            |
| destination "Vers"                   |
| Navigation TracBack                  |
| MOB (Homme à la Mer)                 |
| Création d'une Route                 |
| Suivi d'une Route                    |
| Page de liste de routes              |
| Page Examiner la Route               |
| Options du Menu Examen de la route33 |
| Page Route Active                    |
| Touche Find                          |
| Page de Menu Principal               |
| Onglet GPS                           |
| Onglet Marée44                       |
| Onglet Voyage46                      |
| Onglet Célest (Astronomique)46       |
| Onglet Chasse                        |
| Onglet Points                        |
| Onglet Route                         |
| Onglet Trace                         |
| Onglet Heure                         |
| Onglet Carte                         |
| Onglet Système                       |

# Table des Matières

| Onglet Position                           |
|-------------------------------------------|
| Onglet Unités                             |
| Onglet Communication                      |
| Onglet Alarme                             |
| Annexes                                   |
| Annexe A : Entretien57                    |
| Annexe B : Câblage et Interfaçage58       |
| Annexe C : Décalages Horaires             |
| Annexe D : Systèmes Géodésiques 60-61     |
| Annexe E : Glossaire Terminologique 62-63 |
| Annexe F : Messages 64-65                 |
| Annexe G : Paramétrage TD LORAN 66-67     |
| Annexe H : Accessoires                    |
| Annexe I : Caractéristiques               |
| Annexe J : Index                          |
|                                           |

# Index "Comment faire..."

#### **POUR FAIRE CECI :**

| Accéder au Menu Principal                            |
|------------------------------------------------------|
| Afficher la Position Actuelle, la Date et l'Heure    |
| Afficher les Données Astronomiques                   |
| Afficher les Informations de la Cartouche de Données |
| Afficher les Informations de Marée                   |
| Changer d'Unités de Mesure 52                        |
| Créer et Parcourir une Route                         |
| Créer un Waypoint à votre Position Actuelle          |
| Créer un Waypoint sur la Page Carte                  |
| Initialiser le Récepteur GPS 1-2                     |
| Modifier l'Heure Affichée (fuseau horaire) 49        |
| Paramétrer les TD Loran                              |
| Projeter un Waypoint 19                              |
| Rallier une Destination                              |
| Régler les Alarmes                                   |
| Utiliser la Fonction Trouver                         |
| Utiliser la Page Carte                               |

Ce Manuel de Référence décrit en détail les Pages Principales et leurs options. Le Guide de Démarrage Rapide décrit les fonctions de base du GPSMAP 176 et les procédures de navigation entre les Pages Principales. Tandis que le Manuel de Référence donne des indications sur la sélection d'une rubrique, son objet premier est de décrire en détail chaque Page Principale et son Menu d'Options.

# Initialisation du Récepteur GPS

Il faut en premier lieu initialiser le récepteur GPS avant de pouvoir utiliser le GPSMAP 176 pour la navigation. Le récepteur GPS ne doit être initialisé que lors de la première utilisation de l'appareil ou après une période de plusieurs mois sans utilisation. Cette procédure automatique ne dure que quelques minutes.

Le GPSMAP 176 enregistre les données d'orbite de chaque satellite d'un Almanach. Les données d'orbite sont incluses dans les signaux émis par les satellites. L'Almanach est mis à jour à chaque réception de données des satellites. Le GPSMAP 176 détermine ainsi les satellites à rechercher. En cas d'inutilisation prolongée de plusieurs mois ou de déplacement du récepteur de plusieurs centaines de kilomètres entre deux utilisations, l'Almanach peut devenir "froid" ce qui signifie que les données d'orbite ne sont plus valides. Lorsque l'Almanach est "froid", l'appareil peut nécessiter un délai plus long pour verrouiller les satellites, le temps de le mettre à jour à l'aide de nouvelles données des satellites.

### Pour initialiser le récepteur GPS :

- 1. Installez des piles neuves et placez l'appareil à l'extérieur à un emplacement où la vue du ciel est dégagée et mettez-le en marche. Veillez à ce que l'antenne soit orientée vers le haut et non repliée.
- 2. L'appareil cherche les signaux des satellites et commence à collecter et enregistrer les informations dont il a besoin pour être opérationnel. En vous conformant aux indications affichées à l'écran, appuyez sur **ENTER** pour afficher la page d'Information GPS.
- 3. Quand l'appareil est prêt à naviguer, le message 'Position GPS 2D' ou 'Position GPS 3D' apparaît en haut de la page d'Information GPS et/ou l'appareil affiche automatiquement la Page Carte.

Si l'appareil ne réussit pas à rassembler les données nécessaires des satellites, l'écran affiche une page d'options. Sélectionnez 'Nouvelle position' puis 'Automatique' et laissez se dérouler la procédure d'initialisation. Cette option force l'appareil à rechercher tous les satellites ce qui peut augmenter le temps nécessaire à l'appareil pour devenir opérationnel.

# Référence

# Initialisation du Récepteur GPS

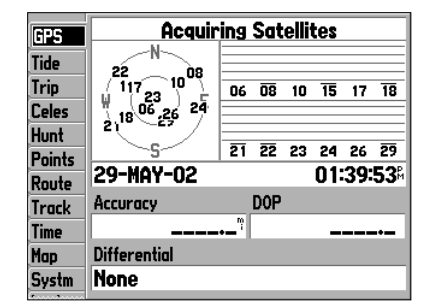

Page d'Information GPS

# Initialisation du Récepteur GPS

| GPS    | Acquiring Satellites             |              |
|--------|----------------------------------|--------------|
| Tide   |                                  |              |
| Trip   | Poor Satellite Reception         | 17           |
| Celes  | Start Simulator                  |              |
| Hunt   | New Location                     | _            |
| Points | Stored w/o Batteries             |              |
| Route  | Continue Acquiring               | <b>:28</b> 8 |
| Track  | Select this option if you are in | _            |
| Time   | another state or country         | -*           |
| Map    | Differential                     |              |
| Systm  | None                             |              |
| -      |                                  |              |

Options de la Page d'Information GPS

#### **Options d'Initialisation**

Lorsque le GPSMAP 176 ne parvient pas à calculer sa position, le système ouvre un menu d'options. En fonction de la situation, sélectionnez l'option appropriée pour aider l'appareil à acquérir les satellites.

**Démarrer Simulateur** — Cette option désactive le récepteur GPS. Sélectionnez cette option lorsque vous opérez à l'intérieur et que vous ne pouvez pas recevoir les signaux des satellites ou si vous voulez vous entraîner en mode simulateur. Cette option économise les piles et permet un traçage plus rapide des cartes.

*Nouvelle position* — Si vous avez changé de région ou de pays et que vous rencontrez des difficultés pour verrouiller les satellites, sélectionnez l'option 'Nouvelle position'. L'écran affiche un autre menu avec les options 'Automatique' ou 'Utiliser la Carte'. Si vous sélectionnez 'Automatique', l'appareil passe en mode AutoLocate (Positionnement automatique) et commence à rechercher les satellites. Si vous sélectionnez 'Utiliser la Carte', déplacez le pointeur à votre position approximative sur la page Carte et l'appareil poursuit normalement l'acquisition des satellites. L'option 'Automatique' peut allonger la durée d'acquisition des satellites.

**Stockage sans piles** — Si vous avez stocké l'appareil sans piles, la date enregistrée dans la mémoire du GPS peut être erronée. Pour contrôler la date, sélectionnez l'option 'Stockage sans piles' et vérifiez la date affichée en dessous de cette option de menu. Si elle est erronnée, sélectionnez 'Stockage sans piles' et appuyez sur **ENTER** pour rechercher les satellites.

**Poursuite de l'Acquisition** — Sélectionnez cette option lorsque vous êtes dans une zone où les signaux des satellites sont temporairement bloqués.

Pour plus de détails sur la page Information GPS, reportez-vous en pages 40 à 43.

#### Page Carte

La Page Carte du GPSMAP 176 offre un éventail complet des fonctions de cartographie électronique, de traçage et d'affichage des données de navigation. L'utilisation de l'appareil avec les données BlueChart ou le logiciel MapSource en option, permet d'afficher la position de votre bateau sur une carte numérique complète avec les noms géographiques, les objets cartographiques, les aides à la navigation et une quantité d'autres caractéristiques cartographiques. Elle trace également votre route et affiche toutes les routes et tous les waypoints que vous créez. Un curseur contextuel vous permet de parcourir la carte et de vous déplacer vers d'autres zones cartographiques, de mesurer la distance et le relèvement d'une position et d'utiliser diverses fonctions de route et de waypoint.

Vous disposez de deux modes d'affichage de la carte : position et curseur. En mode position, la carte défile à l'écran de sorte à maintenir le marqueur de position actuelle à l'intérieur de la zone affichée. En mode curseur, le curseur est maintenu à l'intérieur de la zone affichée. A la mise en marche, le GPSMAP 176 est toujours en mode position, avec la dernière position connue au centre de l'écran cartographique. Appuyez sur le **PAVE DIRECTIONNEL** pour passer le GPSMAP 176 en mode curseur.

En mode curseur, une fenêtre de données supplémentaires s'ouvre en haut de l'écran, indiquant la position, la distance et le relèvement du curseur ou d'un waypoint ou d'un objet cartographique sélectionné.

#### Utilisation du Curseur

Le curseur vous permet de vous déplacer loin de votre position actuelle et de parcourir d'autres régions cartographiques partout dans le monde (même en dehors de l'actuelle zone de couverture détaillée). Pour permettre un affichage cartographique continu, la carte défile automatiquement dès que le curseur atteint la limite de l'écran cartographique actuel. (Souvenez-vous que l'icône du bateau se déplace avec la carte et peut ainsi disparaître de l'écran.)

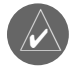

REMARQUE : Lorsque le curseur atteint le bord de l'écran, le système peut observer un temps d'arrêt nécessaire au chargement des nouvelles données cartographiques.

**Pour déplacer le curseur :** Appuyez sur le **PAVE DIRECTIONNEL** pour déplacer le curseur vers le haut, le bas, la droite ou la gauche.

# Reference

# Page Carte

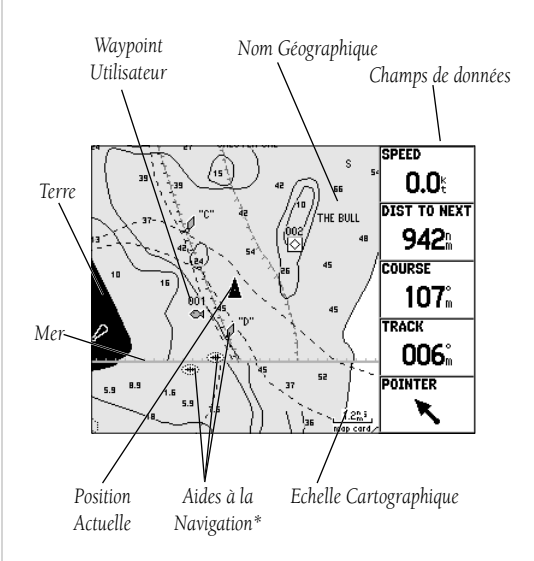

Page Carte avec Données Marines BlueChart Marine en Option.

# Curseur de Page Carte

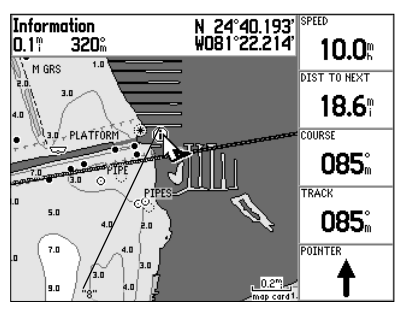

Positionnez le curseur sur un objet cartographique pour l'afficher en surbrillance.

#### Exposed Wreck Intertidal Zone Chart US11445-A

| Florida.Intracoastal Waterway.Bahia Honda Key to<br>Sugarloaf Key.<br>Scale 1:40000 |
|-------------------------------------------------------------------------------------|
| IALA Region B (Red to Starboard)                                                    |
| Published in USA                                                                    |
| Print Date: DEC-1997                                                                |
| Edition Date: DEC-1997                                                              |
| Correction Date: 23–JUN–2001                                                        |
| Soundings Displayed in Feet                                                         |
| Soundings Stored in Feet                                                            |
| Projection: Mercator                                                                |
| Show Notes Map List Create Wpt                                                      |

Onglets d'information BlueChart (onglet 'Chart' illustré). Sélectionnez 'Show Notes' pour afficher les notes supplémentaires sur la carte ou 'Map List' pour afficher la liste de cartes de votre cartouche de données (Ecran Data Card Information). Lorsque vous déplacez le curseur, la fenêtre de données affiche son relèvement et sa distance par rapport à votre position actuelle ainsi que ses coordonnées de position. Lors de l'utilisation de la fonction zoom en mode curseur, celui-ci reste affiché au centre de l'écran. Lorsque le curseur est immobile, le champ position affiche des coordonnées de position fixes et les données de relèvement et de distance par rapport à votre positon actuelle varient à mesure que le bateau se déplace.

#### Pour effacer le curseur et recentrer l'écran sur votre position actuelle :

1. Appuyez sur la touche **QUIT**. L'appareil revient en mode position.

Le curseur permet également "d'accrocher" des waypoints ou des objets cartographiques, pour examiner une position directement sélectionnée sur l'écran cartographique.

#### Sélection à l'écran d'un waypoint ou d'un objet cartographique à l'aide du curseur :

- 1. Utilisez le **PAVE DIRECTIONNEL pour positionner le curseur sur le waypoint ou l'objet cartographique sélectionné** (Pour une meilleure discrimination visuelle, effectuez au préalable un zoom avant lorsque plusieurs waypoints sont très rapprochés ).
- 2. Le waypoint ou l'objet cartographique sélectionné est affiché en surbrillance à l'écran et son nom et sa position apparaissent en haut de l'écran.

# Pour afficher des données supplémentaires sur un waypoint ou un objet cartographique affiché à l'écran :

- 1. Appuyez sur ENTER après avoir sélectionné le waypoint ou l'objet cartographique voulu.
- 2. Si l'objet est un waypoint, le système affiche la page Examimer Waypoint, indiquant le nom, le symbole, les coordonnées, l'altitude, la profondeur du waypoint (données toutes modifiables) et les options pour 'Supprimer' le waypoint, l'afficher sur la carte ('Aff. Carte') ou 'OK' pour revenir à la Page Carte. Sélectionnez 'OK' à l'aide du **PAVE DIRECTIONNEL** ou appuyez sur **QUIT** pour quitter la page Examimer Waypoint.

Si l'objet est une caractéristique géographique ou une caractéristique de données BlueChart ou MapSource, une page d'information apparaît, indiquant des détails supplémentaires sur la caractéristique et les options d'affichage de celle-ci sur la carte ('Aff. Carte') ou de création d'un waypoint à la position de l'objet cartographique ('Créer un Wpt'). Des onglets d'information supplémentaires et des boutons d'options apparaissent dans certains cas permettant d'afficher des données supplémentaires et les options. Appuyez sur **QUIT** pour fermer la page Information. Le curseur permet également de créer un nouveau waypoint directement sur la carte.

#### Création d'un nouveau waypoint à une position libre sur la carte :

- 1. Déplacez le curseur à la position voulue sur la carte à l'aide du PAVE DIRECTIONNEL.
- 2. Appuyez brièvement sur la touche **ENTER/MARK** pour capturer la position du curseur (Une pression prolongée sur la touche **ENTER/MARK** capture la position actuelle et non celle du curseur).
- 3. Le système ouvre la fenêtre 'Nouveau Waypoint sur Carte' avec le bouton 'OK' affiché en surbrillance. Appuyez sur **ENTER** pour confirmer la création du nouveau waypoint auquel sont attribués le nom à trois caractères et le symbole par défaut.

### Création d'un nouveau waypoint avec le curseur positionné sur un objet cartographique :

- 1. A l'aide du **PAVE DIRECTIONNEL**, déplacez le curseur à la position de l'objet cartographique et mettez-le en surbrillance.
- Appuyez sur la touche ENTER/MARK pour capturer la position du curseur. L'écran affiche la page Information de cet objet. Sélectionnez la rubrique 'Créer un Wpt' à l'aide du PAVE DIRECTIONNEL et appuyez sur ENTER.
- 3. L'écran affiche la fenêtre 'Nouveau Waypoint' avec le bouton 'OK' affiché en surbrillance. Appuyez sur **ENTER** pour confirmer la création du nouveau waypoint auquel sont attribués le nom et le symbole par défaut basés sur les caractéristiques de l'objet cartographique.

# Sélection des Echelles Cartographiques

Le système dispose de 28 échelles d'écran cartographique de 5 m à 1200 km (20 pieds à 800 miles). Réglez l'échelle à l'aide des touches **IN** et **OUT.** L'échelle actuelle est affichée en bas de l'écran.

# Sélection d'une échelle cartographique :

1. Appuyez sur la touche **OUT** pour effectuer un zoom arrière et sur la touche **IN** pour un zoom avant.

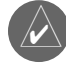

La valeur de l'échelle représente la distance d'un bout à l'autre de la graduation d'échelle.

Le système du GPSMAP 176 contient d'origine une base de données cartographiques mondiale à l'échelle de 20 miles, avec un agrandissement de la zone de couverture détaillée par utilisation des données BlueChart ou MapSource en option. Le GPSMAP 176 affiche la cartographie pour autant qu'il dispose de données cartographiques pour l'échelle que vous avez sélectionnée.

# Référence

# Création de Waypoints avec le Curseur de Page Carte

| New Map Waypoint      |                 |  |  |
|-----------------------|-----------------|--|--|
| • 005                 |                 |  |  |
| Comment               |                 |  |  |
|                       |                 |  |  |
| N 38°50.850'          | Elevation Depth |  |  |
| From Current Location |                 |  |  |
| 0.8"                  | 222%            |  |  |
|                       |                 |  |  |
| Delete                | Show Map OK     |  |  |

Création d'un Nouveau Waypoint de Carte

# 3<u>m</u>

Utilisation de la Base Cartographique Intégrée

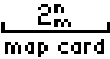

Utilisation des Données BlueChart ou MapSource

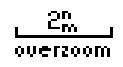

# **Options de Page Carte**

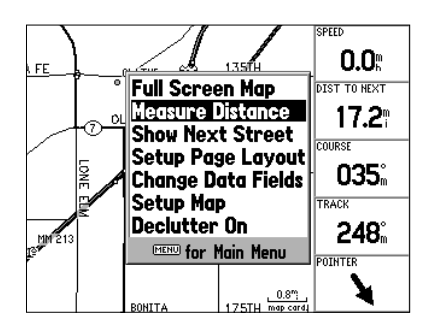

Options de Page Carte

La couverture cartographique est assujettie aux conditions suivantes :

- La carte est affichée lorsque l'échelle d'affichage sélectionnée est ouverte soit par la base de données intégrée soit par les données BlueChart ou MapSource.
- Lorsque l'échelle sélectionnée est couverte à la fois par la base de données intégrée et les données BlueChart ou MapSource, la carte est affichée en utilisant les données offrant la meilleure résolution.
- Lorsque l'échelle sélectionnée dépasse la résolution des données utilisées, le système affiche un avertissement de sur-agrandissement (overzoom) en dessous de l'échelle cartographique.

#### **Options de la Page Carte**

De nombreuses fonctions du GPSMAP 176 sont accessibles par menu. Chacune des pages principales est dotée d'un menu d'options, vous permettant de modifier la page selon vos préférences et/ou de sélectionner des fonctions spéciales spécifiques à cette page. La fenêtre de données à droite de l'écran affiche une série de données utiles selon une présentation modifiable par l'utilisateur. Chaque champ de données peut être configuré pour afficher les données de votre choix parmi celles qui sont disponibles dans cette fenêtre. Vous pouvez également personnaliser la présentation de la fenêtre de données en modifiant la taille réelle des données affichées. Le menu d'options de la Page Carte du GPSMAP 176 donne accès aux fonctions et caractéristiques relatives à la Page Carte ainsi qu'aux options de présentation de la page.

#### Pour afficher les options de la Page Carte :

1. Appuyez sur **MENU**.

#### Pour sélectionner une option de menu :

1. Utilisez le **PAVE DIRECTIONNEL** pour afficher l'option en surbrillance puis appuyez sur **ENTER**.

Les options disponibles sont Carte Plein Ecran/Afficher les Données, Mesurer Distance, Afficher/ Masquer Prochaine Rue, Page Réglage Affichage, Changer Champs de Données, Réglage Carte et Dégagement Activé/Désactivé. Ces différentes options sont décrites en détail ci-après. • Carte Plein Ecran/Afficher les Données — Active ou désactive l'affichage des champs de données sur la Page Carte de l'écran cartographique.

# Pour agrandir la carte au maximum ou afficher les champs de données:

- 1. Sélectionnez l'option 'Carte Plein Ecran' et appuye**z sur ENTER**. La Page Carte s'affiche alors à la dimension maximale sans les champs de données.
- 2. Pour rétablir l'affichage des champs de données, appuyez sur **MENU**, sélectionnez 'Afficher les Données' et appuyez sur ENTER.
- Mesurer Distance Mesure le relèvement relatif ou la distance entre deux points de la carte.

# Pour mesurer le Relèvement et la Distance entre deux points :

- 1. Sélectionnez l'option 'Mesurer Distance' et appuye**z sur ENTER**. Un pointeur apparaît sur l'écran cartographique à votre position actuelle et l'étiquette 'ENT REF' s'affiche sous ce pointeur.
- 2. Déplacez le curseur sur le point de référence choisi (le point que vous avez choisi comme origine de la mesure) et appuyez sur ENTER.
- 3. Déplacez le curseur sur le point que vous avez choisi comme cible de la mesure. Le relèvement et la distance depuis le point d'origine, ainsi que les coordonnées du curseur apparaissent dans la fenêtre de données en haut de l'écran.
- 4. Appuyez sur la touche QUIT pour terminer.
- Afficher Prochaine Rue/Masquer Prochaine Rue Affiche le croisement de rues dans une fenêtre en haut de l'écran. Cette information n'est disponible que lorsque les données MapSource Metroguide ou City Navigator sont chargées.

# Pour afficher la rue suivante :

Sélectionnez l'option 'Afficher Prochaine Rue' et appuyez sur ENTER.

# Pour masquer la fenêtre de rue suivante :

Sélectionnez l'option 'Afficher Prochaine Rue' et appuyez sur ENTER.

Référence

# **Options de la Page Carte**

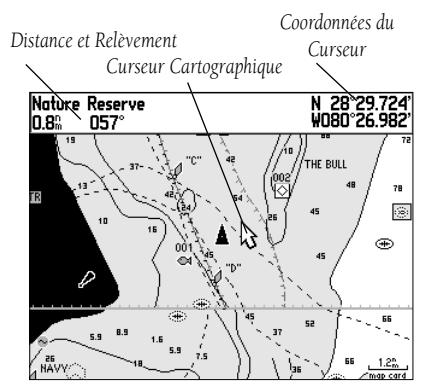

Carte plein écran (avec données BlueChart)

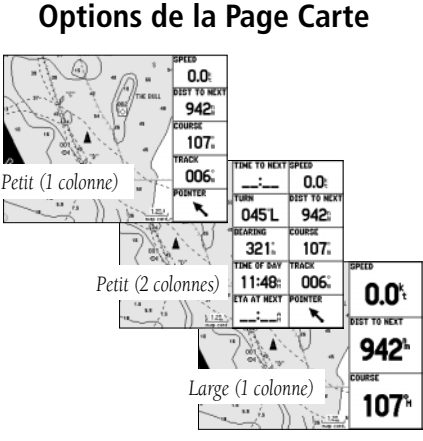

Réglage des Options de Mise en Page

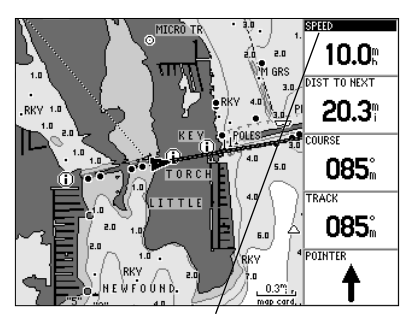

- Page Réglage Affichage Sélection de la taille du texte et du nombre de champs de données. Pour organiser la disposition de la page:
  - 1. Sélectionnez l'option 'Page Réglage Affichage' et appuyez sur **ENTER**.
  - 2. Sélectionnez une option : Aucun, Petit (1 Colonne), Petit (2 Colonnes) ou Large (1 Colonne) et appuyez sur **ENTER**.
- **Changer Champs de Données** Permet de définir le type de données affichées dans chaque champ de données de l'écran cartographique. Cette option est accessible depuis n'importe laquelle des pages principales.

#### Pour modifier un champ de données :

- 1. Utilisez le **PAVE DIRECTIONNEL** pour sélectionner l'option de menu 'Changer Champs de Données' et appuyez sur **ENTER**.
- 2. Sélectionnez le champ de données à modifier à l'aide du **PAVE DIRECTIONNEL** et appuyez sur **ENTER**.
- 3. Parcourez la liste verticalement à l'aide du **PAVE DIRECTIONNEL** pour sélectionner les données que vous voulez afficher et appuyez sur **ENTER**. Appuyez sur **QUIT** pour quitter.

Vous pouvez afficher les options suivantes dans les champs de données des pages principales :

- ALTITUDE Altitude au-dessus ou en-dessous du niveau moyen de la mer (MSL).
- CAP A SUIVRE Cap voulu.
- DIST A DEST Distance du point de destination finale.
- DIST AU PROCHAIN Distance du waypoint suivant.
- ESTIM PRECISION Précision estimée de la position GPS.
- HEURE ACTUELLE Heure actuelle.
- HORS ROUTE Ecart traversier.
- HRE A DESTINATION Temps de trajet jusqu'au waypoint de destination.
- HRE ARR PT SUIVANT Heure Estimée d'Arrivée au waypoint suivant.
- HRE AU PT SUIVANT Temps de trajet jusqu'au prochain waypoint.
- HRE EST ARR A DEST Heure Estimée d'Arrivée au point de destination finale.
- ODOMETRE Odomètre journalier.
- POINTEUR La flèche indique votre destination.
- PRECISION Dilution de la Précision. Indique la qualité des signaux GPS et la géométrie des satellites.

Sélectionnez le champ de données à modifier.

- PROFONDEUR Profondeur sous la sonde (sous réserve de recevoir les données NMEA appropriées en provenance du sondeur)
- RELEVEMENT- Relèvement du point de destination depuis votre position actuelle
- TEMPERATURE EAU Température de l'eau en surface\*
- TEMPS DE DEPLCMT Durée de déplacement de l'appareil depuis la dernière réinitialisation
- TENSION Tension d'alimentation actuelle de l'appareil
- TPS TOTAL DEPLCMT Durée totale de trajet avec les temps de déplacement et d'arrêt
- TRACE Cap compas courant
- VERS ROUTE Distance vous séparant de la route voulue
- VIRAGE Valeur du changement de cap nécessaire pour faire route dans la direction relevée
- VIT MOY TOTALE Moyenne générale de vitesse
- VIT.MOY.DEPLACMT Vitesse de déplacement moyenne
- VITESSE Vitesse sur le fond (SOG)
- VITESSE EFFECTIVE Vitesse corrigée d'approche à destination (VMG)
- VITESSE MAXIMUM Vitesse maximale à laquelle l'appareil a été déplacé
- VITESSE SUR L'EAU Vitesse en surface\*
- WAYPOINT DESTINAT Waypoint de destination
- WAYPOINT SUIVANT

\*Sous réserve de réception des données NMEA valides en provenance d'un appareil externe connecté.

• **Réglage Carte**— Sélectionnez l'onglet Carte du Menu Principal, pour vous permettre de paramétrer l'écran cartographique selon vos préférences, y compris les détails cartographiques, l'orientation de la carte, le zoom automatique et divers objets cartographiques et points. L'option de paramétrage de la carte utilise un système à onglets pour organiser les différents réglages et faciliter leur utilisation.

# Modification du paramétrage d'un élément de l'affichage cartographique :

- 1. Dans le menu de Page Carte, sélectionnez l'option 'Réglage Carte' et appuyez sur ENTER.
- 2. Déplacez-vous à GAUCHE ou à DROITE à l'aide du **PAVE DIRECTIONNEL** pour sélectionner l'onglet de fichier recherché. Sélectionnez ensuite le réglage que vous voulez modifier à l'aide de la flèche INFERIEURE ou SUPERIEURE du **PAVE DIRECTIONNEL** et appuyez sur **ENTER**.
- 3. Sélectionnez le nouveau réglage à l'aide de la flèche INFERIEURE ou SUPERIEURE du **PAVE DIREC-TIONNEL** et appuyez sur **ENTER**
- 4. Appuyez sur **QUIT pour quitter le menu**.

# Référence

# **Options de la Page Carte**

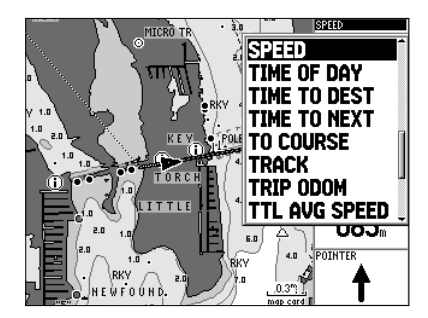

Séléctionnez le type de données que vous voulez afficher.

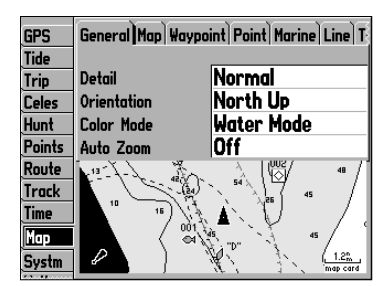

Onglet Map du Menu Principal

# Options de Réglage de la Page Carte

| General Map Wa          | ypoint Point Marine Line T |                |
|-------------------------|----------------------------|----------------|
| Detail<br>Orientation   | Normal<br>North Up         | Onglet Général |
| Color Mode<br>Auto Zoom | Water Mode<br>Off          |                |

|             | General Map Waypoi        | int Point Marine Line T<br>Zoom |
|-------------|---------------------------|---------------------------------|
| nglet Carte | Basemap<br>Data Card Maps | On<br>On                        |
|             | Lat/Lon Grid              | Off                             |
|             | Grid Labels               | 800mi                           |

| General Map Way | point Point Mar | ine Line T |                 |
|-----------------|-----------------|------------|-----------------|
|                 | Text            | Zoom       |                 |
| Waypoints       | Medium          | AUTO       |                 |
| Active Route    | Medium          | AUTO       | Onglet Waypoint |
|                 |                 |            |                 |
|                 |                 |            |                 |

|              | General Map Waypoint Point Marine Line T |        |      |
|--------------|------------------------------------------|--------|------|
|              |                                          | Text   | Zoom |
|              | Businesses                               | Small  | Auto |
| Onglet Point | Facilities                               | Small  | Auto |
|              | Geo                                      | Medium | Auto |
|              | Exit                                     | Medium | Auto |

#### Onglet Général

Détail — Les options Le Plus, Plus, Normal, Moins, Le Moins règlent la quantité de détails affichés sur la carte. Ce réglage s'applique à toute caractéristique cartographique réglée sur 'Auto'. Les caractéristiques dotées d'une échelle spécifique ou désactivées ne sont pas affectées par ce réglage.

Orientation — Vers Nord : oriente l'affichage de la carte avec le nord en haut de l'écran ; Sens Tracé : oriente l'affichage de la carte avec le cap actuel en haut de l'écran ; Route en Haut : oriente l'affichage de la carte de sorte que l'orientation de la route suivie soit toujours en haut de la carte affichant ainsi l'étape en cours de la route active selon un axe parfaitement vertical à l'écran.

Mode Couleur — Mode Marine ou Mode Terrest : en Mode Marine, la terre est affichée en couleur foncée et l'eau en couleur claire et inversement en Mode Terrestre. Le réglage Mode Marine est recommandé lors de l'utilisation des données BlueChart en option.

Zoom Auto — On/Off : quand la fonction est activée, le système règle automatiquement l'affichage de la carte à une échelle plus grande à mesure que vous approchez de votre point de destination.

#### **Onglet Carte**

Carte Intégrée — On/Off : active ou désactive l'affichage de la carte d'arrière-plan intégrée au système. Données Carto — On/Off : Active ou désactive les données BlueChart ou MapSource.

Grille Lat/Lon — Off, Auto, 20 ft. à 800 mi : règle l'échelle maximale à laquelle l'objet cartographique est affiché à l'écran. Certains types de données ne sont affichés qu'à certains niveaux de zoom. Désignations Grille — Off, Auto, 20 ft. à 800 mi: règle l'échelle maximale à laquelle l'objet cartographique est affiché à l'écran. Certains types de données ne sont affichés qu'à certains niveaux de zoom.

### Onglet Waypoint - Waypoints, Route Active

Texte — Off, Petit, Moyen et Grande : règle la taille d'affichage du nom à l'écran.

Zoom — Auto, Off, 20 ft. à 800 mi. : règle l'échelle maximale à laquelle l'objet cartographique est affiché à l'écran. Certains types de données ne sont affichés qu'à certains niveaux de zoom.

### **Onglet Point —** Affaire, Installation, Géo, Sortie

Texte — Off, Petit, Moyen et Grande : règle la taille d'affichage du nom à l'écran. Zoom — Auto, Off, 20 ft. à 800 mi. : règle l'échelle maximale à laquelle l'objet cartographique est affiché à l'écran. Certains types de données ne sont affichés qu'à certains niveaux de zoom.

C

**Onglet Marine** — Services Marines, Points à Sonder, Stations Marées, Aides à la Navigation, Secteurs Feux Texte — Off, Petit, Moyen et Grande : règle la taille d'affichage du nom à l'écran.

Zoom — Auto, Off, 20 ft.à 800 mi. : règle l'échelle maximale à laquelle l'objet cartographique est affiché à l'écran. Certains types de données ne sont affichés qu'à certains niveaux de zoom.

#### **Onglet Ligne**

Ligne de Cap — On/Off : active ou désactive l'affichage de la ligne de cap qui est la projection du triangle indiquant votre cap actuel.

Ligne de Relèvt — Auto, Off, 20 ft.à 800 mi. : règle l'échelle maximale sous laquelle la Ligne de Relèvement est affichée à l'écran. La Ligne de Relèvement relie votre position actuelle au waypoint de destination.

Ligne de Route — Auto, Off, 20 ft.à 800 mi.: règle l'échelle maximale à laquelle la Ligne de Route est affichée à l'écran. La Ligne de Route montre la route de navigation directe entre le point de départ de la navigation et le waypoint de destination.

#### **Onglet Tracé** — Tracé Enr, Tracés Enregis.

Zoom — Auto, Off, 120 ft.à 800 mi. : règle l'échelle maximale à laquelle l'objet cartographique est affiché à l'écran. Certains types de données ne sont affichés qu'à certains niveaux de zoom.

#### Onglet Zone — Rivière/Lac, Parc, Autre, Metro

Texte — Off, Petit, Moyen et Grande : règle la taille d'affichage du nom à l'écran.

Zoom — Auto, Off, 20 ft.à 800 mi. : règle l'échelle maximale à laquelle l'objet cartographique est affiché à l'écran. Certains types de données ne sont affichés qu'à certains niveaux de zoom.

Onglet Topo — Contour ppal, Contour Inter, Contour Fin, Couverture Terrest

Texte — Off, Petit, Moyen et Grande : règle la taille d'affichage du nom à l'écran.

Zoom — Auto, Off, 20 ft. à 800 mi.: règle l'échelle maximale à laquelle les contours sont affichés à l'écran. Certains types de données ne sont affichés qu'à certains niveaux de zoom.

# Référence

# Options de Réglage de la Page Carte

|               | General Map Ways | oint Point Mari | ne Line T |
|---------------|------------------|-----------------|-----------|
|               |                  | Text            | Zoom      |
|               | Marine Services  | Off             | Auto      |
| Onglet Marine | Spot Soundings   | Small           | On        |
| 0             | Tide Stations    | Off             | Auto      |
|               | Navaids          | Medium          | Auto      |
|               | Light Sectors    |                 | Auto      |

| General Map Waypoint Point Marine Line) T |      |  |  |
|-------------------------------------------|------|--|--|
|                                           | Zoom |  |  |
| Heading Line                              | Off  |  |  |
| Bearing Line                              | OFF  |  |  |
| Course Line                               | AUTO |  |  |
|                                           |      |  |  |

Onglet Ligne

|              | Map Waypoint Poi          | nt Marine Line Track A<br>Zoom |
|--------------|---------------------------|--------------------------------|
| Onglet Tracé | Track Log<br>Saved Tracks | AUTO<br>AUTO                   |
|              |                           |                                |

| Waypoint Point Marine Line Track Area T |        |      |  |
|-----------------------------------------|--------|------|--|
| Text Zoom                               |        |      |  |
| River/Lake                              | Medium | AUTO |  |
| Park                                    | Medium | AUTO |  |
| Other                                   | Medium | AUTO |  |
| Metro                                   |        | OFF  |  |

Onglet Zone

# Options de Réglage de la Page Carte

| oint Point Marine | Line Track Ar | ea Topo C |             |
|-------------------|---------------|-----------|-------------|
|                   | Text          | Zoom      |             |
| Major Contour     | Medium        | AUTO      |             |
| Inter Contour     | Medium        | AUTO      | Onglet Topo |
| Minor Contour     | Small         | AUTO      |             |
| Land Cover        |               | AUTO      |             |

|              | Point Marine Line T                                   | rack Area Top                                | city)R                                       |
|--------------|-------------------------------------------------------|----------------------------------------------|----------------------------------------------|
| Onglet Ville | Large City<br>Medium City<br>Small City<br>Small Town | Text<br>Medium<br>Medium<br>Medium<br>Medium | Zoom<br>AUTO<br>AUTO<br>AUTO<br>AUTO<br>AUTO |

| Marine Line Track | Area Topo ( | City Road 0 |              |
|-------------------|-------------|-------------|--------------|
|                   | Text        | Zoom        |              |
| Freeway           |             | AUTO        | 0.1.0        |
| Highway           |             | AUTO        | Onglet Route |
| Local Road        |             | AUTO        |              |
| Local Road Name   | Medium      | AUTO        |              |

|              | ne Line Track Area | Topo City Ro | ad Other |
|--------------|--------------------|--------------|----------|
|              |                    | Text         | Zoom     |
| Omalat Autra | Railroad           | Medium       | AUTO     |
| Ongiel Autre | Accuracy Circle    | On           |          |
|              | Lock to Roads      | On           |          |
|              | Map Outlines       | Off          |          |

#### Onglet Ville — Grande Ville, Ville Moyenne, Petite Ville, Village

Texte — Off, Petit, Moyen et Grande : règle la taille d'affichage du nom à l'écran. Zoom — Auto, Off, 20 ft. à 800 mi. : règle l'échelle maximale à laquelle le type d'agglomération est affiché à l'écran. Certains types de données ne sont affichés qu'à certains niveaux de zoom.

Onglet Route — Autoroute Principal, Autoroute, Route Départementale, Nom Rte Dptale

Texte — Off, Petit, Moyen et Grande : règle la taille d'affichage du nom à l'écran.

Zoom — Auto, Off, 20 ft. à 800 mi. : règle l'échelle maximale à laquelle les routes sont affichées à l'écran. Certains types de données ne sont affichés qu'à certains niveaux de zoom.

Onglet Autre — Voie Ferrée, Cercle précision, Verrou. sur Routes, Contours Cartes

Voie Ferrée — Auto, Off, 120 ft.à 800 mi.: règle l'échelle maximale à laquelle les voies ferrées sont affichées à l'écran.

Cercle précision — On/Off : Active ou désactive l'affichage du cercle de précision. Le cercle représente la précision approximative de l'appareil basée sur la qualité des valeurs EPE, DOP et de la carte de base. Votre position est à l'intérieur du cercle.

Verrou. sur Routes — On/Off : Fonction uniquement disponible si les données MapSource Metro-Guide ou City Navigator sont chargées dans l'appareil. Lorsque la fonction est active, l'icône triangulaire se verrouille sur la route que vous parcourez.

Contours Cartes — On/Off : active ou désactive les boîtes de zones de couverture des données BlueChart/MapSource.

#### Options de Menu de Réglage Carte

Depuis la page de réglage Carte (onglet Carte de la page Réglage), vous disposez des options suivantes par pression sur la touche **MENU** :

- Par défaut
- Toutes les cartes par défaut
- Information sur la carte

#### Pour rétablir les réglages de carte par défaut :

1. Sélectionnez l'onglet voulu ou l'onglet ou le réglage que vous voulez rétablir à sa valeur par défaut et appuyez sur **MENU**.

2. Sélectionnez 'Par défaut' (Sélectionnez 'Toutes les cartes par défaut' si vous voulez rétablir tous les onglets à leurs valeurs par défaut ) et appuyez sur **ENTER**.

#### Pour parcourir ou modifier les informations sur les données de la carte :

- 1. Depuis la page de réglage Carte, appuyez sur **MENU**, puis sélectionnez 'Informations sur la carte' et appuyez sur **ENTER**.
- Parcourez la liste des zones de couverture géographique disponibles à l'aide du PAVE DIRECTION-NEL. Celles dont la case, à gauche du nom, est cochée sont sélectionnées pour l'affichage dans la page Carte.
- A l'aide du PAVE DIRECTIONNEL, sélectionnez la case à cocher de la carte dont vous voulez activer ou désactiver l'affichage et appuyez sur ENTER pour cocher ou décocher la case.
   Ou accurre sur MENU et célectione que des actions ('Turt Affichar' (Affichar Nem' eu Commune des actions ('Turt Affichar') (Affichar') au

Ou, appuyez sur **MENU** et sélectionnez une des options ('Tout Afficher', 'Afficher Nom' ou 'Afficher<nom du produit MapSource >) et appuyez sur **ENTER**.

- 4. Pour afficher le détail des informations concernant une carte, sélectionnez le nom de la carte et appuyez sur **ENTER**. Sélectionnez 'Suivant' ou 'Liste de cartes' pour revenir à la liste de cartes.
- 5. Une fois l'opération terminée, appuyez sur **QUIT** pour terminer et revenir à la page de réglage Carte.
- Dégagement Activé/Dégagement Désactivé Active ou désactive l'affichage des sondes ponctuelles et des contours des cartes pour faciliter la consultation de la carte.

### Page Compas

La page Compas du GPSMAP 176 vous guide vers votre destination, dès lors qu'une des fonctions 'Vers Point', 'Tracé de Navigation' (TracBack) ou 'Route de Navigation' est activée. Cette page comporte des données numériques et un compas graphique doté d'une alidade (pointeur) de relèvement. Utilisez cette page (de préférence à la page Autoroute) lorsque vous voyagez à vitesse réduite, lorsque vous effectuez de fréquents changements de direction ou lorsque la navigation en ligne droite est impossible par la présence d'obstructions ou par la topographie locale. Une 'rose de compas' rotative occupe le centre de la page. Le haut de la rose indique votre cap actuel. Une flèche, au milieu de la rose du compas, pointe dans la direction de votre destination (relèvement) par rapport à la route sur le fond. La rose du compas et la flèche du pointeur fonctionnent indépendamment pour afficher d'un coup d'œil la direction de votre déplacement et le relèvement dans la bonne direction. Si elle est orientée dans toute autre direction, changez de cap jusqu'à ce qu'elle pointe vers le haut, puis poursuivez votre route dans cette direction. Référence

# Options de Réglage de Page Carte/Page Compas

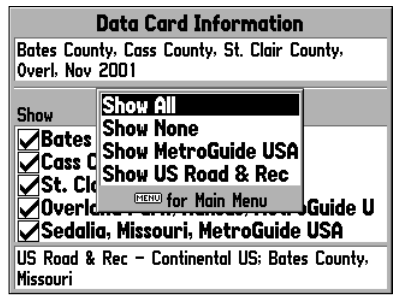

Ecran d'Information de Cartouche de Données et Options

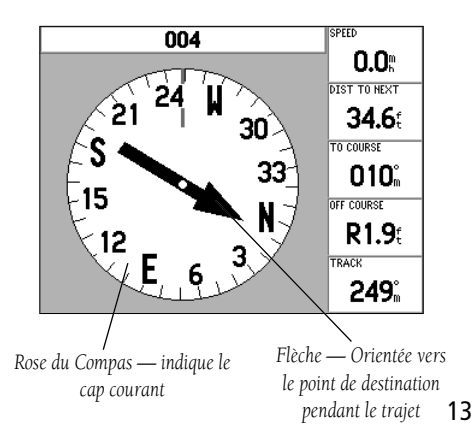

# Page Compas/Page Autoroute

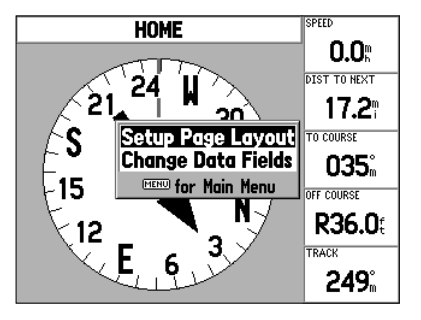

Options de la Page Compas

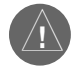

La flèche de relèvement et/ou la rose du compas peuvent s'orienter dans diverses directions quand vous êtes à l'arrêt ou que vous vous déplacez à très faible vitesse. La flèche indique une direction correcte dès que vous vous déplacez.

La page Compas du GPSMAP 176 est dotée d'une page de menu permettant de régler la présentation de la page et les options de champs de données. La fenêtre de données, en haut de la page, permet d'organiser selon vos préférences l'affichage de diverses données utiles. Chaque champ de données peut être paramétré pour afficher plusieurs options de données. Vous pouvez également modifier la présentation de la fenêtre de données pour afficher plus ou moins de champs de données et la taille des caractères.

#### Affichage des options de la Page Compas :

Appuyez sur la touche **MENU.** 

#### Sélection d'une option de menu :

Sélectionnez l'option voulue à l'aide du **PAVE DIRECTIONNEL** et appuyez sur **ENTER.** Voir pages 8 et 9 pour des instructions détaillées sur la modification des données et de la présentation de la Page Compas.

# Page Autoroute

Chaque fois que la fonction 'Vers Point', 'TracBack' ou 'Route' est activée, la page Autoroute du GPSMAP 176 affiche un guidage numérique et graphique vers le point de destination. La partie droite de la page Autoroute affiche des champs de données, au choix de l'utilisateur, comportant des informations utiles à la navigation. Le haut de la page affiche une graduation compas verticale indiquant votre cap actuel au moyen d'un index figuré par un trait vertical noir. Pour rester sur la route programmée, barrez en direction de l'index vertical noir (ou des flèches) jusqu'à ce qu'il soit aligné sur la ligne en gris clair affichée au centre. La partie inférieure de l'écran fournit un guidage visuel graphique vers le point de route via une image autoroute. La ligne verticale partageant l'écran autoroute en son milieu figure la route programmée.

A mesure que vous avancez vers votre destination, l'autoroute en perspective affiche votre progression vers le waypoint et la direction dans laquelle vous devez barrer pour conserver votre route. Si vous parcourez une route, l'écran Autoroute affiche successivement chacun des waypoints de la route, connectés par une route "noire" divisée en son milieu par une ligne blanche qui indique la ligne de route programmée. Vous pouvez également afficher les waypoints proches ne faisant pas partie de la route. Pour afficher une perspective d'autoroute plus ou moins longue, l'échelle de l'autoroute est modifiable à loisir selon 5 niveaux de zoom de 1X à 16X, avec un réglage par défaut de 8X.

### Réglage de l'échelle de la perspective d'autoroute :

Appuyez sur la touche **IN** ou **OUT** pour sélectionner le réglage voulu.

Les options de la Page Autoroute du GPSMAP 176 vous permettent de définir les champs de données ainsi que les waypoints et les tracés affichés à l'écran. La fenêtre de données affichée en colonne sur la droite de l'écran vous permet d'organiser selon vos préférences l'affichage de diverses données utiles. Chaque champ de données peut être paramétré pour afficher plusieurs options de données. Vous pouvez également modifier la présentation de la fenêtre de données pour afficher des champs de données supplémentaires et modifier la taille réelle des données affichées.

#### Affichage des options de la Page Autoroute :

Appuyez sur la touche MENU.

#### Sélection d'une option de menu:

Sélectionnez l'option voulue à l'aide du **PAVE DIRECTIONNEL** et appuyez sur **ENTER**.

Le manu de la Page Autoroute propose les options suivantes :

- Page Réglage Affichage Sélection de la taille du texte et du nombre de champs de données. Pour paramétrer la disposition de la page :
  - 1. Sélectionnez l'option 'page réglage affichage' et appuyez sur ENTER.
  - 2. Sélectionnez l'option entre : Aucun, Petit (1 colonne), Petit (2 colonnes) ou Large (1 colonne) et appuyez sur **ENTER**.

# Référence

**Page Autoroute** 

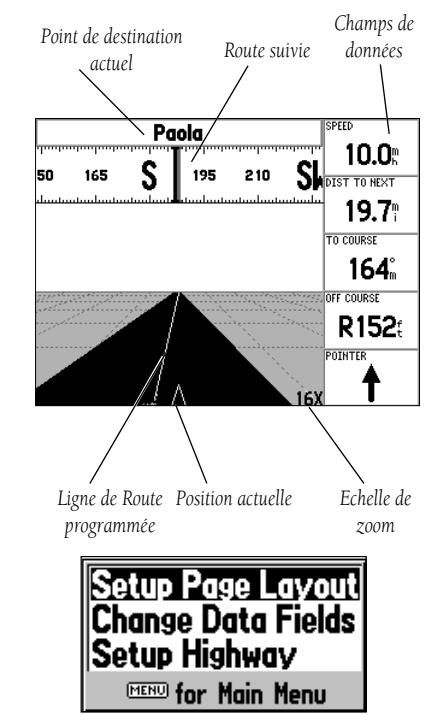

Menu d'Options de Page Autoroute

# Options de Page Autoroute/ Route Active et Page Chiffres

| Line Waypoint |    |
|---------------|----|
| Active Leg    | On |
| Active Route  | On |
| Track Log     | On |
| Saved Tracks  | On |

Line) (taypoint) Next On Route On Other On

Réglage de l'onglet Ligne de la page Autoroute

Réglage de l'onglet Waypoint de la page Autoroute

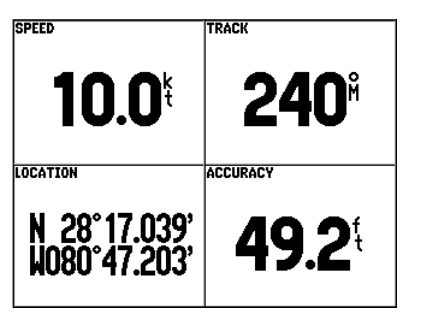

Page Chiffres

• Changer Champs de données — Cette option vous permet de préciser le type de données affichées dans chacun des champs de données affichés sur l'écran cartographique. Cette fonction est accessible depuis n'importe quelle page principale. Voir liste des champs de données en pages 8 et 9.

#### Pour changer un champ de données :

- 1. Ouvrez le menu et à l'aide du **PAVE DIRECTIONNEL,** sélectionnez 'Changer Champs de Données' et appuyez sur **ENTER**.
- 2. Déplacez la surbrillance sur le champ de données à modifier et appuyez sur ENTER.
- Parcourez la liste vers le HAUT ou le BAS à l'aide du PAVE DIRECTIONNEL pour sélectionner les données à afficher et appuyez sur ENTER. Appuyez sur QUIT pour fermer le menu.
- Réglage Route Set Cette option ouvre un menu d'options comportant deux onglets : Ligne et Waypoint. Chaque onglet permet d'activer ou de désactiver (On/Off) plusieurs options. L'onglet Ligne commande l'affichage des données 'Segment Actif', 'Route Active', 'Tracé Enregistrement' ou 'Tracés Enregistrés' sur la page Autoroute. L'onglet Waypoints commande l'affichage des données 'Prochain(e)', 'Route', or 'Autre' sur la page Autoroute. Pour afficher une rubrique, affichez l'option ON dans le champ de dialogue correspondant.

# Page Route Active

Chaque fois que vous activez une route programmée dans le GPSMAP 176, la page Route Active affiche chacun des waypoints qui la composent, accompagnés d'une série de données sélectionnées par l'utilisateur. Voir page 37 pour plus de détails sur la page Route Active.

# Page Chiffres

La Page Chiffres permet l'accès direct aux données importantes que vous voulez consulter. Cette page est divisée en quatre champs de données paramétrables par l'utilisateur. Par défaut ces quatre champs sont les suivants : VITESSE, TRACE, POSITION et PRECISION. La commande de menu 'Grands Caractères' vous permet, pour améliorer la lisibilité des données, de n'afficher qu'un seul champ occupant la totalité de l'écran. Voir page 8 et 9 pour plus de détails sur le changement de champ de données et la présentation de la page Chiffres.

### Création et Utilisation des Waypoints

Le GPSMAP 176 Garmin est doté d'une capacité mémoire de 3000 waypoints alphanumériques Chaque waypoint est identifié par une icône et comporte un commentaire et une profondeur saisis par l'utilisateur. Vous disposez de trois méthodes de base de création de waypoints :

- Touche ENTER Utilisée à la base pour marquer votre position actuelle, la touche ENTER permet également l'accès aux options de sélection d'une position ou d'un objet dans l'écran cartographique. Vous pouvez également utiliser la touche ENTER pour créer un Waypoint dont vous avez défini la position.
- Graphiquement Cette méthode vous permet de créer un nouveau waypoint en sélectionnant sa position sur l'écran cartographique à l'aide du PAVE DIRECTIONNEL.
- Saisie de texte Cette méthode consiste à saisir manuellement les coordonnées de position du nouveau waypoint à créer (à partir d'une carte ou d'une autre source d'information).

# Marquage de votre Position Actuelle

La touche **ENTER** du GPSMAP 176 Garmin vous permet de capturer directement votre position actuelle pour créer un nouveau waypoint. Vous devez disposer d'une position valide (2D ou 3D). La validité du point est vérifiable par consultation de l'onglet GPS du Menu Principal.

# Pour marquer votre position actuelle :

- 1. Appuyez sur la touche **ENTER** jusqu'à ce que l'écran affiche la fenêtre 'Nouveau Waypoint'. L'écran affiche le nom à trois caractères et le symbole par défaut attribués au nouveau waypoint par le système.
- 2. Pour accepter le nom et le symbole par défaut, appuyez sur **ENTER** pour confirmer l'option 'OK' affichée en surbrillance .
- 3. Pour saisir un autre nom de Waypoint, affichez le champ de nom en surbrillance et appuyez sur ENTER. Saisissez le nom de votre choix en sélectionnant les caractères alphanumériques à l'aide du PAVE DIRECTIONNEL et terminez la saisie en appuyant sur ENTER. Chaque nom de waypoint peut comprendre jusqu'à 10 caractères.
- 4. Pour sélectionner un autre symbole de waypoint, affichez en surbrillance le champ de symbole à gauche du champ de nom et appuyez sur **ENTER**. Sélectionnez un symbole à l'aide du **PAVE DIREC-TIONNEL** et appuyez sur **ENTER**.
- 5. Si vous voulez saisir un commentaire, une altitude ou une profondeur, mettez le champ approprié en surbrillance, appuyez sur **ENTER**, saisissez le commentaire ou la valeur voulue à l'aide du **PAVE DIRECTIONNEL** et appuyez sur **ENTER**. (suite page suivante)

# Référence

# **Création de Waypoints**

|                                       | New Waypoint          |       |  |  |
|---------------------------------------|-----------------------|-------|--|--|
| • 005                                 |                       |       |  |  |
| Comment                               |                       |       |  |  |
|                                       |                       |       |  |  |
| N 38°51.334                           | ' Elevation           | Depth |  |  |
| W094°47.928                           | W094°47.928' 1139'    |       |  |  |
| From Current                          | From Current Location |       |  |  |
| 0.0 <sup>°°</sup>                     | 043 <sup>8</sup>      |       |  |  |
|                                       |                       |       |  |  |
| · · · · · · · · · · · · · · · · · · · |                       |       |  |  |
| Delete                                | Show Map              | ОК    |  |  |

Appuyez sur ENTER pour valider le nom et le symbole par défaut.

| New Waypoint          |                     |       |  |  |  |
|-----------------------|---------------------|-------|--|--|--|
| • 005                 |                     |       |  |  |  |
| Comment               |                     |       |  |  |  |
|                       |                     |       |  |  |  |
| N 38°51.334           | Elevation           | Depth |  |  |  |
| W094°47.928           | 1094°47.928' 1139'' |       |  |  |  |
| From Current Location |                     |       |  |  |  |
| 0.0 <sup>m</sup>      | 135 <sup>8</sup>    |       |  |  |  |
|                       |                     |       |  |  |  |
|                       |                     |       |  |  |  |
| Delete                | Show Map            | OK    |  |  |  |

Affichez un champ en surbrillance et appuyez sur ENTER pour modifier le symbole, le nom, le commentaire, la position, l'altitude, la profondeur ou la distance du waypoint par rapport à votre position actuelle.

# **Création de Waypoints**

#### Chart 11480

| United States–Ea            | st Coast.Charles | ton Light to 🧃 |  |
|-----------------------------|------------------|----------------|--|
| Cape Canaveral.             |                  |                |  |
| Scale 1:449659              |                  |                |  |
| IALA Region B (F            | led to Starboar  | d) (b          |  |
| Published in USA            |                  |                |  |
| Print Date: JUL-            | 1999             |                |  |
| Edition Date: JUL-1999      |                  |                |  |
| Correction Date: 7–JAN–2001 |                  |                |  |
| Soundings Display           | ved in Feet      |                |  |
| Soundings Stored            | l in Fathoms     |                |  |
|                             |                  |                |  |
| Show Notes                  | Map List         | Create Wpt     |  |

Sélectionnez le bouton 'Créer Wpt' dans la page d'information pour créer un nouveau waypoint à la position de cet objet cartographique.

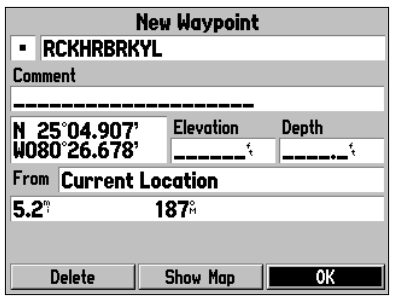

Pour enregistrer le nouveau waypoint, affichez le bouton 'OK' en surbrillance et appuyez sur ENTER.

- 6. Pour saisir manuellement les coordonnées de position du waypoint, affichez les coordonnées en surbrillance et appuyez sur **ENTER**, saisissez les nouvelles coordonnées à l'aide du **PAVE DIRECTION-NEL** et appuyez sur **ENTER** quand vous avez terminé la saisie.
- 7. Sélectionnez le bouton 'OK' à l'aide du **PAVE DIRECTIONNEL** et appuyez sur **ENTER**.

### Création Graphique de Waypoints

Vous pouvez également créer rapidement de nouveaux Waypoints à l'aide du curseur de page Carte, en utilisant la fonction 'pointer et marquer' sur n'importe quel point ou objet de la carte. Lorsque vous positionnez le curseur sur un objet cartographique quelconque, le système affiche sa description en surbrillance. Le GPSMAP 176 utilise alors le texte de l'objet cartographique affiché à l'écran pour créer le nom par défaut et le symbole du nouveau waypoint.

# Création d'un nouveau waypoint à une position libre sur la carte (position non occupée par un objet cartographique) :

- 1. Déplacez le curseur sur la carte à la position voulue à l'aide du **PAVE DIRECTIONNEL**.
- 2. Appuyez brièvement sur la touche **ENTER** pour capturer la position du curseur (si vous prolongez la pression sur **ENTER** vous capturez votre position actuelle et non celle du curseur).
- 3. Le système affiche la page 'Nouveau Waypoint sur Carte'. Sélectionnez le bouton 'OK' et appuyez sur **ENTER** pour accepter le waypoint avec le nom et le symbole par défaut.

Pour modifier le nom, changer le symbole ou saisir un commentaire, l'altitude ou la profondeur, sélectionnez le champ approprié et appuyez sur **ENTER**. Effectuez les modifications voulues et appuyez sur **ENTER** une fois la saisie terminée. Sélectionnez le bouton 'OK' et appuyez sur **ENTER**.

# Création d'un nouveau waypoint à partir d'un objet cartographique :

- 1. Déplacez le curseur à l'aide du **PAVE DIRECTIONNEL** et mettez en surbrillance l'objet géographique choisi.
- Appuyez sur ENTER pour capturer la position du curseur. L'écran affiche une page d'information sur l'objet cartographique. Sélectionnez l'option 'Créer un Wpt' à l'aide du PAVE DIRECTIONNEL et appuyez sur ENTER.
- 3. La page 'Nouveau Waypoint' apparaît. Sélectionnez le bouton 'OK' et appuyez sur **ENTER** pour accepter le nom et le symbole par défaut basés sur les données de la carte.

Pour modifier le nom, changer le symbole ou saisir un commentaire, l'altitude ou la profondeur, sélectionnez le champ approprié et appuyez sur **ENTER**. Effectuez les modifications voulues et appuyez sur **ENTER** une fois la saisie terminée. Sélectionnez le bouton 'OK' et appuyez sur **ENTER**.

#### **Options Supplémentaires de Création de Waypoints**

Vous pouvez également créer des waypoints manuellement en saisissant manuellement les coordonnées de position via l'onglet 'Points' du Menu Principal. Cette méthode est également utile pour créer un waypoint depuis une carte à une position spécifique en latitude et longitude.

#### Création d'un nouveau waypoint par saisie des coordonnées de position :

- 1. Appuyez deux fois sur **MENU** pour ouvrir le Menu Principal. Sélectionnez l'onglet 'Points' et appuyez sur **MENU**.
- Sélectionnez 'Créer un Waypoint' et appuyez sur ENTER. Le système ouvre la page 'Nouveau Waypoint', affichant le premier numéro de waypoint disponible et la dernière position connue du récepteur comme nom et position par défaut.
- Sélectionnez le champ de position à l'aide du PAVE DIRECTIONNEL et appuyez sur ENTER. Saisissez les coordonnées de position à l'aide du PAVE DIRECTIONNEL et appuyez sur ENTER une fois la saisie terminée.
- 4. Pour modifier le nom, changer le symbole ou saisir un commentaire, l'altitude ou la profondeur, mettez en surbrillance le champ approprié et appuyez sur ENTER. Effectuez les modifications voulues et appuyez sur ENTER une fois la saisie terminée. Mettez le bouton 'OK' en surbrillance et appuyez sur ENTER.
- 5. Sélectionnez 'OK' à l'aide du **PAVE DIRECTIONNEL** et appuyez sur **ENTER** pour enregistrer le nouveau waypoint.

Vous pouvez également créer un nouveau waypoint par "projection" d'une distance et d'un relèvement depuis une position déterminée vers une nouvelle position. Débutez la procédure en accédant à la page 'Nouveau Waypoint' ou 'Nouveau Waypoint sur Carte'.

#### Création d'un nouveau waypoint par projection de sa position :

- Pour projeter le nouveau waypoint depuis votre position actuelle, commencez par vérifier que le champ 'Depuis' indique 'Position Actuelle' (Dans le cas contraire, sélectionnez ce champ et appuyez sur ENTER, puis sélectionnez 'Position Actuelle' et appuyez sur ENTER).
- 2. Pour sélectionner un emplacement sur la carte à partir duquel projeter un waypoint, sélectionnez le champ 'Depuis' et appuyez sur ENTER. Le système affiche l'écran 'Rechercher'. Sélectionnez l'option 'Autre Position' et appuyez sur ENTER. Utilisez la touche de zoom avant IN et le PAVE DIRECTION-NEL pour sélectionner la position voulue et appuyez sur ENTER.
- 3. Pour sélectionner une autre position, sélectionnez le champ 'Depuis' et appuyez sur ENTER. Le système affiche l'écran 'Rechercher'. Sélectionnez le type de lieu recherché (waypoints, villes, etc.) et appuyez sur ENTER. Utilisez les sous-menus pour affiner votre recherche (pour plus d'informations voir 'Trouver' en pages 38 et 39). Sélectionnez le lieu voulu et appuyez sur ENTER.(suite page suivante)

Référence

# **Création de Waypoints**

| New Waypoint |               |              |  |
|--------------|---------------|--------------|--|
| - 008        |               |              |  |
| Comment      |               |              |  |
|              |               |              |  |
| N 25°10.0    | 21' Elevation | Depth        |  |
| W080 26.4    | 92'/ 1066     | <sup>t</sup> |  |
| From Curre   | ent Location  |              |  |
| 0.0"         | / 186%        |              |  |
|              |               |              |  |
| Delete       | Show Map      | ОК           |  |

Affichez le champ de position en surbrillance et saisissez les coordonnées de position à l'aide du PAVE DIRECTIONNEL

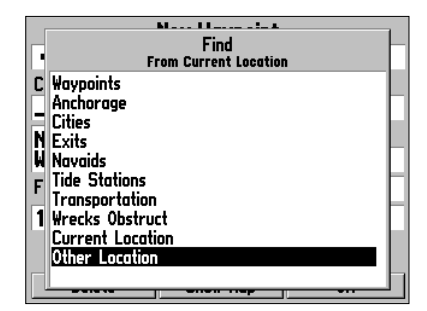

Sélectionnez un point à partir duquel projeter un nouveau waypoint.

# **Création de Waypoints**

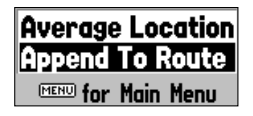

Options du Menu Waypoint

|            | Average Location             |       |
|------------|------------------------------|-------|
| - RCKHRI   | Location                     |       |
| Comment    | N 25°14.640'<br>W080°26.404' |       |
| N 25°04.9  | Estimated Accuracy           | )epth |
| W080 26.6  | 46.7                         |       |
| From Curre | Elevation Depth              |       |
|            | 1066                         |       |
| 11.3       | Measurement Count            |       |
|            | 26                           |       |
| Delete     | Save                         | ОК    |

Ecran Moyenne Position

- 4. Sélectionnez le champ distance et/ou relèvement en dessous du champ 'Depuis Position Actuelle' et appuyez sur ENTER. A l'aide du PAVE DIRECTIONNEL, saisissez la distance et/ou le relèvement du nouveau waypoint projeté depuis votre position actuelle et appuyez sur ENTER.
- 5. Effectuez toutes les autres modifications voulues dans l'identification et les caractéristiques du nouveau waypoint (nom, symbole, etc.) puis sélectionnez le bouton'OK' et appuyez sur **ENTER**.

#### Options du Menu Waypoint

En appuyant sur la touche **MENU** depuis les pages Nouveau Waypoint et Nouveau Waypoint sur Carte, vous disposez de deux options Pages supplémentaires : Moyenne Position et Ajouter à la Route (ces options de menu sont également disponibles via les pages Modifier Waypoint et Examiner Waypoint).

• Moyenne Position — Prend plusieurs exemples de mesure de la position du waypoint et la recalcule pour un affichage plus précis.

#### Pour calculer la position moyenne :

- 1. Sélectionnez 'Moyenne Position' dans le menu d'options.
- Le système affiche l'écran 'Moyenne Position'. Observez les variations des champs à mesure des calculs de position moyenne du waypoint effectués par le système. Une fois la position moyenne calculée de façon satisfaisante, appuyez sur ENTER.
- Ajouter à la Route— ajoute le nouveau waypoint à la fin de la route.

#### Pour ajouter un nouveau waypoint en fin de route :

- 1. Sélectionnez 'Ajouter à la Route' dans le menu d'options.
- 2. Le système affiche la boîte de dialogue 'Sélectionner Route'. Sélectionnez une route ou l'option 'Nouvelle Route' et appuyez sur **ENTER**.
- 3. Sélectionnez le bouton 'OK' et appuyez sur ENTER pour enregistrer le waypoint.

#### Examen et Modification des Waypoints

Via les pages Modifier Waypoint et Examiner Waypoint, vous pouvez à tout moment, modifier, examiner, renommer, déplacer ou supprimer les waypoints que vous avez créés et enregistrés.

#### Ouverture de la Page "Examiner Waypoint"

- 1. Affichez le waypoint en surbrillance sur la carte à l'aide du PAVE DIRECTIONNEL.
- 2. Appuyez sur **ENTER** pour afficher la page Examiner Waypoint. Si le waypoint est situé sur un objet géographique de la carte, de MapSource ou De BlueChart, la page Examiner Waypoint comprend des onglets d'information supplémentaires d'accès aux autres données de cette position.

#### Ouverture de la Page Editer Waypoint :

- 1. Appuyez deux fois sur **MENU** pour afficher le Menu Principal. Sélectionnez l'onglet 'Points' à l'aide du **PAVE DIRECTIONNEL**, sélectionnez un waypoint dans la liste 'Utilisateur' ou la liste 'Proximité'.
- 2. Appuyez sur **ENTER** pour afficher la page Editer Waypoint. Si le waypoint est positionné sur un objet géographique de la carte, de MapSource ou De BlueChart, la page Editer Waypoint N'AFFICHE PAS les détails des autres données cartographiques.

Les pages Examiner Waypoint et Editer Waypoint vous permettent de changer le nom, le symbole, le commentaire, les coordonnées de position ou la donnée de profondeur du waypoint sélectionné. Pour sauvegarder les modifications après saisie, sélectionnez le bouton 'OK' (page Examiner Waypoint ) ou 'Suivant' (page Editer Waypoint) et appuyez sur **ENTER**.

#### Modification du nom de waypoint :

- 1. Sélectionnez le champ de nom de waypoint et appuyez sur ENTER.
- 2. Saisissez un nouveau nom à l'aide du PAVE DIRECTIONNEL puis appuyez sur ENTER.

#### Modification du symbole de waypoint :

- 1. Sélectionnez le champ de symbole à gauche du nom de waypoint et appuyez sur ENTER.
- 2. Sélectionnez le nouveau symbole à l'aide du **PAVE DIRECTIONNEL** puis appuyez sur **ENTER**.

# Modification du Commentaire, des Coordonnées de Position, de l'Altitude ou de la Profondeur :

- 1. Sélectionnez le champ à modifier et appuyez sur ENTER.
- 2. Modifiez ou saisissez les données à l'aide du **PAVE DIRECTIONNEL** pour passer à la ligne suivante, appuyez sur la DROITE du **PAVE DIRECTIONNEL**. Terminez la saisie en appuyant sur **ENTER**.

# Référence

# **Examen et Modification des Waypoints**

| W            | aypoint Review   | 4           |
|--------------|------------------|-------------|
| • 011        |                  |             |
| Comment      |                  |             |
|              |                  |             |
| N 25°44.335' | Elevation        | Depth       |
| From Current | Location         | <b>  </b> ` |
| 1.6"         | 159 <sup>8</sup> |             |
|              |                  |             |
| Delete       | Show Map         | 0K          |

Page Examiner Waypoint - Sélectionnez 'OK' pour sortir ou sauvegarder les modifications et revenir à la Page Carte .

| Waypoint Nature 010        | Reserve Depth A  | rea Chart US11+ |
|----------------------------|------------------|-----------------|
| Comment                    |                  |                 |
|                            |                  |                 |
| N 24°40.650<br>W081°36.526 | ' Elevation      | Depth           |
| From Current               | Location         |                 |
| 104.9°                     | 230 <sup>8</sup> |                 |
|                            |                  |                 |
| Delete                     | Show Map         | 0K              |

Page Examiner Waypoint pour un waypoint positionné sur un objet cartographique multiple. Les onglets apparaissent uniquement lorsque des données BlueChart sont utilisées.

# **Modification des Waypoints**

| h              | laypoint Edit             |   |
|----------------|---------------------------|---|
| • 010          |                           |   |
| Comment        |                           |   |
|                |                           |   |
| N 24°40.650'   | Elevation Depth           |   |
| W081°36.526'   | <sup>ţ</sup> <sup>ţ</sup> |   |
| From Current L | Location                  |   |
| 104.9°         | 230%                      | 1 |
|                |                           | L |
|                |                           | a |
| Delete         | Show Map Next             |   |

Page Editer Waypoint pour un waypoint posiitonné sur un objet cartographique multiple. Sélectionnez 'Suivant' pour afficher le Waypoint suivant dans la liste.

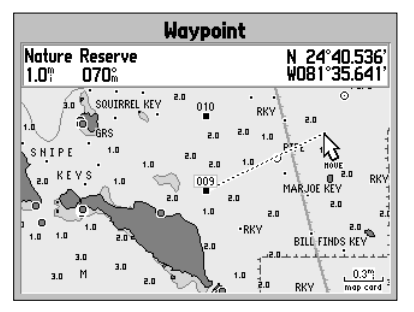

Déplacement d'un waypoint sur la carte (Exemple illustré à partir de Données BlueChart).

# Modification de la distance ou du relèvement depuis votre position ou depuis une autre position :

- 1. Pour sélectionner une position différente, sélectionnez le champ 'Depuis', sélectionnez une position et appuyez sur **ENTER**.
- Sélectionnez le champ distance et/ou relèvement et modifiez les données à l'aide du PAVE DIREC-TIONNEL. Appuyez sur ENTER pour valider la saisie (voir page 19 pour plus d'informations sur la projection d'un waypoint).

A partir des pages Examiner Waypoint et Editer Waypoint, vous pouvez également supprimer le waypoint sélectionné, afficher le waypoint sur la carte et déplacer le waypoint sur la carte.

### Suppression d'un waypoint :

 A l'aide du PAVE DIRECTIONNEL, sélectionnez le bouton 'Supprimer' de la page Examiner Waypoint ou Editer Waypoint et appuyez sur ENTER. Appuyez à nouveau sur 'ENTER pour confirmer la suppression quand le bouton 'OK' de la boîte de dialogue de confirmation est affiché en surbrillance.

#### Affichage et déplacement d'un waypoint sur la carte :

- 1. Sélectionnez le bouton **'Aff. Carte'** de la page Examiner Waypoint ou Editer Waypoint et appuyez sur **ENTER**. Le waypoint apparaît en surbrillance sur un écran cartographique avec une fenêtre d'information en haut de l'écran, indiquant le nom du waypoint ainsi que sa distance et son relèvement depuis votre position actuelle.
- 2. Pour déplacer le waypoint, appuyez sur **ENTER**. L'étiquette 'MOVE' s'affiche sous le curseur. Il peut ici s'avérer nécessaire de modifier l'échelle de la carte à l'aide des touches **IN** et **OUT**.
- 3. Déplacez le waypoint vers une nouvelle position à l'aide du **PAVE DIRECTIONNEL**. Les données de position, de distance et de relèvement affichées en haut de l'écran, varient en fonction du déplacement (en relation avec la nouvelle position du waypoint) et le bandeau affiche une description de la position du curseur. Appuyez sur **QUIT** si vous voulez annuler le déplacement du waypoint.
- 4. Appuyez sur **ENTER** quand le pointeur atteint la position voulue. Appuyez sur **QUIT** pour revenir à la page Examiner Waypoint ou Editer Waypoint.

L'écran cartographique ouvert avec la commande 'Aff. Carte' comporte deux options supplémentaires accessibles par pression sur la touche **MENU** :

- Mesurer Distance Mesure de la distance et du relèvement entre deux points (voir p. 7 pour plus d'informations).
- Pointer sur la carte principale retour à l'affichage en surbrillance du waypoint sur la carte (avec fermeture de la page Examiner Waypoint ou Editer Waypoint).

#### Listes de Waypoints

L'onglet 'Points' du menu principal du GPSMAP 176 comporte deux sous-menus 'Utilisateur' et 'Proximité', pour une gestion rapide et efficace d'un grand nombre de waypoints. Les onglets de sousmenus fournissent également une fonction d'alarme de proximité de waypoints mise à jour en permanence, utilisable pour définir un cercle d'alarme autour de dangers submergés, de hauts fonds, etc.

#### Ouverture des sous-menus de waypoint depuis le Menu Principal :

1. Appuyez deux fois sur **MENU**, sélectionnez l'onglet 'Points' à l'aide du **PAVE DIRECTIONNEL**, puis sélectionnez l'onglet de sous-menu de votre choix.

#### Liste de Waypoints Utilisateur

Le sous-menu 'Utilisateur' de l'onglet 'Points' affiche la liste de base de tous les waypoints actuellement enregistrés en mémoire. Vous pouvez modifier, renommer ou supprimer chaque waypoint de la liste. Vous pouvez également en supprimer tous les waypoints. Les nombres de waypoints enregistrés et d'entrées mémoire libres sont affichés en bas de page. La liste 'Utilisateur' est affichée dans l'ordre alphabétique des waypoints enregistrés.

#### Défilement et consultation de la liste de waypoints :

- A l'aide du PAVE DIRECTIONNEL sélectionnez successivement l'onglet 'Points' puis 'Utilisateur' dans le Menu Principal.
- 2. Parcourez la liste dans le sens de votre choix à l'aide du PAVE DIRECTIONNEL.
- Appuyez sur ENTER pour ouvrir la page 'Editer Waypoint' et examiner le waypoint affiché en surbrillance (voir pages 20 à 22 pour plus de détails sur l'examen et la modification des waypoints).
- Pour revenir à la liste, sélectionnez le bouton 'Next' puis appuyez sur ENTER. La sélection par affichage en surbrillance passe automatiquement au waypoint suivant dans la liste.

Lorsque l'onglet 'Points', le sous-menu 'Utilisateur' ou un des noms de waypoints utilisateur est affiché en surbrillance, la touche **MENU** permet d'accéder à une des options suivantes :

- Créer un Waypoint Création d'un nouveau waypoint (voir pages 17 à 20).
- Supprimer le Waypoint Suppression du waypoint sélectionné dans la liste et de toutes les routes dans lesquelles il a été utilisé.
- Supprimer par Symbole Suppression de tous les waypoints identifiés par le même symbole.
- Tout Supprimer Suppression de tous les waypoints enregistrés dans la mémoire de l'appareil.

# Référence

# Listes de Waypoints

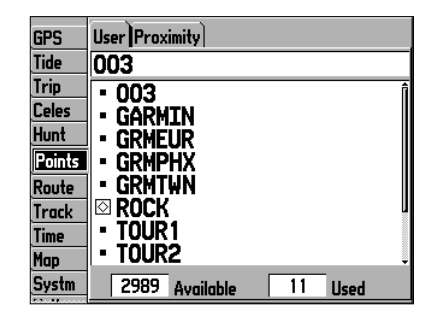

Onglet Points du Menu Principal.

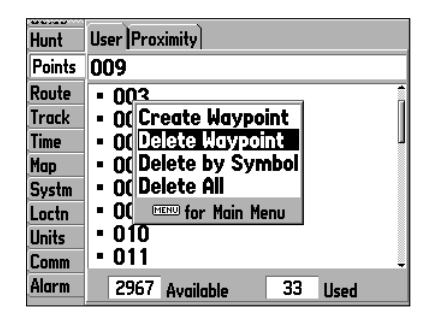

Options de menu de la liste de points 'Utilisateur'

# Listes de Waypoints

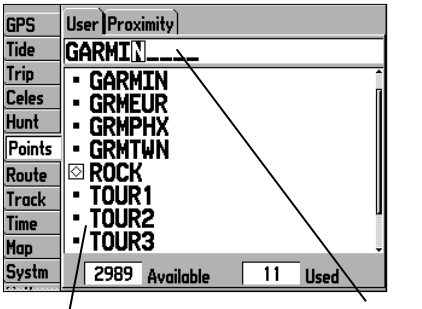

Liste des Waypoints

Champ de Nom

Vous pouvez également rechercher un waypoint par son nom 1. Affichez le champ de nom en surbrillance et appuyez sur

ENTER.

- 2. Sélectionnez la première lettre du nom à l'aide du PAVE DIRECTIONNEL.
- Déplacez vous sur le champ de caractère suivant et saisissez la seconde lettre du nom si celui-ci n'apparaît pas dans la liste affichée en dessous.
- Répétez l'opération jusqu'à ce que la liste affiche le nom recherché. Appuyez alors sur ENTER.
- Sélectionnez le nom dans la liste et appuyez à nouveau sur ENTER pour examiner le waypoint. Une fois l'examen terminé, sélectionnez le bouton 'OK' et appuyez sur ENTER.

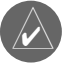

Quand un waypoint est effacé de la liste, il ne peut plus être restauré depuis la mémoire de l'appareil. Il est donc recommandé de sauvegarder les waypoints importants dans un PC à l'aide du câble et du logiciel d'interface PC fourni en option ou en les saisissant manuellement.

# Suppression individuelle d'un waypoint dans la liste 'Utilisateur' :

- 1. Sélectionnez le waypoint à effacer à l'aide du **PAVE DIRECTIONNEL**.
- 2. Appuyez sur **MENU**, sélectionnez l'option 'Supprimer le Waypoint' et appuyez sur **ENTER**.

Ou, appuyez sur ENTER, sélectionnez 'Supprimer ' et appuyez sur ENTER.

3. Appuyez à nouveau sur ENTER pour confirmer l'effacement à l'affichage du message d'avertissement.

### Suppression des waypoints par symbole :

- 1. Depuis l'onglet 'Utilisateur', sélectionnez le waypoint à supprimer et appuyez sur **MENU**, sélectionnez alors l'option 'Supprimer Par Symbole' et appuyez sur **ENTER**.
- 2. Sélectionnez le symbole de waypoint(s) à supprimer à l'aide du **PAVE DIRECTIONNEL** et appuyez sur ENTER.
- 3. Appuyez sur **ENTER** pour confirmer. Pour fermer la fenêtre sans supprimer les waypoints, sélectionnez l'option 'Efface' ou appuyez sur la touche **QUIT**.

### Suppression de tous les waypoints Utilisateur :

- 1. Appuyez sur la touche **MENU** pour ouvrir la fenêtre d'options.
- 2. Sélectionner 'Tout Supprimer' à l'aide du PAVE DIRECTIONNEL et appuyez sur ENTER.
- 3. Sélectionnez l'option 'OK' de la boîte de dialogue et appuyez sur ENTER pour confirmer.

# Liste des Waypoints de Proximité

Le sous-menu 'Proximité' de l'onglet 'Points' vous permet de définir un cercle d'alarme autour d'une position de waypoint enregistrée et peut vous aider à repérer un récif, des rochers ou une zone de navigation réglementée par exemple. Le système peut afficher jusqu'à dix points dans cette liste avec un rayon d'alarme maximal de 99,99 milles nautiques, miles terrestres ou kilomètres. Si un cercle d'alarme de proximité chevauche un cercle d'alarme existant, l'écran affiche le message 'La Proximité Recouvre un Autre Waypoint de Proximité'. Comme l'appareil ne vous avertit que pour un des points de recouvrement, il est capital de naviguer avec prudence dans ces zones. Si vous pénétrez dans une zone de recouvrement de cercles d'alarme vous êtes uniquement averti de la plus grande proximité d'un waypoint.

#### Ajouter un waypoint de proximité :

- Sélectionnez une entrée libre dans la liste de waypoints de proximité à l'aide du PAVE DIRECTION-NEL puis appuyez sur ENTER. L'écran 'Rechercher' apparaît. Sélectionnez l'option 'Waypoints' et appuyez sur ENTER.
- 2. Dans la liste de l'onglet 'Par Nom' ou 'Le plus Proche', sélectionnez le waypoint voulu à l'aide du **PAVE DIRECTIONNEL**. L'écran affiche la page 'Examiner Waypoint' du waypoint sélectionné.
- 3. Affichez le bouton 'OK' en surbrillance et appuyez sur **ENTER** pour confirmer. Le champ de distance est maintenant affiché en surbrillance.
- 4. Appuyez sur ENTER pour commencer la saisie du rayon de cercle de proximité.
- 5. Saisissez la distance à l'aide du **PAVE DIRECTIONNEL** (jusqu'à 99,99 unités) et appuyez sur **ENTER**.

#### Activation ou désactivation des alarmes de proximité :

- 1. Sélectionnez le champ "Alarme Proximité" à l'aide du PAVE DIRECTIONNEL et appuyez sur ENTER.
- 2. Sélectionnez le réglage voulu 'ON' ou 'OFF' et appuyez sur ENTER.

Les options suivantes sont accessibles depuis le sous-menu 'Proximité' de l'onglet 'Points' :

- Effacer Point exclut le waypoint sélectionné de la liste de proximité.
- Tout Effacer exclut tous les waypoints de la liste de proximité.

### Affichage des options du menu waypoint :

1. Sélectionnez l'onglet 'proximité' à l'aide du **PAVE DIRECTIONNEL** et appuyez sur **MENU**.

### Exclusion d'un ou de tous les waypoint(s) de proximité de la liste :

- 1. Sélectionnez le waypoint de proximité à exclure à l'aide du **PAVE DIRECTIONNEL** et appuyez sur **MENU**.
- 2. Pour exclure un seul waypoint, sélectionnez l'option 'Effacer Point' et appuyez sur ENTER.
- 3. Pour exclure tous les waypoints de proximité, sélectionnez l'option 'Tout Effacer' et appuyez sur **ENTER**.
- 4. Sélectionnez le bouton 'OK' à l'aide du **PAVE DIRECTIONNEL** et appuyez sur **ENTER** pour confirmer.

# Référence

# Listes de Waypoints

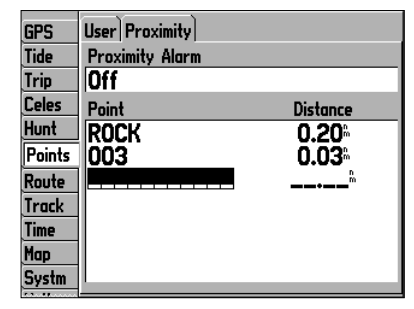

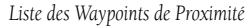

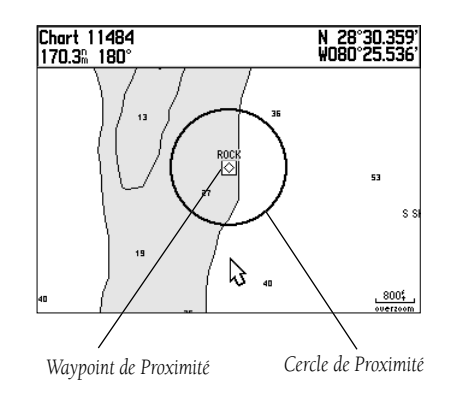

# **Ralliement d'une Destination**

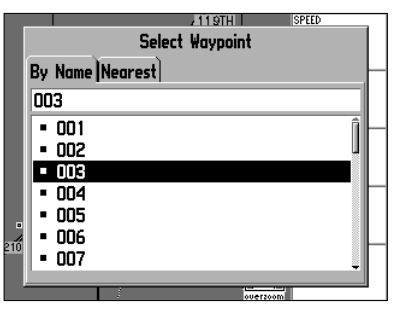

Sélectionnez un waypoint dans la liste 'Par Nom' ou 'Le plus Proche'.

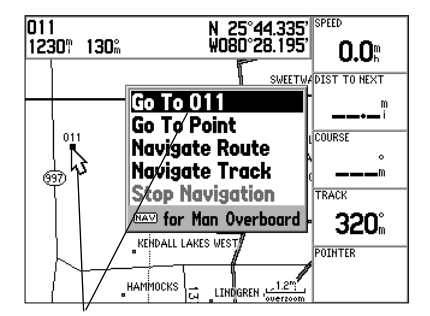

Le nom du waypoint ou de l'objet cartographique s'affiche automatiquement lorsque vous le mettez en surbrillance et que vous appuyez sur la touche NAV.

#### **Ralliement d'une Destination**

La touche **NAV** du GPSMAP 176 vous permet de naviguer vers un point de destination de quatre manières différentes : Vers Point, Route de Navigation, Tracé de Navigation (TracBack) et navigation vers le point MOB (Homme à la mer). Quand un mode de navigation est activé, l'écran affiche sur la page Carte, une ligne droite reliant votre position actuelle au point de destination. La méthode la plus simple est l'utilisation de la fonction 'Aller Vers Point', dans laquelle vous sélectionnez un point de destination pour établir rapidement une route directe depuis votre position actuelle. Lorsqu'un point est affiché en surbrillance dans une liste ou sur la carte, appuyez sur **NAV** pour afficher l'option 'Vers <a href="https://www.new.org">www.new.org</a> votre position 'Vers' est accessible directement depuis n'importe quelle liste de points ou graphiquement depuis l'écran cartographique.

#### Activation de la fonction 'Vers' depuis la liste de points :

- 1. Appuyez sur la touche NAV.
- 2. Sélectionnez l'option 'Vers Point' à l'aide du PAVE DIRECTIONNEL et appuyez sur ENTER.
- 3. Sélectionnez l'option 'Waypoints' du menu 'Chercher' et appuyez sur **ENTER**. (Vous pouvez également faire route vers d'autres types de points (villes, stations de marées, etc. sélectionnés dans la liste.)
- 4. Sélectionnez un waypoint dans la liste 'Par nom' ou 'Le plus proche' puis appuyez sur **ENTER**. L'écran affiche alors la page Examiner Waypoint.
- 5. Sélectionnez le bouton 'Vers' et appuyez sur ENTER pour démarrer la navigation.

#### Pour interrompre la navigation :

- 1. Appuyez sur la touche NAV.
- 2. Sélectionnez l'option 'Arrêt Navigation' à l'aide du PAVE DIRECTIONNEL et appuyez sur ENTER.

#### Sélection graphique d'une destination 'Vers'

L'option graphique 'Vers' permet de sélectionner sur la carte une destination dans une des trois catégories suivantes : waypoint précédemment enregistré, caractéristique cartographique (route, rivière, ville, aide à la navigation, etc.) ou un point quelconque sur la carte. Si vous utilisez un objet cartographique comme point de destination, le GPSMAP 176 utilise automatiquement le nom de l'objet mais n'enregistre pas le point dans la liste des waypoints. Voir page 18 pour la création de waypoints à l'aide d'objets cartographiques. Si vous sélectionnez un point quelconque (non caractéristique) comme point de destination, le GPSMAP 176 crée ou déplace automatiquement un waypoint appelé 'MAP' à la position du curseur.
# Activation sur la carte d'un waypoint existant ou d'un objet cartographique comme point de destination :

- 1. Sélectionnez le waypoint ou l'objet cartographique à l'aide du **PAVE DIRECTIONNEL** et appuyez sur **NAV**.
- 2. L'écran affiche l'option 'Vers <nom du waypoint>' en surbrillance, appuyez sur ENTER.

# Activation sur la carte d'un nouveau point (autre qu'une caractéristique cartographique) comme point de destination :

- 1. Placez le curseur à la position voulue à l'aide du PAVE DIRECTIONNEL.
- 2. Appuyez sur NAV, l'écran affiche l'option 'Vers MAP Point' en surbrillance, appuyez sur ENTER.

#### Pour interrompre la fonction navigation :

- 1. Appuyez sur la touche **NAV**.
- 2. Sélectionnez l'option 'Arrêt Navigation' à l'aide du PAVE DIRECTIONNEL et appuyez sur ENTER.

#### Navigation TracBack (Tracé de Navigation)

La fonction TracBack vous permet de parcourir un tracé précédent à l'aide du journal de tracé enregistré automatiquement dans la mémoire du récepteur, ce qui vous affranchit de la nécessité d'enregistrer des waypoints en cours de route. Le système crée des routes TracBack en réduisant votre journal de tracé à une route comportant 50 changements de directions et en activant une route dans l'ordre inverse de ces points. Une fois activée, la route TracBack vous ramène au point le plus ancien du journal de tracé avant le début de trajet en cours.

#### Effacement du journal de tracé et définition d'un point de départ d'une route TracBack :

- 1. Appuyez deux fois sur **MENU** pour afficher la page de Menu Principal.
- 2. Sélectionnez l'onglet 'Tracé' à l'aide du PAVE DIRECTIONNEL, puis l'onglet 'Actif' à droite.
- 3. Sélectionnez le bouton 'Effacer' à l'aide du **PAVE DIRECTIONNEL** et appuyez sur **ENTER**.
- 4. Sélectionnez le champ 'OK' et appuyez sur ENTER. Appuyez sur QUIT pour fermer le menu.

La fonction Tracé de Navigation n'est disponible que si vous avez préalablement enregistré un tracé. La fonction Sauvegarder vous permet d'enregistrer jusqu'à 15 tracés à certaines dates et heures.

### Rallier une Destination/ Navigation TracBack

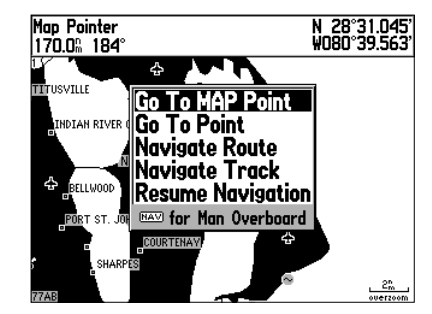

'Vers Point MAP' vous permet de naviguer vers un point sur la carte qui n'est ni un waypoint ni un objet cartographique.

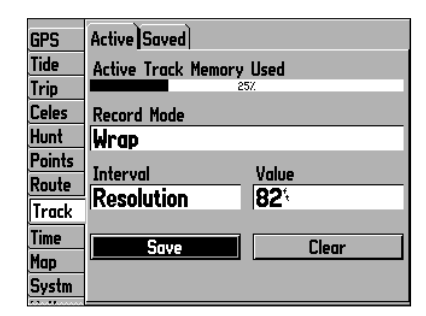

Sélectionnez 'Sauvegarder' et appuyez sur ENTER pour sauvegarder le journal de tracé actif en mémoire.

# Navigation TracBack

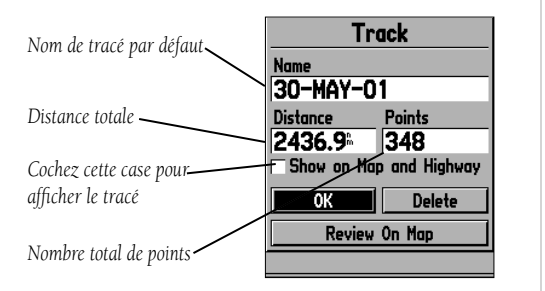

| GPS    | Active Saved             |
|--------|--------------------------|
| Tide   | Active Track Memory Used |
| Trip   | 25%                      |
| Celes  | Reca Go To Point         |
| Hunt   | Wrd Navigate Route       |
| Points | Navigate Track           |
| Route  | Bog Stop Navigation      |
| Track  | INCO for Man Overboard   |
| Time   | Sque   Clear             |
| Map    |                          |
| Systm  |                          |

Pour utiliser l'option 'Tracé de Navigation' il faut préalablement enregistrer un tracé. Si aucun tracé n'est enregistré en mémoire, l'option 'Tracé de Navigation' est désactivée.

### Enregistrement d'un tracé :

- 1. A l'aide du PAVE DIRECTIONNEL, sélectionnez l'onglet 'Tracé' du Menu Principal, puis 'Actif' à droite.
- 2. Sélectionnez l'option 'Sauvegarder' à l'aide du PAVE DIRECTIONNEL et appuyez sur ENTER.
- 3. Dans la fenêtre 'Sauv Retr Travers' sélectionnez l'heure et la date voulue ou l'option 'tracé Cplt' et appuyez sur **ENTER.**
- 4. Le système transfère le tracé en mémoire, ensuite l'écran affiche la fenêtre 'Tracé' avec le nom par défaut, la longueur et le nombre de points (500 au maximum).

Pour modifier le nom du tracé enregistré, sélectionnez le champ de nom et appuyez sur **ENTER**, effectuez les modifications et appuyez à nouveau sur **ENTER**.

Pour afficher le tracé sur les pages Carte et Autoroute, affichez la case à cocher 'Aff. sur Carte & Autorout' et appuyez sur **ENTER**.

Pour examiner le tracé sur la carte, sélectionnez 'Examiner sur la C' et appuyez sur **ENTER**. Appuyez alors sur **MENU** pour activer les options 'Mesurer Distance' (voir page 7) et 'Pointez sur la carte principale'. Ces commandes ferment la boîte de dialogue d'enregistrement de tracé. Appuyez sur **QUIT** pour revenir à la boite de dialogue de tracé.

5. Sélectionnez 'OK' et appuyez sur **ENTER** pour enregistrer le tracé. Appuyez sur **QUIT** pour fermer la boîte de dialogue.

#### Activation d'une route TracBack à l'aide de la touche NAV :

- 1. Appuyez sur la touche **NAV**, puis sélectionnez l'option 'Tracé de Navigation' et appuyez sur **ENTER**.
- 2. Sélectionnez le tracé que vous voulez parcourir et appuyez sur ENTER.
- 3. Sélectionnez 'Original' pour naviguer du début à la fin du tracé dans l'ordre d'enregistrement ou 'Inverser' pour suivre le tracé en sens inverse (TracBack) et appuyez sur **ENTER**.

Quand un tracé est activé, le GPSMAP 176 charge le tracé actuellement en mémoire et le divise en segments appelés 'étapes'. Il peut créer jusqu'à 50 'changements de direction' temporaires pour marquer les points les plus caractéristiques du tracé dans le but de reproduire votre parcours exact aussi fidèlement que possible. Gardez à l'esprit les remarques ci-dessous pour tirer le meilleur parti de la fonction TracBack :

- Effacez toutes les entrées du journal de tracé jusqu'au point vers lequel vous voulez revenir (quai, etc.).
- L'option 'Mode Enregistrement' de la page de paramétrage de tracé doit être réglée sur 'Fill' ou 'Wrap'.

- Deux points de tracé au minimum doivent être enregistrés en mémoire pour permettre de créer une route TracBack.
- Si l'intervalle d'enregistrement de tracé est réglé sur l'option 'Temps', la route peut ne pas suivre votre trajet exact (pour des performances optimales, réglez l'intervalle sur 'Résolution').
- Si le récepteur est éteint ou si la couverture satellite est perdue en cours de trajet, la fonction TracBack trace une ligne droite entre le point d'interruption et le point de reprise de l'enregistrement du tracé.
- Si les variations de distance et de direction de votre tracé sont trop complexes, le marquage de votre itinéraire par 50 waypoints peut s'avérer insuffisant pour tracer votre route avec précision. Le récepteur crée alors 50 waypoints aux points les plus significatifs de votre tracé et simplifie les segments en diminuant le nombre de changements de direction.

### Arrêt de la navigation sur route retour (TracBack):

1. Appuyez sur la touche NAV, sélectionnez l'option 'Arrêt Navigation' et appuyez sur ENTER.

Reportez-vous en pages 47 et 48 pour plus d'informations sur les options de paramétrage de Tracé.

#### MOB - Homme à la mer

Pour répondre efficacement aux situations d'urgence, la fonction Homme à la mer (MOB) du GPSMAP 176 vous permet de marquer une position et de créer simultanément une route pour le rallier.

### Activation de la fonction MOB :

- 1. Exercez une pression prolongée ou une double pression sur la touche MOB.
- 2. Appuyer sur ENTER pour confirmer et pour commencer la navigation vers le point MOB.

Dès que la fonction MOB est activée, le système crée un waypoint 'MOB' avec le symbole international MOB et l'appareil passe en mode navigation active vers le point MOB. Le waypoint MOB est enregistré dans la liste de waypoints et peut être effacé comme n'importe quel autre waypoint.

### Arrêt de la navigation vers le point MOB :

1. Appuyez sur la touche NAV, sélectionnez 'Arrêt Navigation' et appuyez sur ENTER.

# Référence

### Tracé de Navigation/ Fonction MOB : Homme à la Mer

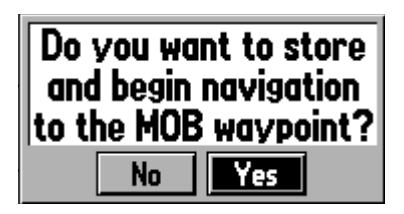

La fonction MOB vous permet d'activer immédiatement une navigation de retour vers une position.

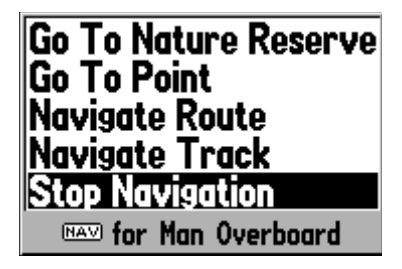

Sélectionnez 'Yes' et appuyez sur ENTER pour interrompre la navigation.

# **Création d'une Route**

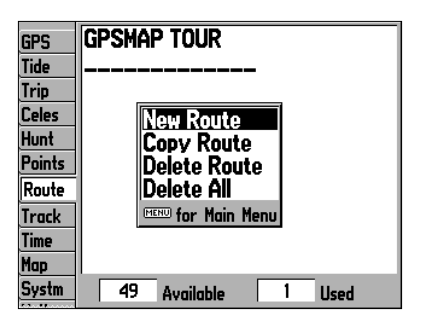

Onglet Route et Menu d'Options de Route

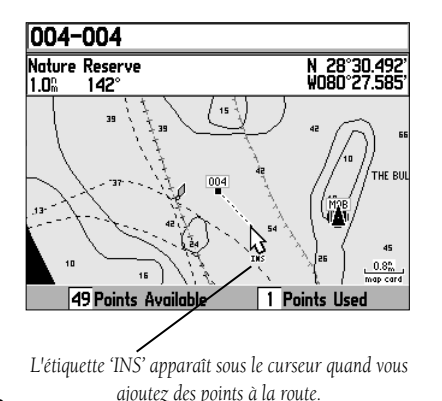

Création d'une Route

La dernière méthode permettant de naviguer vers une destination, consiste en la création d'une route par l'utilisateur. Le GPSMAP 176 Garmin dispose d'une capacité mémoire de 50 routes réversibles (numérotées de 1 à 50), comportant jusqu'à 50 waypoints chacune. Il existe deux méthodes de création d'une route. La première consiste à sélectionner des waypoints ou des objets cartographiques dans la page Carte, ce qui vous permet de voir la représentation graphique de chaque point de la route à l'écran à mesure que vous la créez. La seconde méthode consiste à sélectionner des waypoints via le menu Chercher, ce qui vous permet de voir la liste des points successifs de la route s'afficher à l'écran à mesure de l'élaboration de celle-ci. Pour créer une route, commencez par ouvrir le Menu Principal.

#### Création graphique d'une route :

- 1. Appuyez deux fois sur la touche **MENU** pour afficher le Menu Principal. Sélectionnez l'onglet 'Route' à l'aide du **PAVE DIRECTIONNEL**.
- 2. Appuyez sur la touche **MENU** pour afficher la fenêtre d'options de page Route. Sélectionnez l'option 'Nouvelle Route' et appuyez sur **ENTER**.

Ou sélectionnez la première entrée vide de la liste de routes et appuyez sur ENTER.

- 3. Pour ajouter un waypoint existant ou un objet cartographique à la route, sélectionnez-le à l'écran à l'aide du PAVE DIRECTIONNEL et appuyez sur ENTER. Les objets cartographiques ne figurent pas dans la liste des waypoints. Voir page 18 pour la création d'un waypoint à partir d'un objet cartographique.
- 4. Pour ajouter un nouveau waypoint à la route, sélectionnez la position du waypoint sur la carte à l'aide du PAVE DIRECTIONNEL et appuyez sur ENTER. L'écran affiche la page Nouveau Waypoint. Sélectionnez le bouton 'OK' et appuyez à nouveau sur ENTER pour confirmer la création du nouveau waypoint. Vous pouvez également modifier le nom, le symbole et les autres caractéristiques du nouveau waypoint (voir pages 21 et 22).

Quand vous ajoutez un nouveau waypoint à la route, la fenêtre de données en haut de la page, affiche le nom du waypoint ou de l'objet cartographique, son relèvement et sa distance, mesurés depuis votre position, ainsi que les coordonnées du curseur. Le bas de l'écran indique le nombre d'entrées de waypoints utilisés et le nombre d'entrées disponibles. L'ensemble de la route est tracé sous forme de segments successifs figurant les diverses étapes de la route. Une ligne en pointillés montre la distance et le relèvement entre le dernier waypoint de la route et la position du pointeur sur la carte.

- 5. Répétez les étapes 3 et 4 pour chacun des waypoints composant la route.
- Terminez en appuyant deux fois sur QUIT pour revenir à la page de Liste de routes ou appuyez sur MENU, sélectionnez 'Editer comme Texte' et appuyez sur ENTER pour ouvrir la page Examiner Route.

#### Création d'une route à l'aide du texte :

- 1. Appuyez deux fois sur la touche **MENU** pour afficher le menu Principal, puis sélectionnez l'onglet 'Route' à l'aide du **PAVE DIRECTIONNEL**.
- 2. Appuyez sur la touche **MENU** pour afficher la fenêtre d'options de route. Sélectionnez l'option 'Nouvelle Route' et appuyez sur **ENTER**.

Ou, sélectionnez la première entrée de route vide et appuyez sur ENTER.

- 3. Appuyez sur la touche **MENU**, sélectionnez 'Editer comme Texte' et appuyez sur **ENTER**.
- 4. A l'aide du **PAVE DIRECTIONNEL**, affichez en surbrillance le premier champ vide dans la colonne 'Waypoint' et appuyez sur **ENTER**.
- 5. Ouvrez le menu 'Rechercher', sélectionnez l'option 'Waypoints' et appuyez sur ENTER. (Vous pouvez également sélectionner une entrée d'un autre liste telle que Villes, Stations de marées, etc.) ; sélectionnez le waypoint voulu et appuyez sur ENTER. (Voir page 24 pour plus d'informations sur la recherche des waypoints par les caractères de son nom.)
- 6. L'option 'OK' de la page Examiner Point ou Examiner Waypoint est automatiquement affichée en surbrillance. Sélectionnez l'option 'Aff. Carte' et appuyez sur ENTER pour afficher le point sur la carte, puis appuyez sur QUIT pour revenir à la page Examiner Waypoint. Quand le bouton 'OK' est affiché en surbrillance, appuyez sur ENTER pour ajouter le point à la route.
- 7. Répétez les étapes 4 à 6 jusqu'à ce tous les points de route voulus soient enregistrés dans la route. Appuyez sur **QUIT** pour revenir à la page de Liste de Routes.

### Parcours d'une Route

Quand la création d'une route est terminée, vous pouvez l'activer et l'utiliser pour la navigation à l'aide de la touche **NAV**. Vous pouvez suivre la route selon la même séquence de waypoints que celle utilisée pour sa création ou l'inverser et la parcourir depuis le waypoint final jusqu'au waypoint d'origine.

### Activation et suivi :

- Depuis une page quelconque, appuyez sur la touche NAV, puis sélectionnez 'Route de Navigation' à l'aide du PAVE DIRECTIONNEL et appuyez sur ENTER. (Si vous appuyez sur NAV après avoir sélectionné un nom de route dans la page Liste de Routes ou Examiner Route, la fenêtre affiche automatiquement l'option 'Navigation <nom de la route>'.)
- 2. Sélectionnez la route que vous voulez activer et appuyez sur ENTER.
- 3. Sélectionnez 'Activer' ou 'Inverser et Activer' et appuyez sur **ENTER**. ('Activer' ouvre la route telle quelle, 'Inverser et Activer' l'inverse avant de l'activer.) L'écran affiche la page Route Active (voir page 37).

### Référence

### Création d'une Route/ Suivi d'une Route

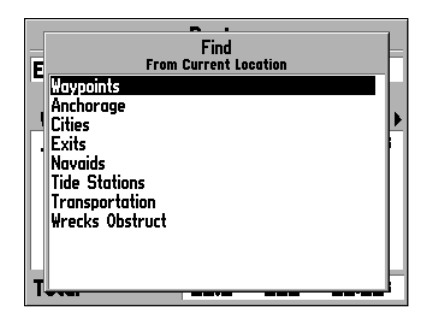

Sélection du type de point à ajouter à une route

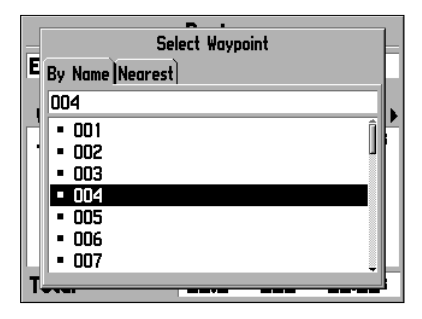

Sélection d'un waypoint via l'onglet 'Par Nom' ou 'Le plus proche'

### Page Liste de Routes

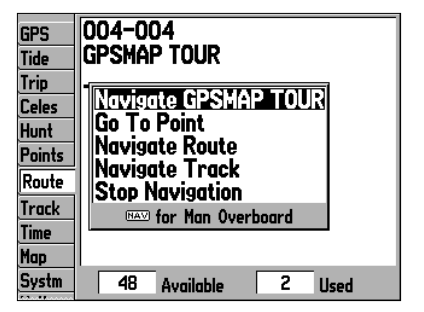

Lorsque vous appuyez sur NAV après avoir sélectionné un nom de route dans la Liste de Routes, le nom sélectionné est automatiquement affiché comme une option de navigation.

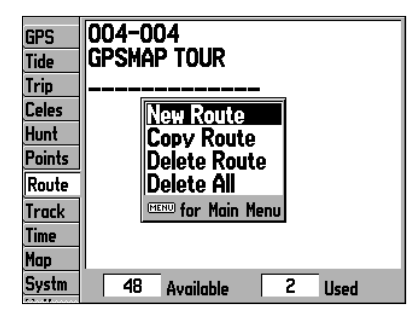

Menu d'Options de Liste de Routes

#### Désactivation (interruption) de la route :

1. Appuyez sur la touche NAV, sélectionnez 'Arrêt Navigation' et appuyez sur ENTER.

### Page de Liste de Routes

La page de liste de Routes du GPSMAP 176 (onglet 'Route' du Menu Principal) affiche toutes les routes présentes dans la mémoire de l'appareil, sous forme d'un nom descriptif pour chacune d'entre elles. Appuyez sur la touche **MENU** quand la liste de routes est affichée, pour ouvrir le menu d'options suivant : 'Nouvelle Route' (page 30), 'Copier Route', 'Supprimer Route' ou 'Tout Supprimer'.

### Sélection et suivi d'une route :

- 1. Dans la liste de routes, sélectionnez la route voulue à l'aide du **PAVE DIRECTIONNEL** et appuyez sur **NAV**.
- 2. Affichez l'option 'Navigation <nom de la route>' en surbrillance, et appuyez sur **ENTER**. L'écran affiche la page Route Active (voir page 37).

### Désactivation (interruption) de la route :

1. Appuyez sur la touche NAV, sélectionnez 'Arrêt Navigation' et appuyez sur ENTER.

### Copie ou suppression d'une route:

- 1. Dans la liste de routes, sélectionnez la route à copier ou à supprimer à l'aide du **PAVE DIRECTION-NEL** et appuyez sur **MENU**.
- 2. Sélectionnez 'Copier Route' ou 'Supprimer Route' et appuyez sur ENTER. Sélectionnez 'OK', appuyez à nouveau sur ENTER pour confirmer une suppression (aucune fenêtre de confirmation n'apparaît pour la copie d'une route). La fonction 'Copier' utilise le même nom de route suivi d'un numéro d'ordre, commençant par 1 ou crée un nouveau nom de route à partir du nom du premier et du dernier point de la route.

#### Suppression de toutes les routes :

- 1. Affichez la liste de routes et appuyez sur MENU.
- 2. Sélectionnez l'option 'Supprimer Tout' et appuyez sur **ENTER** quand le bouton 'OK' est affiché en surbrillance, appuyez à nouveau sur **ENTER** pour confirmer la suppression.

#### Page Examiner la Route

La page Examiner Route permet de sélectionner et de modifier chacune des routes enregistrées en mémoire.

#### Ouverture de la page Examen de la Route :

- 1. Appuyez deux fois sur la touche **MENU** et sélectionnez l'onglet 'Route'.
- 2. Sélectionnez le nom de la route que vous voulez examiner et appuyez sur ENTER.

Vous pouvez saisir un nom comportant jusqu'à 15 caractères pour identifier chaque route de la liste. Par défaut ce nom est composé à partir du premier et du dernier waypoint de la route.

#### Saisie d'un nom de route personnalisé :

- 1. Sélectionnez le champ de nom dans la page Examiner Route et appuyez sur ENTER.
- 2. Saisissez le nom de votre choix à l'aide du **PAVE DIRECTIONNEL** et terminez la saisie en appuyant sur **ENTER**.

Via la page Examiner la Route, vous pouvez consulter un par un chacun des points (waypoints ou objets cartographiques) qui composent une route :

### Pour examiner individuellement les points de la route :

- 1. Sélectionnez dans la liste des points, celui que vous voulez examiner et appuyez sur ENTER.
- 2. Dans la fenêtre Examiner Point, vous pouvez sélectionner l'option 'Suivant' (sélection du point de route suivant dans la liste), 'Aff. Carte' (affichage du point dans un écran cartographique) ou 'Supprimer' (suppression définitive du waypoint de la mémoire de l'appareil), puis confirmer votre choix en appuyant sur ENTER. Si le point de route et un waypoint utilisateur, vous pouvez modifier chacune de ses caractéristiques via la page Examiner Waypoint (voir pages 20 à 22 pour plus de détails).

De retour à la liste de points de route, le point suivant est automatiquement affiché en surbrillance, ce qui vous permet d'examiner un à un les points de la route par pressions répétées sur la touche **ENTER**.

### Options du Menu Examen de la Route

Depuis la page Examiner Route, la touche **MENU** ouvre l'accès aux options de menu suivantes : Utiliser Carte, Insérer Waypoint, Supprimer Waypoint, Inverser Route, Planifier Route et Supprimer Route. **Utiliser Carte** — permet d'afficher et de modifier la route affichée point par point (waypoint ou objet cartographique) sur une page carte. A l'aide du curseur, vous pouvez également, insérer un nouveau point dans une étape et examiner le waypoint ou l'objet cartographique.

# Référence

# Page Examen de la Route

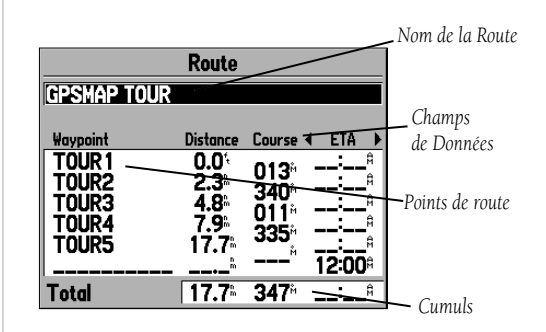

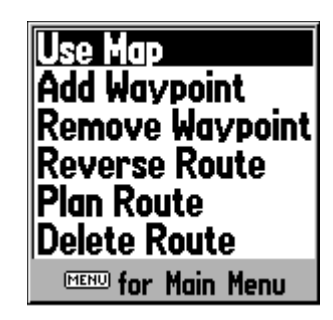

Options de Menu Examen de la Route

### Page Examiner la Route

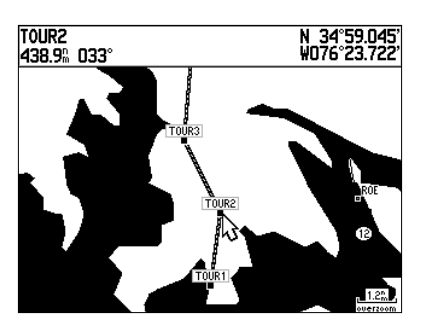

Sélectionnez un point et appuyez deux fois sur ENTER pour l'examiner

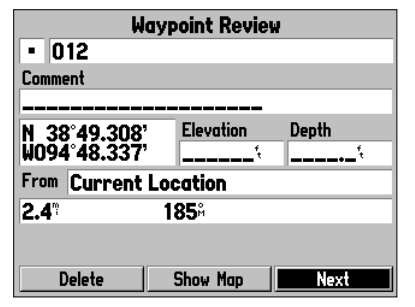

Sélectionnez 'Suivant' pour centrer la carte sur le point suivant de la route. Vous pouvez examiner la route point par point par pressions successives sur ENTER.

#### Modification d'une route sur la carte :

 Depuis la page Examiner la Route, appuyez sur MENU, sélectionnez l'option 'Utiliser la carte' et appuyez sur ENTER.

#### Pour examiner un point de la route :

- 1. Sélectionnez le point et appuyez sur ENTER. L'écran affiche la page d'examen du point.
- 2. Appuyez sur **QUIT** pour revenir afficher le même point sur la carte. Sélectionnez le bouton 'Suivant' et appuyez sur **ENTER** pour afficher la carte avec le point suivant en surbrillance.

### Modification d'un point de la route :

1. A l'aide du **PAVE DIRECTIONNEL**, sélectionnez le point à modifier sur la carte et appuyez sur **MENU**.

L'écran affiche un menu contextuel avec les options suivantes : Supprimer le point, Déplacer le point (waypoints utilisateur uniquement), Ajouter des points à la fin ou au début de la route et Editer (la route) comme Texte.

### Suppression d'un point :

1. Sélectionnez l'option 'Supprimer' et appuyez sur ENTER.

### Déplacement d'un waypoint de la route :

- 1. Sélectionnez l'option 'Déplacer' et appuyez sur ENTER.
- 2. Déplacez le curseur à la nouvelle position du waypoint sur la carte et appuyez sur ENTER.

### Insertion de points au début ou en fin de route :

- 1. A l'aide du curseur sur la carte, sélectionnez le premier (pour ajouter des waypoints en début de route) ou le dernier (pour ajouter des waypoints en fin de route) waypoint de la route et appuyez sur **MENU**.
- 2. Sélectionnez l'option 'Ajouter' et appuyez sur ENTER.
- 3. Placez le curseur sur le nouveau point ou la nouvelle position et appuyez sur ENTER.
- 4. Si vous insérez un waypoint non enregistré précédemment en mémoire, appuyez sur **ENTER** pour confirmer la création du nouveau waypoint.
- 5. Répétez les étapes 3 et 4 pour insérer des waypoints supplémentaires ou appuyez sur **QUIT** pour terminer.

Le mode édition de route du GPSMAP 176 vous permet d'insérer un point de route intermédiaire dans n'importe quelle étape de la route à l'aide du curseur cartographique.

### Insertion d'un point intermédiaire entre deux points d'une route :

- 1. A l'aide du **PAVE DIRECTIONNEL**, sélectionnez l'étape que vous voulez fragmenter (l'écran affiche alors le tracé de la route en surbrillance et en pointillés) et appuyez sur **ENTER**.
- Déplacez le curseur sur la carte vers la nouvelle position, le waypoint existant ou l'objet cartographique (l'étiquette INS apparaît sous le pointeur et son déplacement entraîne la modification en temps réel du tracé de la route) et appuyez sur ENTER.
- 3. Si le nouveau point n'est pas un waypoint existant, appuyez sur ENTER pour confirmer sa création.
- 4. Appuyez sur QUIT pour revenir à la page d'Examen de la Route.

**Ajouter Waypoint** — Cette option vous permet d'ajouter un waypoint ou un point via le menu Rechercher avant le point de la route affiché en surbrillance ou d'ajouter un ou plusieurs points à la fin de la route.

### Insertion d'un point dans la route ou en fin de route :

- 1. Dans la page Examen de la Route (ou Route Active) utilisez le **PAVE DIRECTIONNEL** pour sélectionner le point avant lequel vous voulez insérer un nouveau point (pour insérer un point en fin de route, sélectionnez le champ vide en fin de liste) et appuyez sur **MENU**.
- 2. Sélectionnez 'Insérez Waypoint' ou 'Ajouter Waypoint' et appuyez sur ENTER.
- 3. Dans le menu 'Rechercher' sélectionnez 'Waypoints' et appuyez sur **ENTER**. (Vous pouvez également sélectionner d'autres types de points dans la liste : Villes, Stations de Marées, etc.) Sélectionnez le waypoint dans la liste 'Par Nom' ou 'Le plus proche' et appuyez deux fois sur **ENTER**. (Voir page 24 pour la recherche des waypoints par l'orthographe du nom.)

**Supprimer Waypoint** — Cette option vous permet de supprimer un point (waypoint ou objet cartographique) d'une route. Elle est accessible via les pages Examen de Route ou Route Active.

### Suppression d'un point dans une route :

- 1. Dans la page Examen de la Route ou Route Active) utilisez le **PAVE DIRECTIONNEL** pour sélectionner le point à supprimer et appuyez sur **MENU**.
- 2. Sélectionnez l'option 'Supprimer Waypoint' et appuyez sur ENTER.

Inverser Route — Inverse le sens de la route en plaçant le dernier point en première position.

# Référence

# Modification des Routes

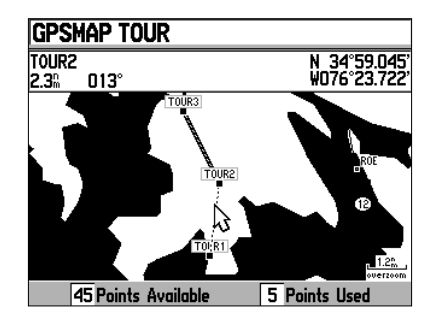

Sélectionnez l'étape dans laquelle vous voulez insérer un waypoint et appuyez sur ENTER.

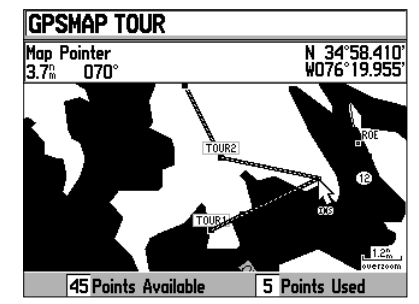

Déformez l'étape de la route en glissant le curseur sur la carte sur un waypoint déjà créé (affiché), un objet cartographique ou une position vide pour créer un nouveau waypoint. 35

# **Modification des Routes**

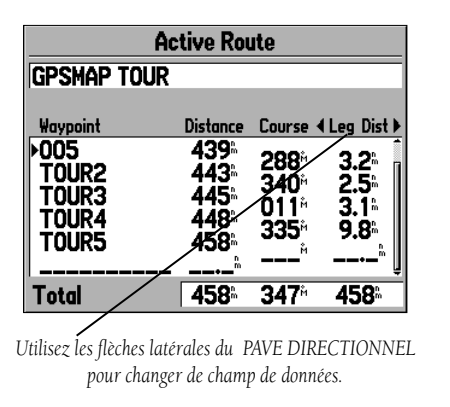

| Plan Route        |                    |  |
|-------------------|--------------------|--|
| Speed Depart Time |                    |  |
| 0.0"              | 09:22 <sup>A</sup> |  |
| Fuel Flow         | Depart Date        |  |
| 0.0/hr            | 30-MAY-01          |  |

Champs de données de Planification de Route

#### Pour inverser la route :

- 1. Depuis la page Examen de la Route ou Route Active, appuyez sur la touche MENU.
- 2. Sélectionnez 'Inverser Route' et appuyez sur ENTER.

**Planifier Route** — Les pages Examen de Route et Route Active affichent également les données de planification de route de chaque étape ou de la route entière. Les données disponibles sont l'heure estimée d'arrivée (ETA), la consommation de carburant (pour arriver au point), la longueur de l'étape, le carburant consommé pour parcourir l'étape, la durée de l'étape, l'heure de lever et de coucher du soleil (à la position du point) et le temps de ralliement du point.

### Utilisation de la fonction de Planification de Route :

- 1. Pour sélectionner la valeur à planifier, sélectionnez la route voulue dans la liste de Routes et appuyez sur **ENTER** pour afficher la page Examen de la Route.
- 2. La colonne de droite du tableau de waypoints affiche une des neuf valeurs de planification, les deux colonnes précédentes affichant la distance cumulée et le cap à suivre entre les waypoints. Sélectionnez la rubrique voulue à l'aide des touches latérales du **PAVE DIRECTIONNEL**.
- 3. Vous pouvez planifier une donnée uniquement depuis la page Examen de Route. Appuyez sur **MENU** et sélectionnez l'option 'Planifier Route'. Saisissez la valeur de Vitesse, Conso Carburant, Heure de départ et Date de départ. Appuyez sur **QUIT** pour revenir à la page de Planification de Route.

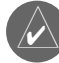

La consommation de carburant est indiquée par l'appareil en "unités par heure". Sélectionnez l'unité de mesure à employer, via le paramétrage du système. Les modifications des réglages d'unités de mesure (impériales, nautiques ou métriques) n'affectent pas la mesure de consommation de carburant. Saisissez les valeurs de consommation de carburant à partir des données dont vous disposez (manuel utilisateur, caractéristiques de performances, etc.) et notez l'unité de mesure utilisée (galons, litres, etc.).

**Supprimer Route** — Supprime une route de la liste de routes. Les waypoints et objets cartographiques utilisés dans la composition de la route ne sont pas effacés de la mémoire de l'appareil.

### Suppression d'une route :

- 1. Appuyez sur MENU depuis la page Examiner la Route.
- 2. Sélectionnez 'Supprimer Route' puis appuyez sur **ENTER** et à nouveau sur **ENTER** pour confirmer la suppression.

#### Page Route Active

Dès qu'une route enregistrée dans le GPSMAP 176 est activée, la page Route Active affiche chaque point (waypoint ou objet cartographique) de la route active, avec le nom du point et les rubriques Distance, Route et au choix, heure estimée d'arrivée (Hre Arr), consommation de carburant (Carburt), Longueur de l'étape (Dist Seg), Consommation sur l'étape (Conso), durée de l'étape (Tps Segt), heure de lever (lec Soleil) et de coucher du soleil (cch soleil) à la position du point, heure au point (Heure à) pour chaque point à partir de votre position actuelle. Le point de destination en cours, le point 'actif' est indiqué par une icône flèche. Quand vous parcourez une route, la liste de waypoints est automatiquement mise à jour pour afficher en premier le point de route 'actif' suivant. Les pages Route Active et Examiner la Route partagent nombre de caractéristiques et options communes.

Les options de route suivantes sont accessibles depuis la page Route Active :

- Utiliser Carte voir détails pages 33 à 35.
- Insérer/Ajouter Waypoint voir détails page 35.
- Supprimer Waypoint voir détails page 35.
- Inverser Route inversion du sens de la route.
- Planifier Route voir détails page 36.

#### Inverser Route — Inverse la route.

#### Inversion d'une route active :

- 1 Appuyez sur **MENU** depuis la page Route Active.
- 2. Sélectionnez l'option 'Inverser Route' à l'aide du PAVE DIRECTIONNEL et appuyez sur ENTER.

# Référence

# **Page Route Active**

| Active Route                             |                                 |                                                                                  |                              |
|------------------------------------------|---------------------------------|----------------------------------------------------------------------------------|------------------------------|
| GPSMAP TOUR                              |                                 |                                                                                  |                              |
| Waypoint                                 | Distance                        | Course                                                                           | ∢Leg Dist≯                   |
| ▶005<br>TOUR2<br>TOUR3<br>TOUR4<br>TOUR5 | 433<br>436<br>439<br>442<br>452 | 288 <sup>*</sup><br>340 <sup>*</sup><br>011 <sup>*</sup><br>335 <sup>*</sup><br> | 3.2°<br>2.5°<br>3.1°<br>9.8° |
| Total                                    | 452                             | <b>347</b> <sup>®</sup>                                                          | 452                          |

Page Route Active

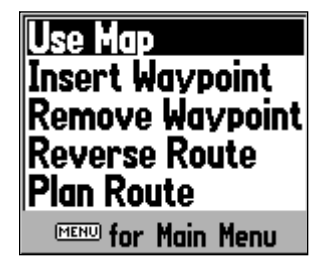

# **Touche Find**

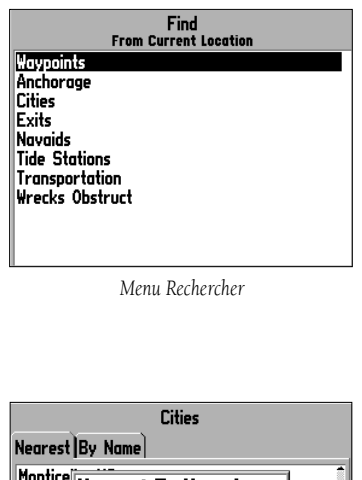

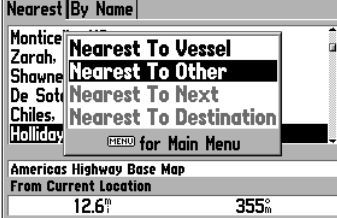

Rubriques de recherche d'un autre point de référence

#### Find - Rechercher

La touche **FIND** permet de rechercher dans la mémoire de l'appareil, les waypoints utilisateur, les objets cartographiques et les données BlueChart et MapSource en option, enregistrées sur une cartouche de données. La touche **FIND** vous permet de rechercher les objets occupant votre position actuelle ou une autre position sur la carte. Quand vous appuyez sur **FIND**, l'écran affiche une liste de type d'objets disponibles pour la recherche. Les rubriques par défauts sont Waypoints, Villes, Sorties, Stations de Marée et Moyens de Transport. Des rubriques supplémentaires peuvent apparaître en fonction de la cartouche de données BlueChart ou MapSource introduite dans l'appareil. Votre position ou celle du curseur doit être à l'intérieur des limites de carte affichées à l'écran pour vous donner accès aux données BlueChart ou MapSource.

#### Recherche d'un waypoint ou d'un autre objet cartographique depuis votre position actuelle :

- 1 Depuis n'importe quelle page, appuyez sur **FIND**.
- 2. A l'aide du **PAVE DIRECTIONNEL**, sélectionnez la catégorie dans la liste affichée à l'écran et appuyez sur **ENTER** jusqu'à ce que l'écran affiche une liste de résultats de recherche.

#### Recherche d'un waypoint ou d'un autre objet cartographique depuis une autre position

- 1. Appuyez sur **MENU** dès que l'écran affiche la liste de résultats de recherche pour une catégorie particulière d'objets. Sélectionnez 'Le plus proche de l'autre' et appuyez sur **ENTER**. Si vous êtes en train de parcourir une route, vous pouvez également sélectionner 'Le plus proche du suivant' ou 'Le plus proche de la destination'.
- 2. Sélectionnez une position de référence sur la carte et appuyez sur **ENTER**. La liste de résultats de la recherche se transforme en liste des objets cartographiques les plus proches de la nouvelle position sur la carte.

Ou :

- 1 Depuis la page Carte, parcourez la carte à l'aide du **PAVE DIRECTIONNEL** jusqu'à la position voulue et appuyez sur **FIND**.
- 2. A l'aide du **PAVE DIRECTIONNEL**, sélectionnez la catégorie d'objets dans la liste et appuyez sur **ENTER**.

#### Pour afficher les informations détaillées sur un objet :

1. Affichez l'objet en surbrillance dans la liste de résultats de recherche et appuyez sur ENTER.

L'écran affiche une page d'informations à onglets avec les détails de l'objet. Selon le type d'objet, des options supplémentaires peuvent être disponibles pour l'affichage de l'objet sur la carte : affichage de notes sur une carte MapSource ou BlueChart, d'un graphique de marée, de la liste des cartes contenues dans la cartouche de données et enfin, de l'objet suivant dans la liste de résultats de recherche.

L'option Rechercher comprend également une fonction "chercher depuis" qui vous permet de centrer vos recherches autour d'un élément que vous venez de découvrir. Par exemple le résultat de la recherche des 'Zones Réglementées' peut être l'affichage de l'option "Mouillage Interdit". Si vous appuyez à nouveau sur **FIND**, l'écran indique "A partir de Mouillage Interdit" comme nouveau point d'origine de recherche. Vous pouvez également utiliser la fonction Rechercher depuis n'importe quel waypoint, enregistrement dans la liste de routes, objet cartographique ou station de marée. Sélectionnez l'objet 'Depuis' lequel vous voulez lancer la recherche et appuyez sur la touche **FIND**.

#### Page de Menu Principal

La page de menu Principal du GPSMAP 176 permet d'accéder facilement par un système d'onglets, à divers menus de waypoint, système, navigation, gestion d'interface et paramétrage. Cette page est accessible depuis n'importe quelle autre page du système du GPSMAP 176 et accessible via la touche **MENU**.

### Pour ouvrir la page de Menu Principal :

1. Appuyez deux fois sur **MENU**. Les onglets de Menu sont divisés par fonctions en deux catégories.

### Sélection d'un onglet de menu dans la page de Menu Principal:

- 1. A l'aide des flèches verticales du **PAVE DIRECTIONNEL**, sélectionnez l'onglet que vous voulez afficher. L'information concernant l'onglet affiché en surbrillance apparaît automatiquement à droite de la liste d'onglets. Appuyez sur le côté DROIT puis sur la flèche SUPERIEURE ou INFERIEURE du **PAVE DIRECTIONNEL** pour sélectionner une des options affichées dans cette zone.
- Appuyez sur MENU pour afficher des options supplémentaires de sous-menu ou sur ENTER pour modifier la rubrique affichée en surbrillance. Appuyez sur le côté GAUCHE du PAVE DIRECTIONNEL pour revenir à la liste d'onglets de menu. Appuyez sur QUIT pour fermer la page de Menu Principal.

Le Menu Principal comporte les onglets suivants :

- GPS Affiche l'état des satellites, la précision du point, la valeur DOP et les informations sur le système différentiel.
- Marrée Graphique de marée sur 24 heures avec indication des niveaux et des heures.
- Voyage Affichage de vitesses, d'odomètres, de moyennes et de chronomètres de voyage.
- Celest L'onglet astronomique affiche les cycles horaires et les positions de la lune et du soleil.
- Chasse Indique les bonnes et les meilleures périodes de chasse en fonction du cycle de la lune.
- Points Permet la création, la modification et la suppression des waypoints. Voir pages 23 à 25.
- Route Permet la création, la modification, l'activation et la suppression des routes. Voir page 32.

# Référence

# Onglets de Menu Principal

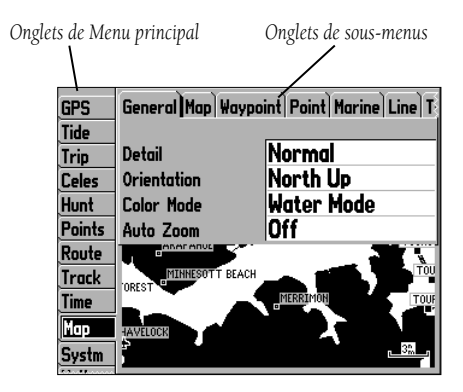

Page de Menu Principal

# Menu Principal : Onglet GPS

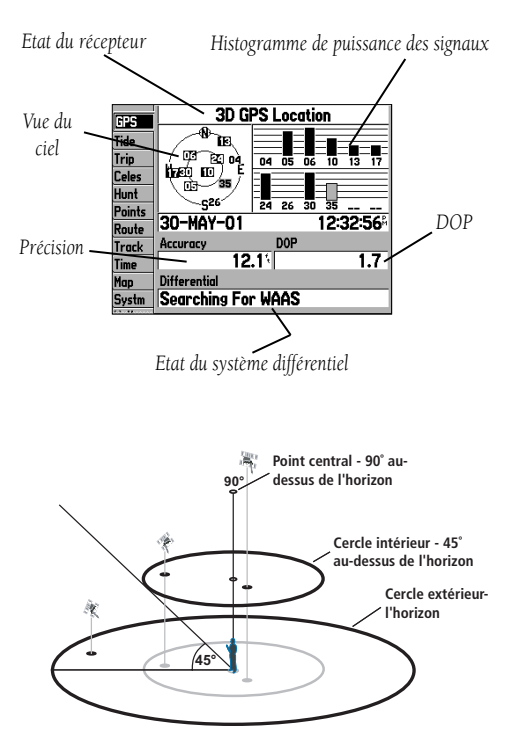

- Tracé Enregistrement d'un tracé et réglage de ses paramètres d'enregistrement et d'affichage.
- Heure Affichage de l'heure actuelle, réglage du format de l'heure et du décalage horaire et activation ou désactivation de l'heure d'été.
- Carte Paramétrage de la page Carte, affichage des objets cartographiques, zooms et taille du texte. Voir pages 9 à 13.
- Systm Définition du mode de fonctionnement du système, active ou désactive la fonction WAAS, règle la durée de rétroéclairage, le bipeur, le filtre de vitesse, la langue d'affichage, indique la source d'alimentation électrique, restaure les réglages et affiche la version du logiciel.
- Positn Affichage du format de position, du système géodésique, du cap à suivre et de la déclinaison magnétique.
- Unités Définition des unités de mesure d'altitude, de profondeur, de distance et de vitesse, de température et d'affichage de direction.
- Comm Définition des réglages d'interface pour le transfert de données.
- Alarme Réglage des alarmes de mouillage, d'arrivée, d'écart de route, de réveil, de profondeur maximale et minimale, de DGPS et de précision.

**Onglet GPS** — Cet onglet affiche la progression de l'acquisition des satellites, l'état et la précision du récepteur. Les données d'état indiquent ce que le récepteur exécute à un instant donné. La vue du ciel et l'histogramme de puissance du signal montrent les satellites visibles par le récepteur et indiquent s'ils sont poursuivis ou non par le récepteur. Lorsque le récepteur capture un satellite, l'écran affiche une nouvelle barre d'histogramme indiquant le niveau du signal, avec en dessous le numéro du satellite.

La progression de l'acquisition des satellites est affichée en trois étapes :

- Aucune barre de puissance du signal Le récepteur recherche les satellites dont le numéro est affiché.
- Barres de puissance grisées Le récepteur a trouvé le(s) satellite(s) et collecte les données.
- Barres de puissance noires Le récepteur a collecté les données nécessaires et peut utiliser le(s) satellite(s).

Dès que le GPSMAP 176 a collecté les données nécessaires au calcul d'une position, émises par les meilleurs satellites, le champ d'état indique le type de position calculée : 2D ou 3D. L'appareil met alors à jour la position, la date et l'heure.

La vue du ciel vous permet de voir d'un coup d'œil si les signaux d'un ou plusieurs satellites en vue sont bloqués et si le système calcule un point pour votre position actuelle (signalé par l'indicateur '2D', '2D Différentiel', '3D', or '3D Différentiel' dans le champ d'état). La vue du ciel affiche une vue en plongée de la position de chaque satellite par rapport à la dernière position connue du récepteur. Le cercle extérieur figure l'horizon (nord en haut), le cercle intérieur figure une élévation à 45° au-dessus de l'horizon et le point central figure une position directement à la verticale. Vous pouvez également afficher une vue du ciel "Tracé en haut" pour aligner le haut de la vue du ciel sur le cap actuel de votre tracé.

#### Compatibilité WAAS

Le GPSMAP 176 peut recevoir les signaux des satellites WAAS (Wide Area Augmentation System). WAAS est un projet de la FAA (Federal Aviation Administration) destiné à améliorer la précision et l'intégrité générale du signal GPS pour les applications aéronautiques, mais qui s'applique avec la même efficacité à la navigation terrestre ou maritime. Au moment de la rédaction de ce manuel, le système est encore en cours de développement et n'est pas complètement opérationnel. Actuellement, deux satellites WAAS sont en orbite géostationnaire à la verticale de l'équateur, un au-dessus de l'Océan Atlantique, un au-dessus du Pacifique. L'utilisation efficace du signal des satellites WAAS peut donc être limitée par votre position géographique par rapport à ces satellites, actuellement non encore complètement opérationnels.

La réception du signal des satellites WAAS nécessite une vue absolument dégagée du ciel et fonctionne nettement mieux en l'absence d'obstructions proches, tels qu'immeubles, montagnes, etc. Les satellites seront identifiés par le numéro 33 ou supérieur dans la représentation du ciel au dessus de vous. La réception quotidienne initiale du signal WAAS peut demander un délai de 15 à 20 minutes, délai ensuite réduit à 1 à 2 minutes. Quand le système a reçu la correction différentielle WAAS pour le satellite GPS (portant le numéro 32 ou inférieur), l'indicatif 'D' s'affiche dans l'histogramme de puissance du signal et l'indicatif '2D ou 3D Différentiel' apparaît dans le champ d'état du récepteur. Pour plus d'informations sur le système WAAS, la position de ses satellites et l'état actuel de son développement, visitez le site Internet de la FAA : (http://gps.faa.gov). Comme la correction WAAS utilise les ressources du processeur du GPSMAP 176 pour la recherche et la poursuite des satellites, vous pouvez la désactiver pour améliorer les performances de l'appareil quand la réception WAAS est impossible dans la région où vous vous trouvez. En mode d'économie des piles, l'appareil ne recherche pas les satellites WAAS.

### Activation ou désactivation de l'option WAAS :

1. Sélectionnez le champ WAAS de l'onglet 'Systme', appuyez sur **ENTER** et sélectionnez 'Activée' ou 'Désactivée' et appuyez sur **ENTER**.

# Reference

# Menu Principal : Onglet GPS

| GPS                                              | System Mode                                   | WAAS    |
|--------------------------------------------------|-----------------------------------------------|---------|
| Tide                                             | Normal                                        | Enabled |
| Trip                                             | Backlight Timeout                             | Beeper  |
| Celes                                            | 15 Seconds                                    | Off     |
| Hunt                                             | Speed Filter                                  |         |
| Points                                           | Auto                                          |         |
| Route                                            | Language                                      |         |
| Track                                            | English                                       |         |
| Time                                             | External Power                                |         |
| Map                                              |                                               | ģ       |
| Systm                                            |                                               |         |
| Points<br>Route<br>Track<br>Time<br>Map<br>Systm | Auto<br>Language<br>English<br>External Power | Ċ       |

Depuis l'onglet 'Systme' du Menu Principal, sélectionnez le champ WAAS et appuyez sur ENTER pour activer ou désactiver l'option WAAS.

# Menu Principal : Onglet GPS

| GPS                  | 3D C                   | Differential               |    |
|----------------------|------------------------|----------------------------|----|
| Tide                 |                        |                            |    |
| <u>Trip</u><br>Color | ।/04073ाण्येलये छार्थे | 06 08 10 15 17 18          |    |
| Hunt                 |                        |                            |    |
| Points               |                        | 22 23 24 26 30 35          |    |
| Route                | JU-MHT-UT              | UZ-30-32                   | 1  |
| Track                | Accuracy               | DOP                        |    |
| Time                 | 6                      | <b>.0</b> %   <b>.</b> 70. | J. |
| Map                  | Differential           |                            |    |
| Systm                | Using WAAS             |                            |    |

Lorsque le GPSMAP 176 utilise un signal de correction différentielle WAAS ou DGPS, l'écran affiche un "D" d'ans l'histogramme de force du signal des satellites qui sont corrigés.

#### Etat du récepteur, Précision et DOP

Le champ supérieur de la page affiche l'état du récepteur avec la précision et la dilution de précision (DOP) actuelles à droite de la vue du ciel. La donnée DOP indique la qualité de la géométrie des satellites mesurée sur une échelle de un à dix (les nombres les plus faibles étant les meilleurs et les plus forts étant les moins bons). Le champ Précision utilise la valeur DOP et d'autres facteurs pour calculer la précision de la position horizontale en pieds et en mètres.

Le champ d'état indique une des conditions suivantes :

- Searching the Sky Le récepteur recherche les satellites.
- AutoLocate Le récepteur recherche n'importe quel satellite dont l'almanach a été collecté précédemment. Cette procédure peut demander quelques minutes de délai.
- Acquisition des Satellites Le récepteur recherche et collecte les données des satellites visibles à sa dernière position connue ou initialisée, mais n'a pas encore collecté assez de données pour calculer un point.
- Position GPS 2D Trois satellites au minimum avec une géométrie satisfaisante ont été capturés et le système est en train de calculer un point en 2 dimensions (latitude et longitude). La barre d'état affiche l'indicateur 'Différentiel 2D' lorsque l'appareil reçoit les corrections DGPS en mode 2D et un 'D' est affiché dans la barre de force du signal des satellites corrigés.
- Position GPS 3D Quatre satellites au minimum avec une géométrie satisfaisante ont été capturés et le système est en train de calculer un point en 3 dimensions (latitude, longitude et altitude). La barre d'état affiche l'indicateur 'Différentiel 3D' lorsque l'appareil reçoit les corrections DGPS en mode 3D et un 'D' est affiché dans la barre de force du signal des satellites corrigés.
- Lost Satellite Reception Le récepteur ne poursuit plus un nombre suffisant de satellites pour établir un point en 2D ou 3D.
- Receiver Not Usable Le récepteur est inutilisable en raison d'interférences ou de conditions anormales de réception des satellites. Eteignez puis rallumez le récepteur pour réinitialiser la procédure de réception.
- Simulateur GPS Le récepteur est en mode simulateur.
- GPS éteint Le récepteur est éteint.

Le champ d'état du récepteur Différentiel affiche une des indications suivantes :

- Aucun Aucun récepteur de balise différentielle en option n'est connecté ou activé dans l'onglet Comm (Menu Principal) ou la fonction WAAS est désactivée.
- Searching for WAAS La fonction WAAS est activée et le récepteur recherche un signal WAAS.
- Using WAAS La fonction WAAS est activée et le GPS reçoit les corrections WAAS.
- Check Beacon Wiring L'option DGPS est activée via l'onglet Comm (Menu Principal) mais le système ne détecte aucun récepteur DGPS.
- No Beacon Signal Un récepteur DGPS est connecté mais ne transmet aucune donnée RTCM au GPS.
- Tuning Beacon Le récepteur règle l'accord de fréquence DGPS manuelle.
- Using Differential Le récepteur GPS reçoit les corrections DGPS.
- Scanning for Beacon Le récepteur DGPS recherche une fréquence active.

Le SNR (Rapport Signal/Bruit) différentiel indique la force du signal DGPS en cours de réception sur une échelle de 0 à 30 db (30 db étant le meilleur). Si vous n'utilisez pas de récepteur DGPS avec le GPSMAP 176, le champ 'DGPS' affiche 'Aucun'. La valeur SNR dépend de la qualité de la pose du récepteur DGPS et de la distance vous séparant de la station DGPS émettrice.

L'onglet GPS du GPSMAP 176 est doté d'une page d'options qui ouvre l'accès à des fonctions et des caractéristiques spécifiques à l'onglet GPS.

#### Affichage des options de l'onglet GPS :

1. Affichez la page GPS et appuyez sur MENU.

#### Vous disposez des options suivantes :

- Démarrer/Arrêter Simulateur Active ou désactive la fonction simulateur.
- Sens Tracé/Vers Nord Sélection pour l'onglet GPS uniquement, de l'option nord en haut ou tracé en haut pour l'affichage de la vue du ciel.
- Nouvelle position Initialisation graphique du récepteur via la page Carte pour accélérer l'acquisition initiale des satellites.
- Nouvelle Altitude Saisie manuelle de l'altitude en mode 2D ou en mode Simulateur uniquement. Toute altitude saisie ici est automatiquement recalculée quand le GPS passe en mode 3D.

### Référence

# Menu Principal : Onglet GPS

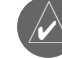

Remarque : Lorsqu'un récepteur DGPS reste connecté à l'appareil et que l'option DGPS GARMIN , RTCM In/NMEA Out ou Autre DGPS est activée sur le Port 2, l'option WAAS est automatiquement désactivée (WAAS Désactivé(e)). Le GPSMAP 176 ne peut pas recevoir les corrections WAAS et DGPS simultanément.

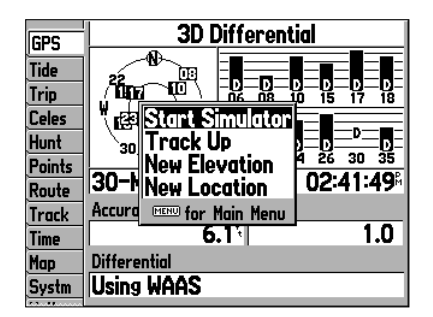

Options de l'Onglet GPS (Menu Principal)

### Menu Principal : Onglet Marée

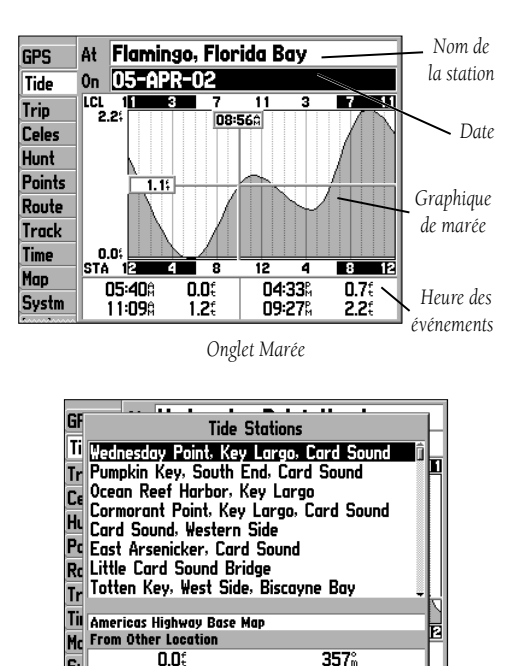

Sélection d'une Station de Marées.

**Onglet Marée** — Affiche les informations de la station de marées sous forme de graphique de 24 heures à partir de minuit, heure de la station. Vous pouvez choisir une station de marées parmi plus de 3000 réparties autour des côtes des USA, de l'Alaska, d'Hawaii, de la côte occidentale du Canada et de plusieurs îles des Caraībes.

Les deux lignes du haut de l'écran indiquent respectivement le nom de la station de marées référencée et la date actuelle. Le haut du graphique affiche une barre horaire (LCL) sur 24 heures selon l'heure locale à votre position (LCL). La même barre pour l'heure locale de la station de référence (STA) occupe le bas du graphique. Les heures de jour (fond blanc) et les heures de nuit (fond noir) sont affichées sur l'échelle horaire qui se lit de gauche à droite (l'échelle horaire et l'éphéméride de lever et coucher du soleil peuvent être indisponibles pour certaines stations). Les fines lignes continues verticales limitent les intervalles horaires de 4 heures, eux-mêmes divisés en intervalles d'une heure par les lignes verticales en pointillés. La ligne verticale continue grise, surmontée d'un champ numérique, indique l'heure du jour à la date actuelle et coupe le graphique de marée pour une lecture directe en temps réel de la hauteur de la

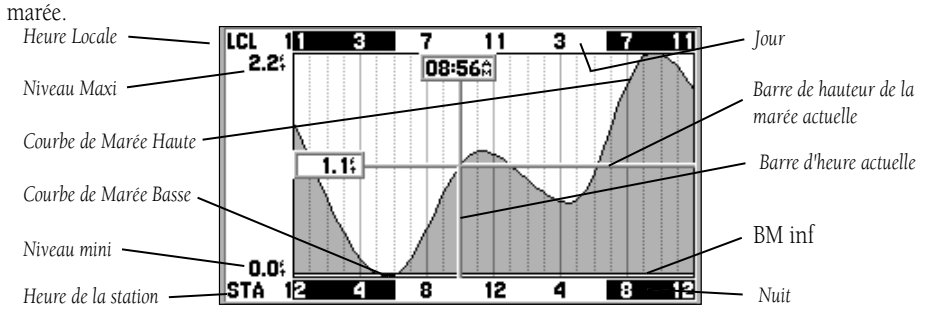

La courbe de marées délimite une zone grisée, l'amplitude de la courbe varie en fonction de la hauteur des marées. La ligne horizontale continue grise, précédée d'un champ numérique à gauche, indique la hauteur actuelle de la marée. Le niveau de basse mer moyenne (BM inf) est affiché sous forme d'une ligne horizontale continue dans la partie inférieure du graphique (Cette ligne n'est affichée que lorsque l'amplitude de la marée atteint ou passe en-dessous du niveau zéro). Les valeurs affichées directement en dessous ou au-dessus de 'LCL' et 'STA' indiquent respectivement le niveau maximal et minimal. Les quatre champs de données en dessous du graphique, indiquent de haut en bas et de gauche à droite, les heures des événements et les niveaux d'inversion de la marée.

#### Affichage d'une station de marées proche de votre position :

- 1. Sélectionnez l'onglet 'Marée', appuyez sur **FIND**, sélectionnez 'Stations de marées ' et appuyez sur **ENTER**.
- 2. Appuyez sur **MENU** et sélectionnez 'la plus proche'. Sélectionnez une station dans la liste et appuyez sur **ENTER**.
- 3. Sélectionnez 'Show Chart' et appuyez sur **ENTER**. Sélectionnez 'Suivant' pour revenir à la liste en affichant la station suivante en surbrillance.

#### Affichage du graphique de marées d'une autre station :

- 1. Sélectionnez le nom du graphique de marée actuellement affiché et appuyez sur ENTER.
- 2. L'écran affiche la liste des stations les plus proches de la station sélectionnée. Sélectionnez une station dans la liste à l'aide du **PAVE DIRECTIONNEL** et appuyez sur **ENTER**.
- 3. Sélectionnez 'OK' ou 'Aff. Carte' et appuyez sur ENTER pour afficher le graphique.

### Recherche sur la carte, d'une station de marées proche de votre position :

- 1. Appuyez sur FIND, sélectionnez 'Stations de marées' et appuyez sur ENTER.
- 2. Appuyez sur MENU, sélectionnez 'La plus proche' et appuyez sur ENTER.
- 3. Sélectionnez une position sur la carte en déplaçant le curseur à l'aide du **PAVE DIRECTIONNEL** et appuyez sur **ENTER**.
- 4. Sélectionnez une station dans la liste et appuyez sur ENTER pour afficher la page d'informations de la carte. Cette page indique la distance et le relèvement de la station depuis la position sélectionnée sur la carte, ainsi que les coordonnées de la station.
- 5. Sélectionnez 'Show Chart' et appuyez sur ENTER pour afficher le graphique

### Affichage du graphique de marée pour une date différente :

- 1. Affichez le graphique voulu, sélectionnez le champ de date 'On' et appuyez sur ENTER.
- 2. Saisissez la date de votre choix à l'aide du PAVE DIRECTIONNEL et appuyez sur ENTER.
- 3. Pour revenir à la date actuelle, appuyez sur **MENU**, puis sélectionnez 'Use Current Date' et appuyez sur **ENTER**.

### Affichage des données pour une heure du jour différente de l'heure actuelle :

- 1. Affichez le graphique de votre choix, appuyez sur **MENU** et sélectionnez 'Move Cursor'.
- 2. Utilisez les flèches latérales du **PAVE DIRECTIONNEL** pour afficher le graphique à une heure différente.
- 3. Pour revenir à l'heure actuelle, appuyez sur **MENU** et sélectionnez 'Stop Moving Cursor'.

Référence

# Menu Principal : Onglet Marée

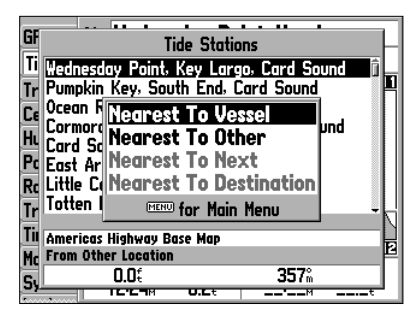

Recherche des Stations de marée

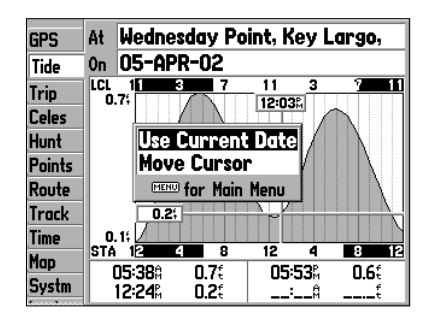

Options de menu de l'onglet Marée

### Menu : Onglets Voyage et Celest (Astronomique)

| GPS<br>Tide    | Trip Odometer Stopped Time<br>76.15 04:16:05 |
|----------------|----------------------------------------------|
| Trip<br>Celes  | Moving Average Moving Time                   |
| Hunt<br>Points | 0.9% 00:00:51                                |
| Route          | Total Average Total Time 0.0% 04:16:55       |
| Time           | Maximum Speed Odometer                       |
| Systm          | <b>32.9</b> % 76.1%                          |

Onglet Voyage

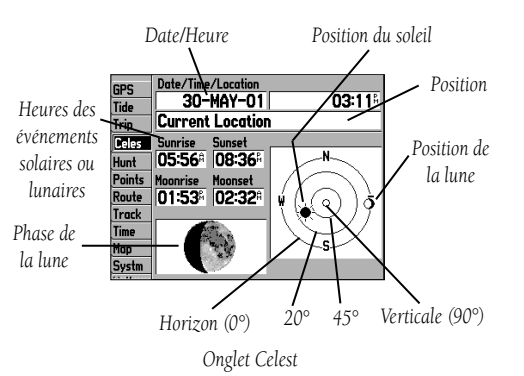

**Onglet Voyage** — Affichage du loch partiel (Odomètre), de la vitesse moyenne en déplacement (Moyenne Déplact), de la vitesse moyenne totale (Moyenne Total), de la Vitesse Maximale, du Temps d'Arrêt, du temps de déplacement (Temps Déplacemt), du Temps Total et du loch totalisateur (Odomètre).

#### Pour réinitialiser les données de voyage :

1. Appuyez sur **MENU**, puis sélectionnez 'Supprimer voyage', 'Effacer Vitesse Max', 'Effacer Odomètre' ou 'Tout Supprimer' et appuyez sur **ENTER**.

**Onglet astronomique (Celest)** — Affichage des données astronomiques de la lune et du soleil, des phases de la lune ainsi que d'une vue de la position approximative de la lune et du soleil dans le ciel. La phase de la lune représente la partie visible de la lune en clair. Vous pouvez afficher ces données à votre position actuelle ou à un point quelconque de la carte ou à la position d'un waypoint. Vous pouvez également sélectionner une date et une heure différentes ou utiliser les données actuelles.

### Sélection d'une position différente :

- 1. Depuis l'onglet 'Celest', sélectionnez l'onglet de position et appuyez sur ENTER.
- Le système affiche la fenêtre 'Rechercher'. Effectuez une sélection et appuyez sur ENTER autant de fois que nécessaire pour afficher les informations concernant cette position dans l'onglet 'Celest'. Reportez-vous en pages 38 et 39 pour plus d'informations sur l'utilisation de la fonction 'Rechercher'.

La position utilisée par l'appareil est affichée dans le champ Date/Heure/Position. Les horaires sont indiqués en heure locale de votre position actuelle. Si vous consultez les données d'une position hors de votre fuseau horaire, vous devez régler l'horloge du système sur le fuseau horaire correspondant pour afficher les données en heure locale de la position consultée. Utilisez pour ce faire l'onglet 'Heure' du menu principal (voir page 49).

### Modification de la date ou de l'heure :

- 1. A l'aide du **PAVE DIRECTIONNEL**, sélectionnez le champ date ou d'heure de l'onglet 'Celest' et appuyez sur **ENTER**.
- 2. Saisissez une nouvelle date ou une nouvelle heure et appuyez sur ENTER.

### Utilisation de la date et de l'heure actuelles :

1. Dans l'onglet 'Celest' appuyez sur **MENU**, puis sélectionnez l'option 'Utiliser Heure & Date Actuelles' à l'aide du **PAVE DIRECTIONNEL** et appuyez sur **ENTER**.

### Modification de l'orientation de la vue du ciel :

1. Dans l'onglet 'Celes' appuyez sur **MENU**, puis sélectionnez l'option 'Vers Nord' ou 'Sens Tracé' à l'aide du **PAVE DIRECTIONNEL** et appuyez sur **ENTER**.

**Onglet Chasse** — Affichage des bonnes et des meilleures heures ainsi que d'une prédiction des conditions de poursuite. Vous pouvez sélectionner les données et la position de votre choix.

### Saisie d'une date différente :

- 1. Sélectionnez le champ Date et appuyez sur ENTER.
- 2. Saisissez une nouvelle date puis appuyez sur **ENTER** pour confirmer.

### Sélection d'une position différente :

- 1. Sélectionnez le champ position et appuyez sur ENTER.
- 2. Le système affiche la fenêtre 'Rechercher'. Effectuez une sélection et appuyez sur **ENTER** autant de fois que nécessaire pour afficher la position choisie dans l'onglet 'Chasse'. Reportez-vous en pages 38 et 39 pour plus d'informations sur l'utilisation de la fonction 'Rechercher'.

**Onglet Points** — Cet onglet contient les listes de waypoints 'Utilisateur' et 'Proximité'. Reportez-vous en pages 23 à 25 pour plus d'informations sur l'onglet Points.

**Onglet Route** — Cet onglet contient la liste des routes enregistrées. Reportez-vous en pages 30 à 37 pour plus d'informations sur les routes.

**Onglet Tracé** — Permet de préciser si vous voulez ou non enregistrer un journal tracé (enregistrement électronique d'un tracé par points de votre trajet) et de définir le mode d'enregistrement ou de sauvegarder le journal de trace pour une utilisation future. L'onglet Tracé contient également un indicateur du pourcentage de mémoire et des options d'effacement ou de démarrage d'une route retour (TracBack). Voir pages 27 à 29 les détails de la fonction TracBack. Le sous-menu Tracé contient deux onglets : 'Actif' et 'Svgdé'.

# Onglet Actif

L'onglet 'Actif' correspond à l'enregistrement en cours. Il affiche le pourcentage d'utilisation de la mémoire de tracé et les réglages actuels. Cet onglet comporte les réglages suivants :

• Mode enregistrement — permet de sélectionner une des trois options d'enregistrement de tracé.

Off : Aucun journal de tracé n'est enregistré. Attention, le réglage 'Off' empêche l'utilisation de la fonction TracBack.

Remplir : Le système enregistre un journal de tracé jusqu'à saturation de la capacité mémoire. En Boucle : Le journal de tracé est enregistré en permanence en remplaçant les points de tracé les plus anciens par les nouveaux quand la capacité mémoire est saturée. Référence

Menu Principal : Onglets Chasse/Points/Route/Tracé

| GPS    | Date/Location    |
|--------|------------------|
| Tide   | 30-MAY-01        |
| Trip   | Current Location |
| Celes  | Prediction       |
| Hunt   | Normal           |
| Points | Best Times       |
| Route  | 06:529 - 08:529  |
| Track  | 07:08% - 09:08%  |
| Time   | Good Times       |
| Map    | 12:41 - 01:41    |
| Svstm  | 01:03% - 02:03%  |
|        |                  |

Onglet Chasse

# Menu Principal : Onglet Tracé

| GPS    | Active Saved             |  |  |
|--------|--------------------------|--|--|
| Tide   | Active Track Memory Used |  |  |
| Trip   | 26%                      |  |  |
| Celes  | Record Mode              |  |  |
| Hunt   | Wrap                     |  |  |
| Points | Interval Value           |  |  |
| Route  | Resolution 82            |  |  |
| Track  |                          |  |  |
| Time   | Save   Clear             |  |  |
| Map    |                          |  |  |
| Systm  |                          |  |  |

Menu Tracé — Onglet 'Actif'

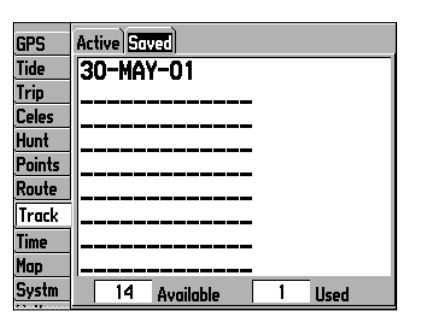

Menu Tracé — Onglet 'Svgdé'

 Intervalle — Définition de la fréquence d'enregistrement du tracé, selon trois types d'intervalles : Distance : Enregistrement des points de tracé à intervalles de distance définis par l'utilisateur. Heure : Enregistrement des points de tracé à intervalles de temps définis par l'utilisateur.

Résolution : Enregistrement des points de tracé sur la base des variations de cap sur le fond définies par l'utilisateur. Le mode 'Résolution' est le réglage par défaut, il est recommandé pour obtenir des performances optimales dans l'utilisation de la capacité mémoire et de la fonction TracBack. La valeur de distance (saisie dans le champ 'Valeur') représente alors l'écart de route maximal par rapport à la route vraie, au-delà duquel le système enregistre un point de tracé .

- Valeur Définition de la distance ou de l'intervalle de temps utilisé pour l'enregistrement du tracé .
- Sauvegarder Permet de sauvegarder le journal de tracé actif actuel.
- Effacer Permet d'effacer le tracé actif actuellement stocké en mémoire.

### Onglet Svgdé (Sauvegardé)

L'onglet 'Svgdé' permet d'afficher et de gérer la liste de tous les tracés enregistrés en mémoire et commande l'activation de la fonction TracBack et l'affichage sur la carte des tracés sauvegardés. Le journal actif enregistre approximativement jusqu'à 2500 points de tracé actifs, sur la base des critères spécifiés dans le paramétrage de tracés. Le système dispose d'une capacité mémoire de 15 tracés, pouvant chacun contenir jusqu'à 2500 points de tracé.

L'onglet 'Svgdé' propose les options de menu suivantes :

- Examiner sur la carte Le système affiche le tracé sauvegardé dans la page Carte.
- Supprimer le Tracé Le tracé affiché en surbrillance est effacé de la mémoire.
- Tout supprimer Tous les tracés sauvegardés sont effacés de la mémoire.

Vous pouvez également via cet onglet parcourir en route retour (TracBack) chacun des tracés enregistrés.

#### Activation d'une route retour (TracBack) à partir de la liste 'Svgdé' :

- 1. A l'aide du **PAVE DIRECTIONNEL**, sélectionnez le tracé à parcourir en sens inverse et appuyez sur **NAV**.
- 2. L'option 'Navigation <nom du tracé>' apparaît automatiquement en surbrillance. Appuyez sur **ENTER**.
- 3. Sélectionnez 'Original' pour suivre le tracé depuis la fin jusqu'à l'origine du voyage ou 'Inverser' pour suivre le tracé depuis le point de départ jusqu'à la fin du voyage, puis appuyez sur **ENTER**.

**Onglet Heure** — Affichage de l'heure et de la date actuelles, Réglage du format d'affichage de l'heure sur 12 ou 14 heures, réglage du décalage horaire et activation ou désactivation de l'heure d'été pour afficher l'heure locale exacte.

Les options de menu sont les suivantes :

- Format Horaire Sélectionnez le format 12 ou 24 heures (militaire).
- Fuseau Horaire Sélectionnez le fuseau horaire approprié pour afficher l'heure locale correcte ou sélectionnez un décalage par rapport à l'heure TU. Le décalage par rapport à l'heure TU (également appelé heure GMT) est égal au nombre d'heures de décalage par rapport au méridien d'origine. Voir le tableau des décalages horaires en page 59.
- Heure d'été Sélectionnez le réglage 'Auto', 'On' ou 'Off'.

**Onglet Carte** — Options de réglage de la page Carte. Reportez-vous en pages 18 à 21 pour des explications détaillées sur l'onglet Carte.

**Onglet Système** — Paramétrage du système avec les réglages Mode Système, WAAS, Durée Rétroéclairage, Bipeur, Filtre Vitesse, Langue et mode actuel d'alimentation (alimentation externe ou indicateur graphique d'état des piles).

Les réglages disponibles sont :

- Mode Système 'Normal' (Navigation ) ou 'Simulateur' (EXCLUSIVEMENT pour la pratique).
- WAAS Recherche des satellites WAAS activé(e) ou désactivé(e).
- Bipeur Réglage des bips sonores entre 'Off', 'Alarmes Seules' (retentit pour avertir de l'occurrence d'alarmes ou de messages), 'Tches & Alarm' (touches sonorisées et signification d'occurrences d'alarmes ou de messages).
- Durée Rétroélairage 'Toujours Actif, '15 secondes', '30 secondes', '1 minute' ou '2 minutes'.
- Filtre Vitesse Réglage du paramètre de calcul des moyennes de vitesse à sélectionner entre 'Off', 'Auto' (filtrage commandé automatiquement) ou 'On' (saisie d'une valeur quelconque entre 1 et 255 secondes).
- Langue Sélection de la langue d'affichage à l'écran.
- Source d'alimentation Affiche l'état des piles (indicateur graphique) ou signale que l'appareil est alimenté par une source externe (Puissance Externe) en figurant une prise électrique dans le champ approprié.

Référence

# Menu Principal : Onglets Heure/Carte/ Système

| GPS    | Time Format           |
|--------|-----------------------|
| Tide   | 12 Hour               |
| Trip   | Time Zone             |
| Celes  | Central               |
| Hunt   | Daylight Savings Time |
| Points | Auto                  |
| Route  | Current Time and Date |
| Track  | 03:52:16: 30-MAY-01   |
| Time   | [                     |
| Map    |                       |
| Systm  |                       |

| Onglet | Heure |
|--------|-------|
|--------|-------|

| CDC                                                      | System Mode                                                   | WAAS    |
|----------------------------------------------------------|---------------------------------------------------------------|---------|
| UF3                                                      | Normal                                                        | Engbled |
| TIDE                                                     | Packlight Timeout                                             | Peoper  |
| Irip                                                     |                                                               | Off     |
| Celes                                                    | 12 Seconds                                                    | UTT     |
| Hunt                                                     | Speed Filter                                                  |         |
| Points                                                   | Auto                                                          |         |
| Route                                                    | Language                                                      |         |
| Track                                                    | English                                                       |         |
| Time                                                     | External Power                                                |         |
| Map                                                      |                                                               | ģ       |
| Systm                                                    |                                                               |         |
| Hunt<br>Points<br>Route<br>Track<br>Time<br>Map<br>Systm | Speed Filter<br>Auto<br>Language<br>English<br>External Power | ę       |

Onglet Système

### **Menu Principal : Onglet Position**

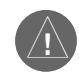

Le réglage des onglets de l'appareil affecte le mode d'affichage des données de navigation par le GPSMAP 176. Demandez de l'aide en cas de doute.

Si vous utilisez une carte ou une cartouche en complément de votre GPS, assurez-vous que les réglages de l'onglet 'Unités' du GPS 176 correspondent à ceux de la carte ou de la cartouche. Cette information est indiquée quelque part sur la carte ou dans la cartouche. En cas d'absence de cette information, contactez le fabricant de la carte ou de la cartouche pour déterminer le quadrillage, le système géodésique, les caps et les unités de mesure utilisés sur la carte ou

la cartouche.

| Hunt   | Location Format    |
|--------|--------------------|
| Points | hddd°mm.mmm'       |
| Route  | Map Datum          |
| Track  | WGS 84             |
| Time   | Heading            |
| Map    | Auto Mag Var       |
| Systm  | Magnetic Variation |
| Loctn  | 003°E              |
| Units  |                    |
| Comm   |                    |
| Alarm  |                    |
|        |                    |

Onglet Position

L'onglet 'Système' contient également les options suivantes :

- Information Système Affichage de la version du logiciel de l'appareil, version de la carte de base et numéro de série électronique de l'appareil :
- Par défaut Restauration des valeurs par défaut de tous les réglages de la page 'Système'.
- Paramètre Usine Restauration des réglages de tous les paramètres de l'appareil aux valeurs d'origine Garmin.

**Onglet Position (Positn)** — Définition des réglages du Format de Position, du Système Géodésique, du Cap à Suivre et de Variation magnétique (déclinaison magnétique locale).

Les réglages disponibles sont les suivants :

- Format de Position Pour définir le système de coordonnées utilisé pour l'affichage d'une position. Il suffit de changer le format de position pour qu'il corresponde à celui de la carte ou de la cartouche cartographique utilisée ou pour afficher les positions sous le format auquel vous êtes habitué. Le format par défaut est latitude et longitude en degrés, minutes et millièmes de minute (hddd°mm.mmm'). Vous disposez des formats supplémentaires suivants :
  - hddd.ddddo- latitude/longitude en dixièmes de degré uniquement.
  - hddd°mm'ss.s"- latitude/longitude en degrés, minutes et secondes.
  - UTM/UPS Grille Mercator transverse universelle ou Stéréographique Polaire Universelle.
  - Grille britanniqueGrille irlandaise

• Nouvelle-Zélande

• Grille suisse

RSO W malais

- Grille hollandaise
- Grille zone indienne
- Crille cotori
- Grille qatari
- Grille taïwanaise
- Finnois KKJ27 Grille allemande
- Maidenhead MGRS

• RT 90

Loran TD

- Grille suédoise
- Grille utilisateur
- Reportez-vous en pages 66 et 67 pour plus d'informations sur le paramétrage TD Loran.

50

 Système Géodésique — Sélection du système géodésique utilisé pour le calcul d'une position donnée. Le réglage par défaut est WGS 84. L'appareil sélectionne automatiquement le meilleur système géodésique en fonction du format de position que vous avez choisi. Les systèmes géodésiques sont utilisés pour l'affichage des positions géographiques pour la consultation des cartes, le traçage et la navigation et ne constituent pas des cartes spécifiques effectivement intégrées à l'appareil. Bien que vous disposiez de plus de 100 systèmes géodésiques (voir liste en pages 60 et 61, il ne faut changer le système utilisé que si un système différent est clairement précisé sur la carte ou la cartouche utilisée.

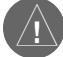

#### ATTENTION : La sélection d'un système géodésique erroné peut provoquer des erreurs de position non négligeables. En cas de doute, utilisez le système par défaut WGS84 pour obtenir le meilleur niveau global de performance.

Cap à Suivre — Sélection de la référence de calcul des données de cap entre 'Déc mag auto', 'Vrai', 'Grille' et 'Déclin. Perso'. 'Déc mag auto' utilise la référence de nord magnétique automatiquement calculée en fonction de votre position actuelle. 'Vrai' calcule des caps basés sur le nord vrai. 'Grille' calcule des caps basés sur la référence nord d'une grille (utilisée avec les formats de position sur grille décrits en page 50). 'Déclin. Perso' vous permet de saisir manuellement la déclinaison magnétique locale à votre position et fournit une référence de nord magnétique conforme à cette saisie.

#### Saisie d'une déclinaison magnétique locale :

- 1. Réglez le champ "Cap à Suivre" sur 'Déclin. Perso', sélectionnez le champ 'Variation Magnétique' et appuyez sur **ENTER**.
- 2. Saisissez la valeur de la déclinaison magnétique locale actuelle à votre position à l'aide du **PAVE DIRECTIONNEL** et appuyez sur **ENTER**.

|   | $\wedge$ | ١ |
|---|----------|---|
| / | H        | Į |

ATTENTION : Si vous sélectionnez 'Déclin. Perso' il est impératif de mettre régulièrement à jour la valeur de la déclinaison magnétique en fonction de vos déplacements. En effet, quand ce réglage est activé, l'appareil n'effectue pas le calcul ni la mise à jour automatiques de la déclinaison magnétique en fonction des variations de votre position.L'absence de mise à jour de ce réglage peut se traduire par des différences substantielles entre les informations affichées par l'appareil et les autres instruments de références tels qu'un compas magnétique. Référence

# **Menu Principal : Onglet Position**

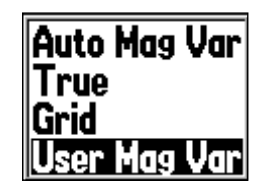

Pour saisir une déclinaison magnétique manuellement, sélectionnez le champ 'Cap à Suivre', appuyez sur ENTER, sélectionnez 'Déclin. Perso' et appuyez à nouveau sur ENTER.

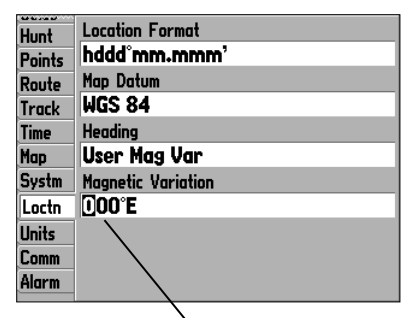

Saisissez une valeur de déclinaison magnétique.

### Menu Principal : Onglets Unités/Comm

| Hunt   | Elevation            |
|--------|----------------------|
| Points | Feet (ft)            |
| Route  | Depth                |
| Track  | Feet (ft)            |
| Time   | Distance and Speed   |
| Map    | Statute (mi, mh, ft) |
| Systm  | Temperature          |
| Loctn  | Fahrenheit (°F)      |
| Units  | Direction Display    |
| Comm   | Numeric Degrees      |
| Alarm  |                      |
|        |                      |

Onglet Unités

| Hunt<br>Points<br>Route | Serial Data Format<br>GARMIN Data Transfer<br>Transfer Mode |
|-------------------------|-------------------------------------------------------------|
| Track                   | Host                                                        |
| Time                    |                                                             |
| Map                     |                                                             |
| Systm                   |                                                             |
| Loctn                   |                                                             |
| Units                   |                                                             |
| Comm                    |                                                             |
| Alarm                   | 0%                                                          |

Onglet Communication

**Onglet Unités** — Définition des unités de mesure utilisées pour l'affichage des données d'altitude, profondeur, distance et vitesse, température et direction.

- Altitude Pieds (Pd) ou Mètres (m)
- Profondeur Pieds (Pd), Brasses (pd) ou Mètres (m)
- Distance et Vitesse Nautique (md, nd, pd), Terrestre (mi, mi/hh, pd) ou Métrique (km, kh, m)
- Température Degrés Fahrenheit (°F) ou Celsius (°C). Ce réglage n'est accessible que lorsque le GPSMAP 176 est interfacé à un sondeur dont le capteur est doté d'une sonde de température immergée.
- Direction Affichage Degrés Numériques ou Lettres Cardinales. Ce réglage est utilisé dans tous les champs du programme relatifs à une direction.

**Onglet Communication (Comm)** — Réglage du format d'entrée ou de sortie des données lors de la connexion du GPSMAP 176 à un appareil NMEA externe, à un récepteur de balises différentielles DGPS, à un PC, à un autre Garmin GPSMAP 176, etc. Remarque : la fonction WAAS est automatiquement coupée 'Off', lorsque vous utilisez un récepteur DGPS.

- Transfert de Données Garmin Format propriétaire utilisé pour charger ou transférer les données MapSource, échanger les waypoints, les routes, les tracés, l'almanach et les données de proximité avec un PC ou un autre Garmin GPSMAP 176. Lorsque vous sélectionnez le format 'Transfert de Données Garmin', vous disposez d'un choix de 11 'Modes de Transfert' : Hôte, Almanach Demandé, Waypoints Proches Demandés, Routes Demandées, Tracés demandés, Waypoints demandés, Envoi de l'Almanach, Envoi Waypoints Proches, Envoi des Routes, Envoi des Tracés et Envoi des Waypoints.
- DGPS GARMIN Pour la connexion du GPSMAP 176 à un récepteur Garmin de balises DGPS.
- Entrée NMEA/Sortie NMEA Pour la réception ou l'émission des données NMEA 0183 version 2.3 et la réception des données de sondeur sous forme des phrases NMEA : DPT, MTW et VHW.
- Sortie Texte Pour l'émission de données en mode texte incluant les données, l'heure, la position et la vitesse. La vitesse de transfert en bauds est réglable sur 1200, 2400, 4800 ou 9600 bps.
- Entrée RTCM Pour la réception des données de GPS différentiel (DGPS) au format RTCM.
- Entrée RTCM/Sortie NMEA Out Pour la réception des données de GPS différentiel (DGPS) au format RTCM et l'émission de données au format NMEA 0183 version 2.3.

53

- Entrée RTCM/Sortie Texte Pour la réception des données de GPS différentiel (DGPS) au format RTCM et l'émission de données en mode texte incluant les données, l'heure, la position et la vitesse.
- Aucun Désactivation de tous les modes d'interfaçage.

#### Sélection d'un mode de transfert :

- 1. A l'aide du **PAVE DIRECTIONNEL**, sélectionnez 'Transfert Données Garmin' dans le champ 'Format Données Série'.
- 2. Sélectionnez le champ 'Mode Transfert' et appuyez sur ENTER.
- 3. Sélectionnez le mode voulu à l'aide du **PAVE DIRECTIONNEL** et appuyez sur **ENTER**.

# Restauration du format de données séries au format par défaut 'Transfert Données Garmin' :

1. Dans l'onglet Comm, appuyez sur **MENU**, sélectionnez 'Par Défaut' et appuyez sur **ENTER**.

Lorsque vous sélectionnez le format 'DGPS GARMIN' ou 'Entrée RTCM/Sortie NMEA', le système affiche des champs supplémentaires vous permettant de piloter votre récepteur différentiel directement depuis le GPSMAP 176. Vous pouvez commander directement la recherche par balayage des signaux des radiobalises DGPS ou saisir la fréquence de la radiobalise et la vitesse de transfert en bauds sur l'appareil et régler ainsi le récepteur DGPS à distance.

### Balayage automatique des fréquences commandé par le GPSMAP176 :

- 1. Réglez l'appareil sur 'DGPSGARMIN' ou 'Entrée RTCM/Sortie NMEA', sélectionnez le champ 'Balise' à l'aide du **PAVE DIRECTIONNEL** et appuyez sur **ENTER**.
- Sélectionnez l'option 'Rech.' et appuyez sur ENTER. La fréquence indiquée dans le champ du même nom varie à mesure que l'appareil balaie les fréquences de '284 kHz' à '325 kHz', le débit alterne entre '200' et '100' bps à intervalles de 6 secondes.

### Redémarrage du balayage :

1. Appuyez sur MENU, sélectionnez 'Redémarrer Scan' et appuyez sur ENTER.

### Réglage manuel de la fréquence et du débit :

1. Réglez l'appareil sur 'DGPS GARMIN' ou 'Entrée RTCM/Sortie NMEA', sélectionnez le champ 'Balise' à l'aide du **PAVE DIRECTIONNEL** et appuyez sur **ENTER**.

## Référence

# Menu Principal : Onglet Comm

| Hunt   | Serial Data Format   |
|--------|----------------------|
| Points | GARMIN Data Transfer |
| Route  | Transfer Mode        |
| Track  | Host                 |
| Time   | Host                 |
| Map    | Request Almanac      |
| Systm  | Request Proximity    |
| Loctn  | Request Routes       |
| Units  | Request Tracks       |
| Comm   | Request waypoints    |
| Alarm  | Sena Himanac         |

Lors du transfert de données entre deux appareils Garmin, veillez à toujours régler un des deux appareils sur le mode 'Hôte' et utilisez l'autre appareil soit pour émettre soit pour demander les données voulues.

### Menu Principal : Onglet Comm

| Hunt   | Serial Data Format   |  |
|--------|----------------------|--|
| Points | GARMIN Data Transfer |  |
| Route  | GARMIN Data Transfer |  |
| Track  | GARMIN DGPS          |  |
| Time   | NMEA In/NMEA Out     |  |
| Map    | Text Out             |  |
| Systm  | RTCM In              |  |
| Loctn  | RTCM In/NMEA Out     |  |
| Units  | RICM In/lext Uut     |  |
| Comm   | none                 |  |
| Alarm  | 0%.                  |  |

Lorsque vous sélectionnez l'option 'DGPS GARMIN' ou 'Entrée RTCM/Sortie NMEA, l'écran affiche des champs supplémentaires qui vous permettent de régler la fréquence et la vitesse de transfert que le récepteur DGPS utilise.

- 2. Sélectionnez l'option 'Utilisatr' et appuyez sur ENTER.
- 3. Sélectionnez le champ 'Fréquence' ou 'Débit', appuyez sur **ENTER**, saisissez une fréquence ou une vitesse de transfert et appuyez sur **ENTER** quand vous avez terminé.

Le champ "Etat" affiche un des indicateurs suivants :

- Tuning L'appareil est en cours de réglage sur la fréquence et la vitesse de transfert spécifiées.
- Scanning L'appareil est en cours de balayage automatique des fréquences et des vitesses de transfert.
- Receiving ---L'appareil reçoit le signal DGPS, il est prêt à fonctionner.
- Vérif connec-L'appareil n'est pas connecté au récepteur DGPS.

Les champs "RSB" (Rapport Signal/Bruit) et 'Distance' affichent des données lorsque l'appareil reçoit un signal DGPS. L'échelle de mesure du RSB s'étend de 0 dB à 30 dB, le meilleur rapport étant 30. Le champ 'Distance' peut afficher ou non des données en fonction du signal émis par la station DGPS.

Les émetteurs radiobalises DGPS sont exploités par l'autorité administrative compétente des pays où ils sont implantés (US Coast Guard aux Etats-Unis par exemple), cette administration est responsable de leur précision et de leur entretien. En cas de problème d'émetteur DGPS ou pour prendre connaissance de la liste la plus récente des radiobalises avec leur fréquence et leur zone de couverture, contactez l'administration compétente (aux USA, site web http://www.navcen.uscg.mil/).

#### Interface NMEA

Si vous devez connecter votre GPSMAP 176 à un autre équipement (radar ou pilote automatique par exemple), l'appareil doit être paramétré pour émettre des données au format NMEA. Les données NMEA peuvent être personnalisées pour réduire le temps de mise à jour par l'appareil. Lorsque les phrases NMEA sont activées en trop grand nombre, la mise à jour des données peut demander un délai supérieur à deux secondes.

#### Activation des données NMEA :

- 1. Allumez le GPSMAP 176, appuyez deux fois sur **MENU** pour afficher le menu Principal et selectionnez l'onglet Comm à l'aide du **PAVE DIRECTIONNEL**.
- 2. Sélectionnez le 'Format de Données Série' et appuyez sur ENTER.
- 3. Sélectionnez 'Entrée NMEA /Sortie NMEA' et appuyez sur ENTER.

#### Paramétrage avancé de Sortie NMEA

La transmission de données NMEA par le GPSMAP 176 peut être personnalisée pour maintenir la vitesse d'émission à deux secondes. L'appareil est paramétré pour émettre toutes les phrases NMEA disponibles, la vitesse de transfert peut excéder deux secondes. La page de menu 'Réglage NMEA Avancé' vous permet d'activer ou de désactiver l'émission des phrases d'état du GPS (GSA. GSV), de Waypoint ou de Route (WPL, RTE) et les phrases propriétaires Garmin. Vous pouvez également modifier la précision des minutes de latitude et de longitude.

#### Page Réglage NMEA Avancé :

- 1. Sélectionnez l'option de format de données séries 'Entrée NMEA/SortieNMEA' et appuyez sur **MENU**. Sélectionnez 'Réglage NMEA Avancé' et appuyez sur **ENTER**.
- 2. Pour modifier le réglage On/Off d'un champ, affichez celui-ci en surbrillance et appuyez sur **ENTER**. Choisissez un réglage et appuyez à nouveau sur **ENTER** pour confirmer ce choix.

#### Emission de Phrases NMEA par le GPSMAP 176 (compatible NMEA version 2.3)

Phrases toujours transmises : GPRMC, GPGGA, GPGLL, GPBWC, GPVTG, GPXTE, GPRMB Phrases pouvant être désactivées : PGSA, GPGSV, GPWPL, GPRTE Phrases propriétaires Garmin : PGRME, PGRMZ, PGRMM Référence

# Menu Principal : Réglage NMEA Avancé

| Advanced NME                                        | A Output Setup                                       |
|-----------------------------------------------------|------------------------------------------------------|
| GPS Status (GSA, GSV)                               |                                                      |
| On                                                  |                                                      |
| Waypoint/Route (WPL, R                              | E)                                                   |
| Off                                                 |                                                      |
| GARMIN Proprietary                                  | Waypoint IDs                                         |
| On                                                  | Names                                                |
| Lat/Lon Minutes Precisio                            | n                                                    |
| XX.XXXX' (4 digits)                                 |                                                      |
| WARNING: Enabling GPS S<br>sentences may cause out; | tatus or Waypoint/Route<br>out rate to exceed 2 sec. |

Page Réglage NMEA Avancé

### Menu Principal : Onglet Alarme

|               | 044                                                                                              | 0.04                                                                                         |
|---------------|--------------------------------------------------------------------------------------------------|----------------------------------------------------------------------------------------------|
| Anchor Drag   | Utt                                                                                              | <b>U.U</b> /                                                                                 |
| Arrival       | Time                                                                                             | 00:00:15                                                                                     |
|               |                                                                                                  |                                                                                              |
| Off Course    | Off                                                                                              | 0.00"                                                                                        |
| Clock         | Off                                                                                              | 12:00 <sup>A</sup>                                                                           |
| Challou Mator | 044                                                                                              | 20.05                                                                                        |
| Shullow water | 011                                                                                              | L0.0 ·                                                                                       |
| Deep Water    | Off                                                                                              | 100.0                                                                                        |
| DGPS          | On                                                                                               |                                                                                              |
| 50.0          |                                                                                                  |                                                                                              |
| Accuracy      | Off                                                                                              | 328.1                                                                                        |
|               | Anchor Drag<br>Arrival<br>Off Course<br>Clock<br>Shallow Water<br>Deep Water<br>DGPS<br>Accuracy | Anchor DragOffArrivalTimeOff CourseOffClockOffShallow WaterOffDeep WaterOffDGPSOnAccuracyOff |

Onglet Alarme

**Onglet Alarme** — Permet de régler les alarmes de mouillage (Dérive d'ancre), d'arrivée (Arrivée), d'écart de route (Hors Route), de réveil (Horloge), de hauts-fonds (Eau peu prof.), de profondeur (Eau profonde), de DGPS et de précision (Précision).

- Mouillage Distance de dérive au delà de laquelle l'alarme retentit. Saisissez une valeur dans le champ numérique et activez ou désactivez l'alarme via le champ de commande.
- Arrivée Distance ou temps restant pour arriver à un waypoint de destination en-deça duquel l'alarme retentit. Saisissez un rayon de distance ou un temps dans le champ numérique et sélectionnez 'Off', 'Dist' (Distance), ou 'Heur' (Temps) dans le champ de commande.
- Ecart de route Valeur d'écart de route au delà de laquelle l'alarme retentit. Saisissez une distance dans le champ numérique et activez ou désactivez l'alarme via le champ de commande.
- Réveil Réglage de l'alarme horaire. Saisissez une heure dans le champ numérique et activez ou désactivez l'alarme via le champ de commande. Veillez à saisir l'heure de réveil dans le même format d'heure que celui du système (heure TU ou heure locale). La fonction réveil ne fonctionne que si l'appareil est allumé.
- Hauts fonds / Profondeur Profondeur minimale ou maximale en-deça ou au-delà de laquelle l'alarme retentit. Saisissez la profondeur dans le champ numérique et activez ou désactivez l'alarme via le champ de commande. Cette fonction n'est opérationnelle que lorsque l'appareil reçoit les données de profondeur au format NMEA en provenance d'un appareil externe.
- DGPS Activation ou désactivation de l'alarme de perte du point différentiel.
- Précision Valeur maximale de précision du GPS au-delà de laquelle l'alarme retentit. Saisissez une limite maximale de précision dans le champ numérique et activez ou désactivez l'alarme via le champ de commande.

#### Pour régler une alarme :

- 1. A l'aide du **PAVE DIRECTIONNEL**, sélectionnez le champ à droite du type d'alarme que vous voulez régler.
- 2. Réglez le mode sur 'On' (Dist ou Heur pour l'alarme d'arrivée) et appuyez sur ENTER.
- 3. Sélectionnez le champ suivant à droite et appuyez sur **ENTER**, saisissez le réglage de votre choix et appuyez sur **ENTER** pour terminer.

#### **Nettoyage**

Le GPSMAP 176 est fabriqué avec des matériaux et composants de qualité supérieure et ne nécessite aucun entretien particulier en dehors d'un nettoyage occasionnel. Nettoyez l'appareil avec un chiffon humide imbibé d'une solution de détergent neutre puis séchez-le avec un chiffon doux. N'utilisez aucun nettoyant chimique ni solvant, au risque dans le cas contraire, d'endommager irrémédiablement les éléments en matière plastique.

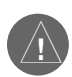

**ATTENTION**: Le verre de l'écran du GPSMAP 176 est protégé par un revêtement antireflets spécial très sensible aux produits de protection solaire, aux produits lustrants et aux nettoyants abrasifs. LE REVETEMENT ANTI-REFLETS SERA ENDOMMAGE EN CAS D'UTILI-SATION D'UN NETTOYANT CONTENANT DE L'AMMONIAQUE. Il est essentiel pour nettoyer le verre, de n'utiliser que du nettoyant pour lunettes garanti sans danger pour les verres anti-reflets et un chiffon non pelucheux.

#### <u>Stockage</u>

Il est déconseillé de laisser des piles alcalines dans l'appareil pendant une longue période. Lorsque la durée prévue d'inutilisation de l'appareil atteint six mois, il est recommandé d'extraire les piles de leur logement pour réduire au minimum les risques de fuite des piles dans le logement des piles et dans le lecteur de cartouches de données.

Ne stockez pas votre GPSMAP 176 à un endroit où il serait susceptible de subir une exposition prolongée à des températures extrêmes (dans le coffre d'une voiture par exemple) au risque de provoquer des dommages irréversibles à l'appareil. Les données utilisateur, tels que waypoints, routes, etc. sont conservées en mémoire sans qu'il soit besoin d'une source d'alimentation externe. Il est cependant toujours recommandé de conserver une sauvegarde extérieure de ces données, soit par copie manuelle, soit par transfert dans un PC (via un enregistrement sur cartouche MapSource).

#### Immersion

Le GPSMAP 176 est étanche selon la norme IEC 529 IPX7. Il peut supporter une immersion sous 1 mètre d'eau pendant 30 minutes. Une immersion prolongée peut endommager l'appareil. Après immersion, déposez les piles et la cartouche de données et séchez soigneusement leurs boîtiers avant ré-utilisation.

Pour résoudre tout problème insoluble à l'aide de ce guide, contactez le Service Clientèle Garmin aux U.S.A. au 800-800-1020 ou Garmin Europe au +44-1794-519944.

### Annexe A

### Entretien

### Annexe B

# Câblage et Interfaçage

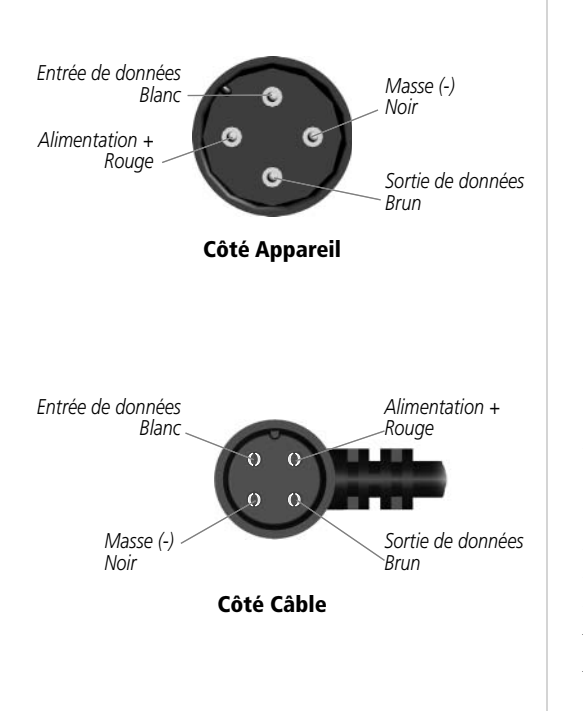

#### Connexion du câble d'alimentation et de données

Le câble d'alimentation et de données permet de connecter le GPSMAP 176 à une source d'alimentation électrique CC de 8 à 35 V et sert d'interface pour la connexion d'appareils externes. Le code de couleurs indiqué dans le schéma ci-dessous permet de connecter correctement le faisceau. En cas de besoin remplacez le fusible défectueux par un fusible 2 A de type AGC/3AG.

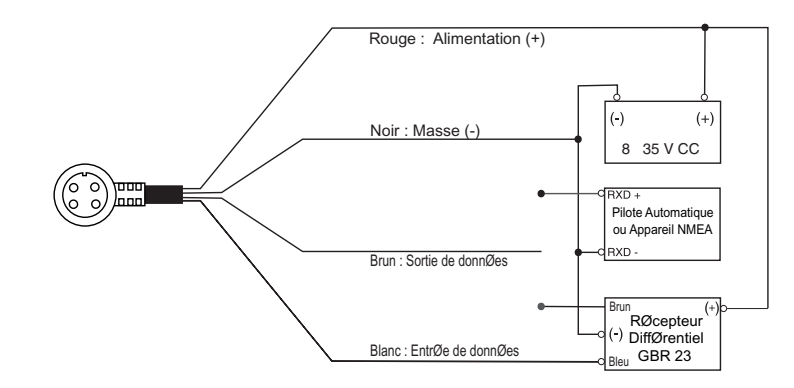

#### **Interfaçage**

Le système accepte les formats suivants de connexion d'appareils externes :

Format propriétaire GPS Différentiel (DGPS) Garmin, NMEA 0180, 0182, 0183 (versions 1.5, 2.0, 2.3), sortie de texte en caractères ASCII, entrée RTCM SC-104 (version 2.0).

Le système peut émettre les phrases suivantes au format NMEA 0183, version 2.3 :

Phrases standards — GPRMC, GPGGA, GPGSA, GPGSV, GPGLL, GPBOD, GPRTE et GPWPL Phrases propriétaire — PGRME, PGRMZ et PSLIB.

Le GPSMAP 176 est également doté d'une entrée NMEA pour les phrases BWC, DBT, DPT, MTW, VHW, VTG et XTE.

Vous pouvez télécharger une copie du protocole propriétaire Garmin depuis la section Aide et Conseil (Help and Support) de notre site Internet www.garmin.com

Le tableau ci-dessous donne une indication approximative du décalage horaire par rapport à l'heure TU en fonction de la longitude de la position où vous vous trouvez. Consultez les cartes locales pour une information plus détaillée à ce sujet. Si l'heure d'été est en vigueur, ajoutez une heure au décalage horaire indiqué.

| Annexe ( | 2 |
|----------|---|
|----------|---|

### **Décalages Horaires**

| Zone de Longitude | Décalage | Zone de Longitude | Décalage |  |
|-------------------|----------|-------------------|----------|--|
| 180.0°W à 172.5°W | -12      | 007.5°E à 022.5°E | +1       |  |
| 172.5°W à 157.5°W | -11      | 022.5°E à 037.5°E | +2       |  |
| 157.5°W à 142.5°W | -10      | 037.5°E à 052.5°E | +3       |  |
| 142.5°W à 127.5°W | -9       | 052.5°E à 067.5°E | +4       |  |
| 127.5°W à 112.5°W | -8       | 067.5°E à 082.5°E | +5       |  |
| 112.5°W à 097.5°W | -7       | 082.5°E à 097.5°E | +6       |  |
| 097.5°W à 082.5°W | -6       | 097.5°E à 112.5°E | +7       |  |
| 082.5°W à 067.5°W | -5       | 112.5°E à 127.5°E | +8       |  |
| 067.5°W à 052.5°W | -4       | 127.5°E à 142.5°E | +9       |  |
| 052.5°W à 037.5°W | -3       | 142.5°E à 157.5°E | +10      |  |
| 037.5°W à 022.5°W | -2       | 157.5°E à 172.5°E | +11      |  |
| 022.5°W à 007.5°W | -1       | 172.5°E à 180.0°E | +12      |  |
| 007.5°W à 007.5°E | 0        |                   |          |  |

# Annexe D

# Systèmes Géodésiques

| dindan         | Adindan- Ethiopie, Mali, Senegal, Soudan                      |
|----------------|---------------------------------------------------------------|
| Afgooye        | Afgooye- Somalie                                              |
| AIN EL ABD '70 | AIN EL ANBD 1970- Bahreïn, Arabie saoudite                    |
| nna 1 Ast '65  | Anna 1 Astro '65- Iles Cocos.                                 |
| ARC 1950       | ARC 1950- Botswana, Lésotho, Malawi, Swaziland, Zaïre, Zambie |
| ARC 1960       | Kenya, Tanzanie                                               |
| scnsn Isld '58 | Ascension Island '58- Ile Ascension                           |
| stro Dos 71/4  | Astro Dos 71/4- Ste. Hélène                                   |
| Astro B4 Sorol | Sorol Atoll- Ile Tern                                         |
| stro Bcn "E"   | Astro Beacon "E"- Iwo Jima                                    |
| str Stn '52    | Astronomic Stn '52- Ile Marcus                                |
| us Geod '66    | Australian Geod '66- Australie, Tasmanie                      |
| us Geod '84    | Australian Geod '84- Australie, Tasmanie                      |
| lustria        | Autriche                                                      |
| Bellevue (IGN) | Iles Efate et Erromango                                       |
| Bermuda 1957   | Bermuda 1957- Bermudes                                        |
| logata Observ  | Bogata Obsrvatry- Colombie                                    |
| Campo Inchspe  | Campo Inchauspe- Argentine                                    |
| Canton Ast '66 | Canton Astro 1966- Iles Phœnix                                |
| Cape           | Cape- Afrique du Sud                                          |
| Cape Canavrl   | Cape Canaveral- Floride, Bahamas                              |
| Carthage       | Carthage- Tunisie                                             |
| CH-1903        | CH 1903- Suisse                                               |
| Chatham 1971   | Chatham 1971- Ile Chatham (Nouvelle Zélande)                  |
|                |                                                               |

| Chua Astro       | Chua Astro- Paraguay                                                                                                    |
|------------------|----------------------------------------------------------------------------------------------------|
| Corrego Alegr    | Corrego Alegre- Brésil                                                                                                    |
| Djakarta         | Djakarta (Batavia)- Sumatra (Indonesie)                                                                                                    |
| Dos 1968         | Dos 1968- Gizo Island (Iles New Georgia )                                                                                                    |
| Dutch            | Dutch - Hollande                                                                                                    |
| Easter Isld 67   | Ile de Pâques 1967                                                                                                    |
| European 1950    | Européen 1950- Allemagne, Autriche, Belgique, Danemark, Espagne, Finlande, France, Gibraltar, Grèce, Italie, Luxembourg, Pays-Bas, Portugal, Norvège, Suède, Suisse |
| European 1979    | Européen 1979- Autriche, Finlande, Pays-Bas, Norvège, Espagne, Suède, Suisse                                                                                        |
| Finland Hayfrd   | Finland Hayford- Finlande                                                                                                    |
| Gandajika Base   | Gandajika Base- Republique des Maldives                                                                                                    |
| GDA              | Geocentric Datum - Australie                                                                                                    |
| Geod Datm '49    | Geodetic Datum '49- Nouvelle-Zélande                                                                                                    |
| Guam 1963        | Guam 1963- Guam                                                                                                    |
| Gux 1 Astro      | Guadalcanal                                                                                                    |
| Hjorsey 1955     | Hjorsey 1955- Islande                                                                                                    |
| Hong Kong '63    | Hong Kong                                                                                                    |
| Hu-Tzu-Shan      | Taiwan                                                                                                    |
| Indian Bngldsh   | Indian- Bangladesh, Inde, Népal                                                                                                    |
| Indian Thailand  | Indian- Thailande, Vietnam                                                                                                    |
| Indonesia 74     | Indonesia 1974- Indonesie                                                                                                    |
| Ireland 1965     | Ireland 1965- Irlande                                                                                                    |
| ISTS 073 Astro   | ISTS 073 ASTRO '69- Diego Garcia                                                                                                    |
| Johnston Island  | Johnston Island NAD27 Central                                                                                                    |
| Kandawala        | Kandawala- Sri-Lanka                                                                                                    |
| Kerguelen Islnd  | Iles Kerguelen                                                                                                    |
| Kertau 1948      | West Malaysia, Singapour                                                                                                    |
| L. C. 5 Astro    | Cayman Brac Island - Ile Caīman                                                                                                    |
| Liberia 1964     | Liberia 1964- Libéria                                                                                                    |
| Luzon Mindanao   | Luzon- Mindanao                                                                                                    |
| Luzon Philippine | Luzon- Philippines (sauf Mindanao Isl.)                                                                                                    |
| Mahe 1971        | Mahe 1971- Mahe                                                                                                    |
| Marco Astro      | Marco Astro- Ile Salvage                                                                                                    |
| Massawa          | Massawa- Eritrea (Ethiopie)                                                                                                    |
| Merchich         | Merchich- Maroc                                                                                                    |
| Midway Ast '61   | Midway Astro '61- Midway                                                                                                    |
|                  |                                                                                                    |

| Minna            | Minna- Nigéria                                                                            |
|------------------|-------------------------------------------------------------------------------------------|
| NAD27 Alaska     | North American 1927- Alaska                                                               |
| NAD27 Bahamas    | North American 1927- Bahamas                                                              |
| NAD27 Canada     | North American 1927- Canada et Terre-Neuve                                                |
| NAD27 Canal Zone | North American 1927- Zone Canal de Panama                                                 |
| NAD27 Caribbn    | North American 1927- Caraïbes (Barbados, Caicos , Cuba, République , Grand                |
|                  | Cayman, Jamaīque, Iles Leeward et Turks)                                                  |
| NAD27 Central    | North American 1927- Amérique Centrale (Bélize, Costa Rica, Guatémala, Honduras,          |
|                  | Nicaragua, Salvador)                                                                      |
| NAD27 CONUS      | North American 1927- Valeur Moyenne (CONUS)                                               |
| NAD27 Cuba       | North American 1927- Cuba                                                                 |
| NAD27 Grnland    | North American 1927- Groenland (Péninsule de Hayes)                                       |
| NAD27 Mexico     | North American 1927- Mexique                                                              |
| NAD27 San Sal    | North American 1927- San Salvador                                                         |
| NAD83            | North American 1983- Alaska, Canada, Amérique Centrale, Canada, CONUS, Mexique            |
| Naparima BWI     | Naparima BWI- Trinidad et Tobago                                                          |
| Nhrwn Masirah    | Nahrwn- Masirah Island (Oman)                                                             |
| Nhrwn Saudi A    | Nahrwn- Arabie Saoudite                                                                   |
| Nhrwn United A   | Nahrwn- Emirats Arabes unis                                                               |
| Obsrvtorio '66   | Observatorio 1966- Iles Corvo et Flores (Açores)                                          |
| Old Egyptian     | Old Egyptian- Egypte                                                                      |
| Old Hawaiian     | Old Hawaiian- Valeur Moyenne                                                              |
| Oman             | Oman- Emirat d'Oman                                                                       |
| Ord Srvy GB      | Old Survey Great Britain- Angeleterre, Ile de Man, Ecosse, Iles Shetland., Pays de Galles |
| Pico De Las Nv   | Iles Canaries                                                                             |
| Potsdam          | Potsdam-Allemagne                                                                         |
| Prov S Am '56    | Prov So Amricn '56- Bolivie, Chili, Colombie, Equateur, Guyana, Perou, Vénézuéla          |
| Prov S Chln '63  | So. Chilean '63- S. Chili                                                                 |
| Ptcairn Ast '67  | Pitcairn Astro '67- Pitcairn                                                              |
| Puerto Rico      | Porto Rico & Iles Vierges                                                                 |
| Qatar National   | Qatar National- Qatar South Greenland                                                     |
| Qornoq           | Qornoq- Groenland Sud                                                                     |
| Reunion          | Reunion- Mascarène                                                                        |
| Rome 1940        | Rome 1940- Sardaigne                                                                      |
| RT 90            | Suède                                                                                     |
| Santo (Dos)      | Santo (Dos)- Espirito Santo                                                               |

### Annexe D

# Systèmes Géodésiques

| Sao Braz        | Sao Braz- Sao Miguel, Iles Santa Maria                                                                                         |
|-----------------|----------------------------------------------------------------------------------------------------|
| Sapper Hill '43 | Sapper Hill 1943- Ile Orientale des Malouines                                                                                  |
| Schwarzeck      | Schwarzeck- Namibie                                                                                                    |
| SE Base         | Southeast Base- Porto Santo et Madère                                                                                          |
| South Asia      | South Asia- Singapour                                                                                                    |
| Sth Amren '69   | S. American '69- Argentine, Bolivie, Brésil, Chili, Colombie, Equateur, Guyana, Paraguay, Perou, Vénézuéla, Trinidad et Tobago |
| SW Base         | Southwest Base- Faial, Graciosa, Pico, Sao Jorge et Terceira                                                                   |
| Taiwan          | Taiwan                                                                                                    |
| Timbalai 1948   | Timbalai 1948- Brunei et malaisie orientale (Sarawak etSabah)                                                                  |
| Tokyo           | Tokyo- Corée, Japon, Okinawa                                                                                                   |
| Tristan Ast '68 | Tristan Astro 1968- Tristan da Cunha                                                                                           |
| Viti Levu 1916  | Viti Levu 1916- Viti Levu/Iles Fidji                                                                                           |
| Wake-Eniwetok   | Wake-Eniwetok- Marshall                                                                                                    |
| WGS 72          | World Geodetic System 72                                                                                                    |
| WGS 84          | World Geodetic System 84                                                                                                    |
| Zanderij        | Zanderij- Surinam (sauf Ile San Salvador)                                                                                      |
| User            | Système géodésique personnalisé utilisateur                                                                                    |

### Annexe E

### **Glossaire Terminologique**

Altitude — Hauteur au-dessus du niveau moyen de la mer (MSL).

**Carburant** — Volume de carburant nécessaire pour rejoindre le waypoint cible en partant de votre psoition actuelle.

**Carburant Etape**—Volume de carburant nécessaire pour parcourir la distance entre deux waypoints successifs d'une route.

**Direction à barrer** — Ecart angulaire entre le relèvement de votre point de destination et votre cap actuel. L'indicateur 'L' signifie que vous devez obliquer vers la gauche, tandis que 'R' signifie que vous devez obliquer vers la droite. L'indication en degré correspond à votre écart de cap. Valeur communément appelée 'Ecart de cap' ou 'Ecart de route'

Distance (Dist) — Distance orthodromique entre votre position actuelle et un point de destination.

**Dist à Dest** — Distance orthodromique entre votre position actuelle et un point de destination 'Vers' ou le waypoint final d'une route.

**Dist au Suivant** — Distance orthodromique entre votre position actuelle et un point de destination 'Vers' ou le waypoint suivant d'une route

Dist Etape — Distance séparant deux waypoints d'une route.

**Durée Etape** — Temps nécessaire pour parcourir la distance séparant deux waypoints successifs d'une route.

**ETA** — Estimated Time of Arrival. Heure Estimée d'Arrivée - Heure estimée à laquelle vous atteindrez votre waypoint de destination, calculée à partir de la vitesse et de la route actuelles.

**ETA à Dest** — Heure estimée à laquelle vous atteindrez une destination 'Vers' ou le waypoint final d'une route.

**ETA au Suivant** — Heure estimée à laquelle vous atteindrez une destination 'Vers' ou le waypoint suivantd'une route.

**Hors Route** — Distance vous séparant de la route programmée, mesurée sur une perpendiculaire à celle-ci à droite ou gauche. Egalement appelée 'Ecart traversier' (XTE).

**Moyenne de Déplacement —** Vitesse moyenne calculée sur la base du temps de déplacement de l'appareil.
**Odomètre** — Distance totale parcourue, calculée à partir du cumul des distances mesurées entre chaque affichage de position au rythme d'une fois par seconde.

**Odomètre de voyage** — Distance totale parcourue sur un trajet depuis la dernière réinitialisation. Egalement appelé 'Loch partiel ou journalier'. Voir également 'Odomètre'.

Relèvement (BRG) — Azimut d'un point de destination depuis votre position actuelle.

Route — Cap à suivre entre les waypoints actifs 'depuis' et 'vers'.

Route suivie — Direction d'un déplacement par rapport au fond (sol). Egalement appelée 'Route fond' .

**Temps à destination** — Temps nécessaire estimé pour rallier une destination 'Vers' (GOTO) ou le waypoint final dans une route.

Temps Déplacement — Durée totale de déplacement de l'appareil.

**Temps pour** — Temps nécessaire estimé pour rallier une destination 'Vers' (GOTO) ou le waypoint suivant dans une route. Egalement appelé 'Temps de parcours estimé'.

**Temps pour le suivant —** Temps nécessaire estimé pour rallier une destination 'Vers' (GOTO) ou le waypoint suivant dans une route.

**Temps Total de Voyage —** Temps total de fonctionnement de l'appareil depuis la dernière réinitialisation des chronomètres de voyage.

**Vers Route** — Cap à suivre recommandé pour réduire l'écart de route ou pour rester sur la route. Indique le cap optimal pour rejoindre la route programmée sans altération de la vitesse d'approche.

Vitesse — Vitesse actuelle du bateau mesurée sur le fond. Communément appelée Vitesse fond (SOG).

**Vitesse Maxi** — Vitesse maximale enregistrée au rythme d'une fois par seconde, depuis la dernière réinitialisation.

**Vitesse Moyenne** — Moyenne de vitesse générale de toutes les indications de vitesse enregistrées au rythme d'une fois par seconde depuis la dernière réinitialisation.

**Vitesse moyenne de voyage** — Vitesse moyenne de déplacement de l'appareil depuis la dernière réinitialisation en prenant en compte les temps d'arrêt et les temps de déplacement pour la détermination du facteur temps.

**VMG** — Velocity Made Good (Vitesse Corrigée). Vitesse d'approche vers un point de destination mesurée sur la route programmée directe. Donnée également appelée 'vecteur de vitesse' vers le point de destination.

Annexe E

# **Glossaire Terminologique**

|          | Approaching Turn — Affiché quand vous approchez d'un changement de direction programmé.                                                                                                    |
|----------|----------------------------------------------------------------------------------------------------|
| Annexe F | Arriving at Destination — Affiché quand vous approchez de votre destination.                                                                                                    |
|          | Batteries Low — Affiché quand la durée de vie résiduelle des piles passe en dessous de 10 minutes.                                                                                           |
| Messages | <b>Cannot display all found, use city or postal code</b> — Le système a trouvé un trop grand nombre d'objets à afficher. Affinez la recherche à l'aide du nom de la ville ou du code postal. |
|          | <b>Cant Unlock Maps</b> — Aucun code de déverrouillage trouvé pour une ou plusieurs cartes. Les cartes MapSource ne sont pas toutes accessibles.                                             |
|          | <b>Database Error</b> — Problème interne à l'appareil. Contactez votre revendeur ou le Service Clientèle Garmin pour la réparation de votre appareil.                                        |
|          | Deep Water — La profondeur est supérieure à celle à laquelle l'alarme de profondeur est réglée.                                                                                              |
|          | <b>Dragging Anchor —</b> Message affiché quand la dérive par rapport au point de mouillage est supérieure à la valeur d'enclenchement d'alarme que vous avez réglée.                         |
|          | Lost Satellite Reception — L'appareil ne parvient plus à recevoir les signaux des satellites.                                                                                                |
|          | <b>Memory Full</b> — La mémoire de l'appareil est saturée, aucune donnée supplémentaire ne peut être enregistrée.                                                                            |
|          | Near Proximity Point — Vous avez atteint la distance de proximité du waypoint préalablement réglée.                                                                                          |
|          | <b>No Diff GPS Location</b> — L'option RTCM est activée, mais l'appareil ne reçoit pas les corrections DGPS.                                                                                 |
|          | None Found — Aucune donnée correspondant aux critères n'a été trouvée.                                                                                                    |
|          | <b>No Tide Stations for that Area</b> — Il n'existe pas de station de marées dans un rayon de 10 milles sur cette zone.                                                                      |
|          | <b>Off Course</b> — Vous avez atteint la distance d'alarme d'écart traversier (XTE).                                                                                                    |
|          | Proximity Memory Full — Aucun waypoint de proximité supplémentaire ne peut être sauvegardé.                                                                                                  |
|          | Proximity Radius Overlaps — Les rayons de cercles de proximité de deux waypoints se chevauchent.                                                                                             |
|          | Route Already Exists — Vous avez saisi un nom de route déjà attribué.                                                                                                    |

Route Memory Full — Aucune route supplémentaire ne peut être enregistrée.

**Route Truncated** — La route téléchargée depuis un autre appareil comporte plus de 50 waypoints.

**Route Waypoint Memory Full** — Aucun waypoint de route supplémentaire ne peut être enregistré. **Shallow Water** — La profondeur est inférieure au niveau réglé pour le paramètre d'alarme de hautsfonds.

Track Already Exists — Un tracé portant le même nom est déjà enregistré en mémoire.

**Track Log Full** — Le journal de tracé est saturé et l'enregistrement a été désactivé. Pour enregistrer d'autres points de tracé, il faut effacer le journal de tracé et réactiver l'enregistrement de tracé. Ce messaage ne s'affiche que lorsque le mode d'enregistrement de tracé est réglé sur 'Remplir'.

**Track Memory Full** — Aucune donnée supplémentaire de tracé ne peut être enregistrée sans effacement des données anciennes.

**Track Truncated** — Un tracé téléchargé est trop important pour contenir dans la mémoire. Les points de tracé les plus anciens ont été effacés.

Transfer Complete — Transfert de données terminé.

Waypoint Already Exists — Un waypoint portant le même nom est déjà enregistré en mémoire.

**Waypoint Memory Full** — Le nombre de waypoints enregistrés est au maximum de la capacité mémoire de l'appareil.

## Annexe F

## Messages

### Annexe G

### Paramétrage TD LORAN

#### Système TD LORAN

Le LORAN C est un système de radio navigation mis en œuvre et entretenu aux Etats-Unis par le service des Garde-Côtes. Le nom LORAN est l'acronyme de "LOng RAnge Navigation". Le système LORAN couvre la totalité de la zone côtière des Etas-Unis et de la zone proche. Du point de vue du marin, le système est utilisé pour la navigation côtière et hauturière. Il est un excellent complément pour la navigation dans les zones portuaires et à l'approche des ports. il est également utilisé par les plaisanciers pour la navigation en eaux intérieures.

#### **Fonctionnalité TD LORAN**

Le TD (Intervalle de temps) LORAN TD facilite la transition de l'utilisation du LORAN à celle du GPS. Le GPSMAP convertit automatiquement les coordonnées GPS en TD LORAN à l'usage des navigateurs qui disposent d'une bibliothèque de points LORAN pour leurs lieux de pêche favoris ou pour d'autres waypoints enregistrés sous forme de TD. Vous pouvez afficher votre position ou saisir des waypoints sous forme de TD. La précision que vous pouvez espérer à la suite d'une telle conversion est de l'ordre de 30 mètres. Quand l'appareil est réglé sur le mode TD LORAN, il simule le fonctionnement d'un récepteur LORAN. Les coordonnées de position peuvent être affichées sous forme de TD et toutes les fonctions de navigation sont utilisables excactement comme si l'appareil recevait réellement des signaux LORAN.

#### **Utilisation du format TD LORAN**

Pour créer de nouveaux waypoints en coordonnées TD LORAN, vous devez auparavant activer les numéros appropriés de chaîne LORAN et d'émetteurs esclaves via la fenêtre de saisie Réglage LORAN TD. Dès que le point a été saisi dans la mémoire de l'appareil, il fait définitivement référence au numéro de chaîne LORAN et aux stations esclaves actuellement sélectionnées via la fenêtre Réglage LORAN TD. Si vous sélectionnez une autre chaîne LORAN ou d'autres émetteurs esclaves ou si vous modifiez le décalage, les données du waypoint actif reflètent cette modification. Comme le GPSMAP 176 n'utilise pas les signaux LORAN pour la navigation, il peut se référer à une autre chaîne GRI et/ou à des stations esclaves et continuer sa progression vers la position enregistrée en mémoire.

Le champ de Format de Position LORAN est accessible via l'onglet Position du Menu Principal. La fenêtre 'Réglage LORAN TD' comporte les champs de sélection de la chaîne GRI Loran et des stations esclaves et les champs de saisie de décalage de TD.

#### Paramétrage des TD Loran depuis le Menu Principal :

- 1. Appuyez deux fois sur **MENU** pour afficher le Menu Principal.
- 2. Sélectionnez le champ Format de Position à l'aide du **PAVE DIRECTIONNEL** et appuyez sur **ENTER**.
- 3. Sélectionnez le format 'LORAN TD'et appuyez sur ENTER.
- 4. Sélectionnez le bouton Modifier à droite du champ Format de Position et appuyez sur **ENTER**.
- 5. Pour modifier le réglage d'un des cinq champs, affichez celui-ci en surbrillance, appuyez sur **ENTER**, sélectionnez ou saisissez le réglage voulu, puis appuyez sur **ENTER**.
- 6. Une fois les réglages effectués, sélectionnez le bouton 'Mémoriser' et appuyez sur ENTER.

Si la chaîne GRI active, les stations esclaves ou le décalage ont été modifiés depuis la création du waypoint, celui-ci est maintenant affiché relativement à ces modifications et indique les coordonnées correspondantes.Restez conscient du fait que le GPS n'utilise pas le signal LORAN pour la navigation et qu'en fait il convertit les coordonnées TD en coordonnées LAT/LON utilisables, avant d'enregistrer le waypoint en mémoire ou de l'utiliser pour la navigation. Ainsi, l'appareil peut naviguer en coordonnées TD partout dans le monde.

Pour créer un waypoint en coorodonnées TD LORAN, vous devez connaître le numéro de chaîne GRI ainsi que les stations esclaves. Pour une information plus détaillée, lisez notre manuel 'LORAN TD Position Format Handbook' disponible sur le site Internet de Garmin web site à l'adresse : www.garmin.com/support/userManual.html.

### Annexe G

## Paramétrage TD Loran

| Tide   | Location Format                |       |
|--------|--------------------------------|-------|
| Trip   | LI LORAN TD Setup              | Setup |
| Celes  | Mc LORAN Chain Number          |       |
| Hunt   | <sup>⊥</sup> GRI_8970          |       |
| Points | He TD Chatting 1 TD Official 1 |       |
| Route  |                                |       |
| Track  | Mc W U.U                       |       |
| Time   | 0 TD Station 2 TD Offset 2     |       |
| Map    | Y 0.0                          |       |
| Systm  | Save                           |       |
| Loctn  |                                |       |
|        |                                |       |

Page de Paramétrage TD LORAN

## Annexe H

### Accessoires

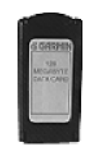

Cartouche de données

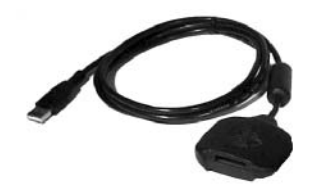

Programmateur de cartouche de données

#### **Accessoires Standard**

Les accessoires suivants sont livrés d'origine avec votre GPSMAP 176 : Manuel du Propriétaire Guide de Référence Rapide Etrier de Pose Marine Câble Interface PC Câble d'Alimentation et de Transfert de Données

#### **Accessoires en Option**

En complément des accessoires livrés d'origine, vous pouvez augmenter encore les capacités de votre GPSMAP 176 à l'aide des accessoires suivants, livrés en option.

Pour l'acquisition des pièces détachées ou des accessoires en option, contactez votre revendeur Garmin ou le Service Clientèle Garmin aux U.S.A. au 800-800-1020 ou Garmin Europe au +44-1794-519944.

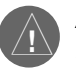

**ATTENTION :** Les accessoires Garmin ont été conçus et testés exclusivement pour l'utilisation avec les produits Garmin. Les accessoires proposés à la vente par d'autres fabricants n'ont pas été testés ni approuvés pour l'utilisation avec les produits Garmin. L'utilisation de ce type d'accessoires peut endommager irrémédiablement votre GPSMAP 176 et entraîne en tout état de cause, l'annulation de la garantie.

**CD-ROM de Logiciel MapSource** — Enrichit la carte de base et permet la création de waypoints et de routes depuis votre PC. MapSource propose diverses options de cartographie détaillée compatibles avec le GPSMAP 176, parmi lesquelles MetroGuide, BlueChart, Fishing Hot Spots et Topo.

**Cartouches de Données Programmables** — Cartouches de données vierges d'une capacité de 8, 16, 32, 64, et128 Mo. Chargez par exemple, la cartographie détaillée au niveau de la rue, les centres d'intérêt, votre carnet d'adresses et de numéros de téléphones professionnels, les informations sur les marinas, les données topographiques, etc. dans une cartouche de données, soit directement via votre GPSMAP 176 à l'aide du câble interface PC ou à l'aide d'un programmateur USB de cartouches de données.

**Programmateur de Cartouches de Données USB** — Pour la programmation à haute vitesse des cartouches de données via un PC.

**Cartouches de Données Pré-programmées —** Cartouches de données pré-programmées avec les données cartographiques Garmin BlueChart ou Fishing Hot Spots.

Alimentation secteur CA — Pour utiliser votre appareil en l'alimentant par le secteur domestique.

**Antenne extérieure auto profilée GA 26C** — Antenne à fixation magnétique et par ventouse livrée avec câble de 2,40 m (8') terminé par connecteur BNC. Pour l'utilisation à bord de véhicules à pare-brise traité ou intégrant un système de dégivrage susceptible de bloquer les signaux GPS.

**Etrier de Pose dans un Véhicule** — Nécessite l'utilisation de l'étrier marin livré d'origine. Le kit comprend l'embase de montage, des patins adhésifs temporaires ou permanents et un support pivotant.

**Support souple antidérapant** — Support portable pour véhicule, ne nécessitant aucune installation.

**Sacoche de transport** — Protège le GPSMAP 176 quand vous ne l'utilisez pas, avec compartiment de rangement des cartouches de données.

**Connecteur d'alimention allume-cigare** — Pour alimenter le GPSMAP 176 par le réseau électrique du véhicule via une prise allume-cigare.

**Câble interface PC avec prise allume-cigare** — Pour alimenter le GPSMAP 176 par le réseau électrique du véhicule tout en permettant la connexion à un PC, un récepteur de radiobalises, un pilote automatique marine ou tout autre appareil compatible.

## Annexe H

## Accessoires

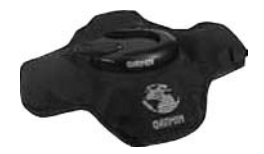

Support souple anti-dérapant

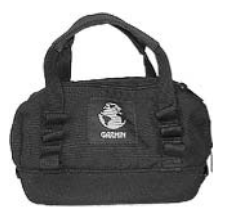

Sacoche de transport

### Annexe I

## Spécifications

#### **Caractéristiques Physiques**

|    | Dimensions :                  | L x H x P : 15,7 x 8,64 x 5,72 cm (6.18" x 3.4" x 2.22")                                                        |
|----|-------------------------------|----------------------------------------------------------------------------------------------------|
|    | Poids :                       | 340 g (12 ozs)                                                                                                  |
|    | Ecran :                       | GPSMAP 176 — Ecran FSTN 3.8" en diagonale (9, 65 cm) à fort contraste                                           |
|    |                               | avec rétroéclairage (résolution 320 x 240 pixels)                                                               |
|    |                               | GPSMAP 176C — Ecran transflectif 3.8" en diagonale (9, 65 cm), 16 couleurs                                      |
|    |                               | avec rétroéclairage (résolution 320 x 240 pixels)                                                               |
|    | Boîtier :                     | Complètement étanche, alliage plastique résistant aux chocs, étanche con-<br>formément à la norme IEC 529-IPX-7 |
|    | Gamme de température :        | -15° C à 70° C (5° F à 158° F)                                                                                  |
| Pe | erformances                   |                                                                                                    |
|    | Autonomie piles :             | Jusqu'à 13 heures en mode Economie d'énergie                                                                    |
|    | Récepteur :                   | Récepteur 12 canaux parallèles, compatible différentiel                                                         |
|    | Temps d'acquisition :         | Environ 15 secondes (départ à chaud)                                                                            |
|    |                               | Environ 45 secondes (départ à froid)                                                                            |
|    |                               | Environ 5 minutes (Première Acquisition/AutoLocate™)                                                            |
|    | Vitesse de mise à jour :      | 1/seconde, en continu                                                                                           |
|    | Précision GPS :               | *< 15 mètres (49 pieds) RMS dans 95 % des cas                                                                   |
|    | Précision DGPS (USCG) :       | 3-5 mètres (10-16 pieds) dans 95 % des cas                                                                      |
|    | Précision DGPS (WAAS) :       | 3 mètres (10 pieds) dans 95 % des cas avec corrections DGPS.                                                    |
|    | Précision de la vitesse :     | 0,1 noeuds RMS à vitesse stabilisée                                                                             |
|    | Caractéristiques dynamiques : | 6 g                                                                                                    |
|    |                               |                                                                                                    |

\* Sujet à dégradation de la précision à 100 m 2 DRMS selon le Programme de disponibilité sélective imposé par le Secrétariat Américain à la Défense.

#### **Alimentation**

| Piles :        | quatre piles AA 1,5 V <sup>1</sup> |
|----------------|------------------------------------|
| Alimentation : | 8-35 V CC                          |
| Fusible :      | AGC/3AG - 2.0 A                    |

<sup>1</sup>Les piles alcalines perdent une grande partie de leur capacité à basse température. Utilisez des piles au lithium si vous utilisez le GPSMAP 176 par des températures négatives. L'utilisation intensive du rétroéclairage de l'écran réduit significativement la durée de vie des piles. L'autonomie des piles varie selon les marques.

# Annexe J

# A

| Accessoires                           |
|---------------------------------------|
| Accord de licence logiciel            |
| Affichage des Champs de Données 7     |
| Affichage Rue Suivante 7              |
| Alarmes 56                            |
| Alarme d'arrivée                      |
| Alarme de hauts-fonds 56              |
| Alarme de mouillage 56                |
| Alarme de précision 56                |
| Alarme de profondeur 56               |
| Alarme Ecart de Route 56              |
| Alarme Piles                          |
| Arrêt de la Navigation 26, 27, 29, 32 |
| Assistance Produiti                   |
| AutoLocate                            |
| Avertissements                        |

## B

| Beeper | 49 |
|--------|----|
|--------|----|

# С

| 0                 |
|-------------------|
| Câblage 58        |
| Cap 51            |
| Capacités         |
| Caractéristiques  |
| Carte Plein Ecran |

| Cercle de précision 12                       |
|----------------------------------------------|
| Changement des champs de données 8-9, 14, 10 |
| Chronomètres, Trajet                         |
| Conformité FCC i                             |
| Connexion Alimentation/Câble de données 58   |
| Consommation de carburant 30                 |

### D

| Date/Heure                  | 49 |
|-----------------------------|----|
| Décalage Horaire 49,        | 59 |
| DGPS 42-43, 52-54, 56,      | 58 |
| Déclinaison Magnétique      | 51 |
| Déparasitage On/Off         | 13 |
| Dilution de Précision (DOP) | 42 |

# E

| Ecran Direction                |     | 52  |
|--------------------------------|-----|-----|
| Effacement du journal de tracé |     | 27  |
| Enregistrement                 |     | i   |
| Entretien                      |     | 5-7 |
| Etat GPS                       | 42- | -43 |
| Etat du récepteur              | 42- | -43 |
| Examen de Waypoints            | 20- | -25 |
|                                |     |     |

#### F

| Fonction | Find (Recherche)       | 38- | -39 |
|----------|------------------------|-----|-----|
| Fonction | Planification de route |     | 36  |

# Index

| Format de données série 52-5    | 53 |
|---------------------------------|----|
| Format d'heure 4                | 19 |
| Format de Position              | 50 |
| Formats de sortie NMEA 52-55, 5 | 58 |
| Fuseau horaire 4                | 19 |

# G

| Garantie  |      |      |     |    |    |     |  |  |  |  |  |    |     | V  |
|-----------|------|------|-----|----|----|-----|--|--|--|--|--|----|-----|----|
| Glossaire | Terr | ninc | olo | gi | qu | le. |  |  |  |  |  | 62 | 2-1 | 63 |

# H

| Heure, Heure d'été                       | 49 |
|------------------------------------------|----|
| Heures de lever et de coucher de la lune | 46 |
| Heures de lever et de coucher du soleil  | 46 |
| Histogramme de puissance du signal       | 40 |

#### Ι

| Immersion                                | 57   |
|------------------------------------------|------|
| Index "Comment faire"                    | viii |
| Informations Cartouche de données 10, 12 | -13  |
| Initialisation                           | 1-2  |
| Interfaçage 52-55,                       | 58   |

# Annexe J

# Index

| J                              |          |
|--------------------------------|----------|
| Journal de Trace - Effacement  | . 27, 48 |
| Journal de Trace - Sauvegarde  | . 28, 48 |
| Journal de Trace - Paramétrage | 47-48    |

# L

| Ligne de cap        | 11    |
|---------------------|-------|
| Ligne de route      | 11    |
| Ligne de relèvement | 11    |
| Liste de Waypoints  | 23-24 |

## Μ

| Masquage Rue Suivante         | 7       |
|-------------------------------|---------|
| Menu Principal                | . 39-56 |
| Onglet Alarme                 | 56      |
| Onglet Carte                  | 49      |
| Onglet Celeste (Astronomique) | 46      |
| Onglet Chasse                 | 47      |
| Onglet Communication          | 52      |
| Onglet GPS                    | 40      |
| Onglet Heure                  | 49      |
| Onglet Marée                  | 44      |
|                               |         |

| Onglet Points              |       |
|----------------------------|-------|
| Onglet Position            |       |
| Onglet Route               |       |
| Onglet Système             |       |
| Onglet Tracé               |       |
| Onglet Trajet              |       |
| Onglet Unités              |       |
| Messages                   | 64-65 |
| Mesure Distance/Relèvement | 7     |
| Mise en garde              | iv    |
| Mode Couleur               |       |
| Mode Système               |       |
| Modification des Waypoints | 20-22 |
| Mouvement du curseur       |       |

#### Ν

| Nettoyage       | 5 | , | 7 |
|-----------------|---|---|---|
| Numéro de série |   | ١ | V |

#### 0

| Odomètres, Voyage | 46    |
|-------------------|-------|
| Onglet Marine     | 11    |
| Onglet Terrestre  | 10    |
|                   |       |
| Р                 |       |
| P Page Autoroute  | 14-16 |

| Options                    | 15-16         |
|----------------------------|---------------|
| Page Carte                 | 3-13          |
| Configuration/Paramétrage  | 7-13          |
| Curseur                    |               |
| Champs de données          |               |
| Echelles/Zoom              | 5-6           |
| Options                    | 6-13          |
| Page Célest (Astronomique) |               |
| Page Chasse                |               |
| Page Chiffres              |               |
| Page Compas                | 13-14         |
| Options                    | 14            |
| Page Examiner Route        |               |
| Page Liste de routes       |               |
| Page Marée                 |               |
| Page Points                | 23-24         |
| Page Route Active          |               |
| Options                    |               |
| Paramétrage de la Carte    | 6-13          |
| Paramétrage NMEA Avancé    | 55            |
| Précision                  | 40-43, 56, 70 |
| Préface                    | i             |
| R                          |               |
| Rallier une Destination    |               |
| Recherche                  |               |

# Annexe J

# S

| Simulateur                     |
|--------------------------------|
| Spécifications                 |
| Stockage de l'appareil         |
| Suivi d'une trace              |
| Suivi d'une Route (Activation) |
| Surzoom                        |

| Symboles, Waypoint                   | 17  |
|--------------------------------------|-----|
| Système géodésique, Carte 50-51, 60- | -61 |

### Τ

| Table des Matières vii             |
|------------------------------------|
| TD Loran 50, 66-67                 |
| Touche ENTER 17-18                 |
| Touche MOB 29                      |
| Touche NAV 26                      |
| TracBack - Activation 27-29, 48    |
| Tracé - Affichage sur Carte 11, 48 |
| Transfert de données 52, 58        |

# U

| Unités d'Altitude          | 52 |
|----------------------------|----|
| Unités Distance et Vitesse | 52 |
| Unités de Profondeur       | 52 |
| Unités de Température      | 52 |

#### V

| Version logicielle | 49  |
|--------------------|-----|
| Vers Waypoint      | -27 |
| Vue du ciel        | -41 |

# Index

# W

| WAAS                             |
|----------------------------------|
| Waypoints 17-24                  |
| Ajout à une route 20             |
| Attribution d'un nom             |
| Calcul de la Position Moyenne 20 |
| Création 5, 17-20                |
| Déplacement 22                   |
| Examen                           |
| Liste de Proximité 24-25         |
| Liste Utilisateur 23-24          |
| Modification                     |
| Projection                       |
| Suppression                      |
| Waypoints de proximité 24-25     |
|                                  |

#### Ζ

| Zoom |  |  |  |  |  |  |  |  |  |  |  |  |  |  |  |  |  |  |  |  |  |  |  |  |  |  |  |  |  |  |  | 5 | , |
|------|--|--|--|--|--|--|--|--|--|--|--|--|--|--|--|--|--|--|--|--|--|--|--|--|--|--|--|--|--|--|--|---|---|
|------|--|--|--|--|--|--|--|--|--|--|--|--|--|--|--|--|--|--|--|--|--|--|--|--|--|--|--|--|--|--|--|---|---|

Notes

Pour télécharger gratuitement les dernières mises à jours du logiciel (à l'exception des données cartographiques) tout au long de la durée de vie de vos produits Garmin, visitez le site Internet Garmin à l'adresse www.garmin.com.

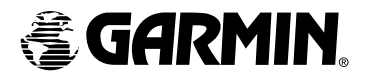

© Copyright 2001-2003 Garmin Ltd. or its subsidiaries

Garmin International, Inc. 1200 East 151ª Street, Olathe, Kansas 66062, U.S.A.

Garmin (Europe) Ltd. Unit 5, The Quadrangle, Abbey Park Industrial Estate, Romsey, SO51 9DL, U.K.

> Garmin Corporation No. 68, Jangshu 2<sup>nd</sup> Road, Shijr, Taipei County, Taiwan

> > www.garmin.com

Numéro de pièce 190-00185-90 Edition B